# คู่มือการยื่นขอรับใบอนุญาตแสดงเครื่องหมาย ผลิตภัณฑ์อุตสาหกรรม (มอ.3)

ผ่านระบบ E-LICENSE

#### 1) Log in เข้าใช้ระบบ e-License

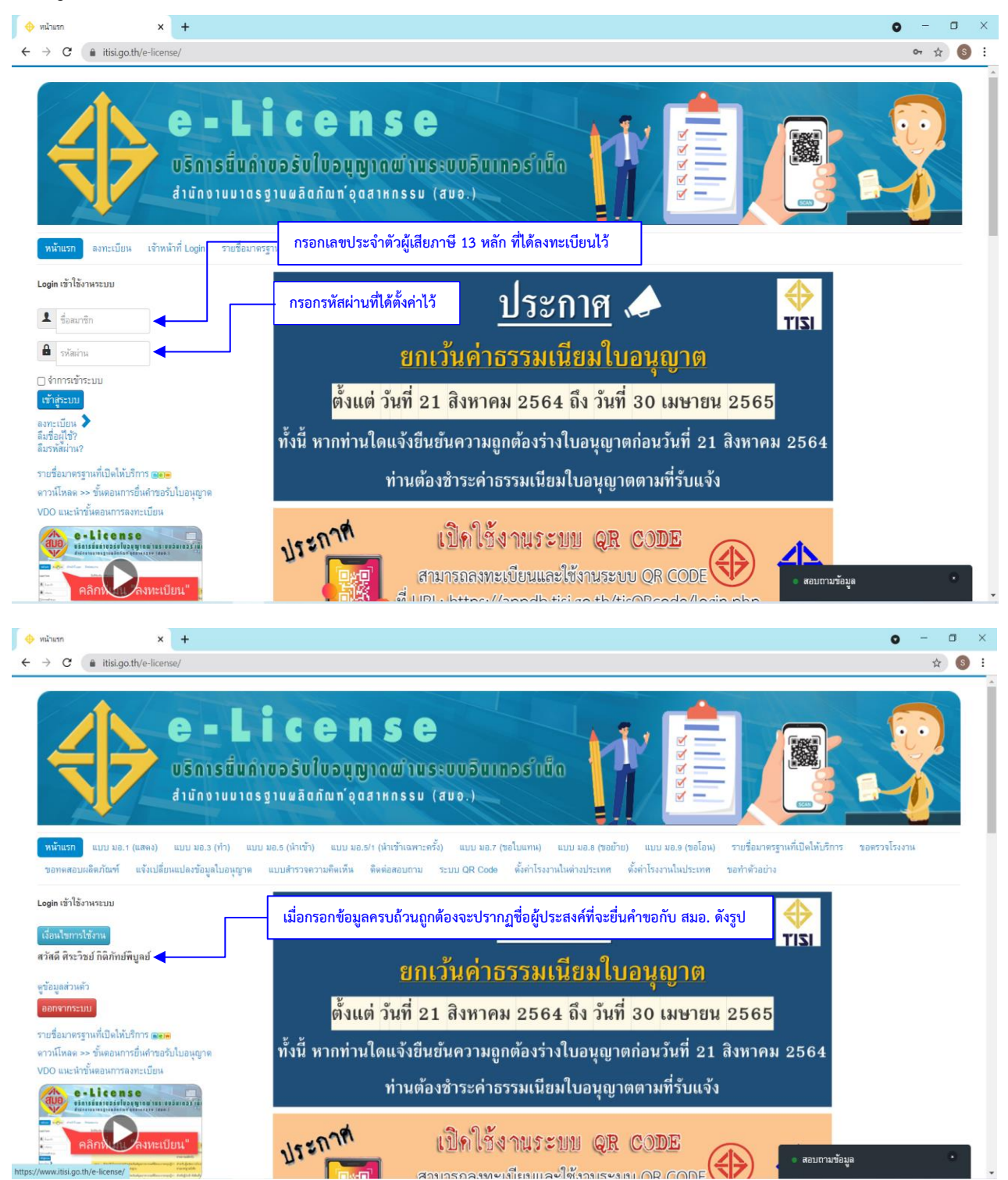

### 2) คลิก "ตั้งค่าโรงงานในประเทศ"

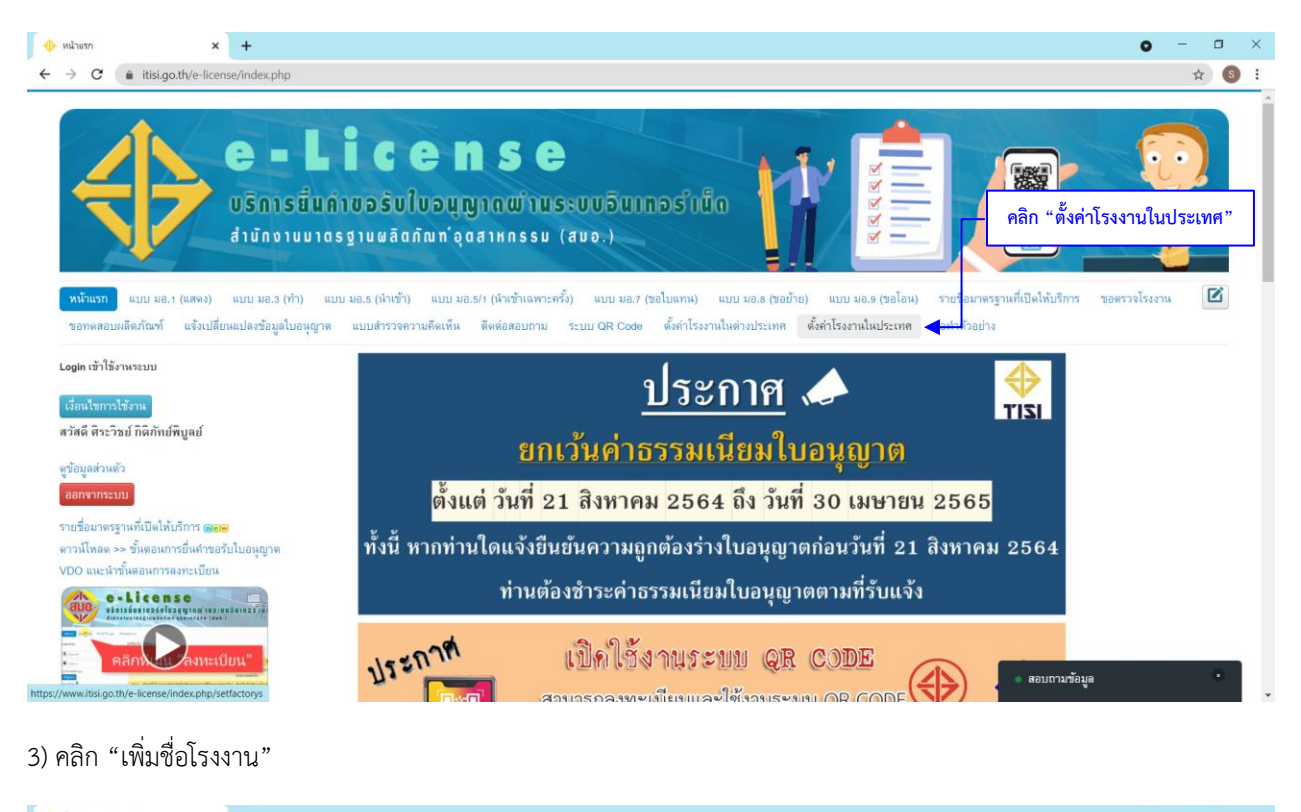

| → C (â itisi.go.th/e-                              | license/index.php/setfac                     | torys                                                 |                                                    |                                                       |                                                          |                             |                                                |             | ☆ S                  |
|----------------------------------------------------|----------------------------------------------|-------------------------------------------------------|----------------------------------------------------|-------------------------------------------------------|----------------------------------------------------------|-----------------------------|------------------------------------------------|-------------|----------------------|
| $\Rightarrow$                                      | C = L                                        | ม <b>้ C C</b> I<br>ด่าบอรับใบอนุ<br>อรฐานผลิตภัณฑ์ อ | <b>n s e</b><br>Ignawinuseur<br>Qaankinssu (aug    | ມອົນເກວຣຳເນັດ<br>ງ.)                                  | 17                                                       |                             |                                                |             |                      |
| หน้าแรก แบบมอ.1 (แสด<br>ขอทดสอบผลิตภัณฑ์ แจ้ง      | ง) แบบ มอ.3 (ทำ)<br>เปลี่ยาแปลงข้อมูลใบอนุญา | แบบ มอ.5 (นำเข้า) แบบ :<br>ด แบบสำรวจความคิดเพ็ม      | มอ.5/1 (นำเข้าเฉพาะครั้ง) เ<br>เ ดีดต่อสอบกาม ระบบ | แบบ มอ.7 (ขอไบแทน) แบบ ม<br>QR Code ตั้งกำโรงงานในต่า | io.8 (ขอย้าย) แบบ :<br>เประเทค <mark>ตั้งค่าโรงงา</mark> | มอ.9 (ขอโอน)<br>หมื่นประเทศ | รายชื่อมาตรฐานที่เปิดให้บริการ<br>ขอทำด้วอย่าง | ขอตรวจโรงงา | u                    |
| 🗖 ระบบตั้งค่าโรงงาท<br>🛨 เพิ่มชื่อไรงงาน           | นในประเทศ                                    | คลิก "เพื                                             | มขื่อโรงงาน"                                       |                                                       |                                                          |                             |                                                |             |                      |
|                                                    |                                              | 4 4 4 9 1 4 1                                         |                                                    |                                                       |                                                          |                             |                                                |             | 50 .                 |
| าันทา                                              | Q                                            | เครองมอคนหา - ลาง                                     |                                                    |                                                       |                                                          |                             |                                                |             |                      |
| กันทา<br>⊭ ▼ ทำที่โรงงานชื่อ                       | ดั้งอยู่เลขที่                               | เครองมอคนหา ◆ สาง<br>หิดมอุดสาหกรรม                   | ดรอก/ชอย กษษ                                       | หมู่ที่ ดำบล/แขวง                                     | อำเภอ/เขต                                                | จังหวัด                     | ทะเบียนโรงงานเลขที่                            | สถาหะ       | Actions              |
| ันทา<br>* ทำที่โรงงานชื่อ                          | ดั้งอยู่เลขที                                | เครองมอคนหา • ลาง<br><b>นิคมอุดสาหกรรม</b>            | ดรอก/ชอย กหห                                       | หมู่ที่ ดำบล/แชวง                                     | อำเภอ/เขด                                                | จังหวัด                     | ทะเบียนโรงงานเลขที่                            | สถานะ       | Actions              |
| ในทา<br>♥ ทำที่โรงงาหชื่อ<br>2021 a.I. iconco TISI | ดั้งอยู่เลขที่                               | เครองมอคนทา • ุ ลาง<br>หิศมอุดสาหกรรม                 | ดาอก/ชอย กษษ                                       | หมู่ที่ ด้ำบล/แขวง                                    | อำเภอ/เขต                                                | จังหวัด                     | ทะเบียหโรงงาหเลขที่                            | สถานะ       | Actions<br>Back to T |

# 4) กรอกข้อมูลให้ครบถ้วนแล้ว กดบันทึก

|                          |           |                    |              | ปิด |  |  |
|--------------------------|-----------|--------------------|--------------|-----|--|--|
| เพิ่มชื่อโรงงานในประเทศ  |           |                    |              |     |  |  |
| ทำที่ไรงงานชื่อ *        |           |                    |              |     |  |  |
| ตั้งอยู่เลขที่ *         |           | นิคมอุดสาหกรรม     |              |     |  |  |
| หมู่ที่ ครอก/ชอย         | ถนน       |                    | คำบล/แขวง *  |     |  |  |
| ອຳເກອ/ເນຫ *              | จังหวัด * |                    | รหัสไปรษณีย์ |     |  |  |
| โทรศัพท์ โทรศัก          | พท์มือถือ | e-mail             |              |     |  |  |
| เลขที่ทะเบียน โรงงานเดิม | 6         | ลขที่ทะเบียนโรงงาน |              |     |  |  |
|                          |           |                    |              |     |  |  |

| 🔶 ตั้งค่าโรงงานในประเทศ 🗙 🕇                                          |                                                                                          |               |                     |                   |                      |     | 0 | - | ٥ | × |
|----------------------------------------------------------------------|------------------------------------------------------------------------------------------|---------------|---------------------|-------------------|----------------------|-----|---|---|---|---|
| $\leftrightarrow$ $\rightarrow$ C $(a)$ itisi.go.th/e-license/index. | hp/setfactorys/setfactoryform?layout=edit                                                |               |                     |                   |                      |     |   | ☆ | s | : |
|                                                                      |                                                                                          |               |                     |                   |                      | ปิด |   |   |   |   |
|                                                                      | เพิ่มอื่อโรงงานในประเทศ<br>ทำที่โรงงานชื่อ • สหกรู้ป มอเตอร์ จำกัด<br>ตั้งอยู่เลขที่ • 4 |               | นิคมอุดสาหกรรม      |                   |                      |     |   |   |   |   |
|                                                                      | หมู่ที่ ตรอก/ชอย                                                                         | ถนน           |                     | ดำบล/แขวง * XXX   |                      |     |   |   |   |   |
|                                                                      | อำเภอ/เขต * XXX                                                                          | จังหวัด * XXX |                     | รหัสไปรษณีย์ XXXX | ×                    |     |   |   |   |   |
|                                                                      | โทรศัพท์ โทรศัพท์มือถือ                                                                  | 089-75XXXXX   | e-mail              |                   |                      |     |   |   |   |   |
|                                                                      | เลขที่ทะเบียน โรงงานเดิม                                                                 | เลขที่        | ทะเบียนโรงงาน XXXXX | XXXXXXX           |                      |     |   |   |   |   |
|                                                                      |                                                                                          |               |                     |                   | <b>บันทึก</b> ยกเลิก |     |   |   |   |   |

### <u>การยื่นคำขอตรวจโรงงาน</u>

### 1) ยื่นคำขอตรวจโรงงาน

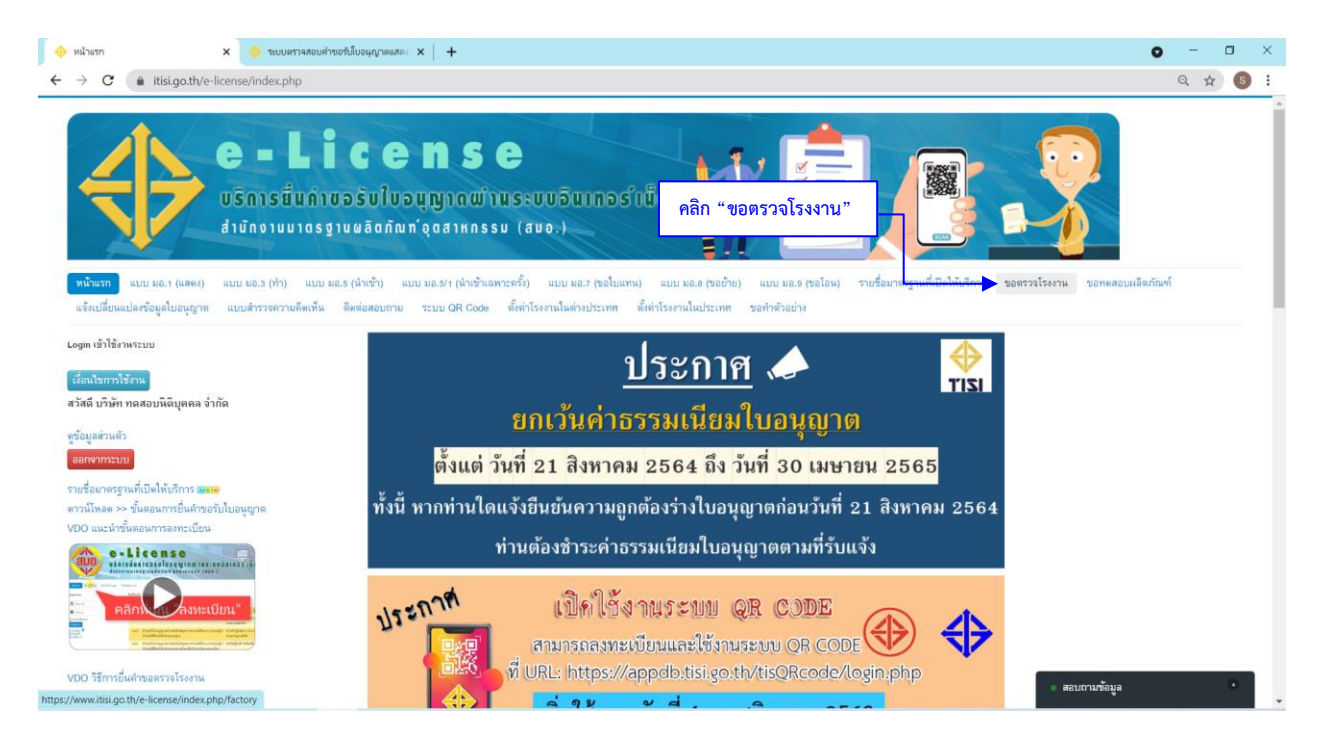

| UUMITHIN                                                                                                    | มาน 🗙 🥑                                                                                                    | ระบบตรวจสอบคำขอรับใบอ                                                                                                    | ψηnemae: ×   +                                                                                                    |                                                                                                    |                                                                                                    |                                                                                                    | 0 - 0             |
|----------------------------------------------------------------------------------------------------|----------------------------------------------------------------------------------------------------|----------------------------------------------------------------------------------------------------|----------------------------------------------------------------------------------------------------|----------------------------------------------------------------------------------------------------|----------------------------------------------------------------------------------------------------|----------------------------------------------------------------------------------------------------|-------------------|
| → C                                                                                                    | itisi.go.th/e-license/i                                                                                                    | ndex.php/factory                                                                                                    |                                                                                                    |                                                                                                    |                                                                                                    |                                                                                                    | ବ 🕁 🔕             |
| 4                                                                                                    | e<br>USI<br>diur                                                                                                    | <b>- Lic</b><br>การขึ้นดาขอรั<br>เงานมาตรฐานต                                                                                                    | ense<br>ບໃບວນຸຫຼາດພຳນຣະບບອົນເກວຣຳເນັດ<br>ລັດກັນກໍອຸດສາหกรรม (สมอ.)                                                                                                    | REAR                                                                                                    |                                                                                                    |                                                                                                    |                   |
| หน้าแรก<br>แจ้งเปลี่ย                                                                                                    | แบบ มอ.1 (แลดง) แบบ มง<br>เหเปลงข้อมูลใบอนุญาต แบบส์<br>บบยี่นดำขอตรวจโรงงาน                                                                                                    | 3.3 (ท้า) แบบ มอ.5 (น้ำ<br>ารวจถวามถิตเห็น ติ <u>ดต่อ</u>                                                                                                    | เข้า) แบบ มอ.811 (ด้าเข้าเฉพาะครั้ง) แบบ มอ.7 (ขอโมเกาม) แบบ มอ.8 (ขอข้าย)<br>เ <u>ลอบกาม ระบบ OR Cools ตี้ต่าโรงกานในต่</u> างประเทศ ตั้งต่าโรงกานในประเทศ<br><b>คลิก "กรอกแบบคำขอ"</b>                                                                                                    | แบบ มอ.9 (ขอโอน) รายชื่อ<br>ขอทำด้วอย่าง                                                                                              | มาตรฐานที่เปิดให้บริ                                                                                                    | การ <mark>ขอตรวจโรงงาน</mark> ขอทดสอบผลั                                                                                                    | ໂດກັณฑ์           |
| + nsa                                                                                                    | อกแบบคำขอ                                                                                                    |                                                                                                    |                                                                                                    |                                                                                                    |                                                                                                    |                                                                                                    |                   |
| กระ<br>สันหาจากเ                                                                                                    | อกแบบคำขอ                                                                                                    | a Q เครื่องมือต้นท                                                                                                    | n• Ins                                                                                                    |                                                                                                    |                                                                                                    |                                                                                                    | 50 *              |
|                                                                                                    | รกแบบคำขอ<br>ลงที่ นอก., ชื่อมาตรฐาน หรือเลงที่ดำข<br>เลขดำขอ                                                                                                    | <ul> <li>ดารี่องมือคันห</li> <li>เลข มอก.</li> </ul>                                                                                                    | า ตัวล<br>ชื่อหลือเก้ณฑ์                                                                                                    | เพื่อขอในอนุญาต                                                                                                    | วันที่อื่น                                                                                                    | สถานะ                                                                                                    | 50 *              |
|                                                                                                    | ภทแบบทำขอ<br>ดะที่ มอก_ ซื้อมาตรฐาน หรือเลขที่ด้าย<br>เสขต้ำขอ<br>บทระ-341-0003-2564                                                                                                    | <ul> <li>ดรื่องมือคันห</li> <li>เลข มอก.</li> <li>341-2543</li> </ul>                                                                                                    | า • [ล้าง]<br>ชื่อเสลิตภัณฑ์<br>ท่อใจเสียรถจักรยานยนต์                                                                                                    | เพื่อขอใบอนุญาต<br>มอ.3 (ทำ)                                                                                                    | วันที่อื่น<br>27 ส.ค. 2564                                                                                                 | <b>สถานะ</b><br>จัดทำรายงานผลการตรวจโรงงาน                                                                                                    | 50 v<br>Actions   |
|                                                                                                    | รถแบบทำขอ<br>องกี่ นอก., รื่อมาตรฐาน หรือเลงที่ด้าง<br>เสษต้านอ.<br>บทรล-341-0003-2584<br>บสรล-1436-0007-2584                                                                                                    | <ul> <li>ดังหมือสัมห</li> <li>เครื่องมือสัมห</li> <li>เลข มอก.</li> <li>341-2543</li> <li>1436-2540</li> </ul>                                                                                                    | า • [ล้าง]<br>ชื่อเสียงกัณฑ์<br>ห่อใยเดียรกษ์กรยามยนต์<br>ชุดประกอบสำเร็จควบคุมไฟฟ้าแรงตันตั่ว                                                                                                    | เพื่อขอใบอนุญาต<br>มอ.3 (ทำ)<br>มอ.1 (และง)                                                                                           | <b>วันที่ยิ่น</b><br>27 ส.ค. 2564<br>26 ส.ค. 2564                                                                          | สถานะ<br>จัดทำรายงามผลการตรวจโรงงาน<br>วับรองผลการตรวจโรงงาน                                                                                                    | 50 *<br>Actions   |
| • пяе<br>биктатли<br>No. •<br>1<br>2<br>3                                                                                                    | รถแบบห้ารอ<br>ละที่ นอก, รื่อมาลรฐาน หรือเละที่ด้าร<br>เลชเพ้ารอ<br>บทรส-341-0003-2564<br>มสรส-1436-0007-2564<br>มสรส-1436-0006-2564                                                                                                 | <ul> <li>๑ (เครื่องมือกันห</li> <li>เลข มอก.</li> <li>341-2543</li> <li>1436-2540</li> <li>1430-2540</li> </ul>                                                                                                    | า ข (สำส)<br>ชื่อเสลิตภัณฑ์<br>ท่อโอเลียรถที่กรยามยนต์<br>ชุดประกอบสำเร็จควบคุมไฟฟ้าแรงพันตั๋ก<br>ชุดประกอบสำเร็จควบคุมไฟฟ้าแรงพันตั๋ก                                                                                                    | ເສື້ອສວໃນວາງຫຼາຍ<br>ນວ.3 (ທຳ)<br>ນວ.1 (ແສາຈ)<br>ນວ.1 (ແສາຈ)                                                                           | วันที่ยื่น<br>27 ส.ค. 2564<br>26 ส.ค. 2564<br>24 ส.ค. 2564                                                                 | สถานะ<br>จัดทำรายงานแลการตรวจโรงงาน<br>รับรอมเลการตรวจโรงงาน<br>รับรอมเลการตรวจโรงงาน                                                                                                    | 60 v<br>Actions   |
|                                                                                                    | รกแมนทำหอ<br>ครที่ แอก, ซึ่อมาตรฐาน หรือเลขที่ดำช<br>เสชห้ามอ<br>บาท74-341-0003-2564<br>บเศ74-1436-0007-2564<br>บเศ74-1436-0006-2564<br>บเศ74-1436-0006-2564                                                                         | <ul> <li>๑ (พรื่องมือกันห</li> <li>แหรืองมือกันห</li> <li>341.2543</li> <li>1436-2540</li> <li>1436-2540</li> <li>1436-2540</li> </ul>                                                                                                    | <ul> <li>(อ้าย)</li> <li>ชื่อเสียงกัณฑ์</li> <li>ท่อใยเสียงกรักรยามยนต์</li> <li>ชุดประกอบสำเร็จควบคุมไฟฟ้าแรงพันตั่ว</li> <li>ชุดประกอบสำเร็จควบคุมไฟฟ้าแรงพันตั่ว</li> <li>ชุดประกอบสำเร็จควบคุมไฟฟ้าแรงพันตั่ว</li> <li>ชุดประกอบสำเร็จควบคุมไฟฟ้าแรงพันตั่ว</li> </ul>                                                                                                    | ເສື້ອນລີໂມອາຊູຫຼາຍ<br>ນວ.3 (ທຳ)<br>ນວ.1 (ແລະດ)<br>ນວ.1 (ແລະດ)<br>ນວ.1 (ແລະດ)                                                          | วันที่ยื่น<br>27 ส.ค. 2564<br>26 ส.ค. 2564<br>24 ส.ค. 2564<br>23 ส.ค. 2564                                                 | สถานะ<br>จัดทำรายงานผลการตรวงโรงงาน<br>วับรอมเลการตรวงโรงงาน<br>วับรอมเลการตรวงโรงงาน<br>วับรอมเลการตรวงโรงงาน                                                                                                    | 50 •<br>Actions   |
|                                                                                                    | รกแมนทำหอ<br>ครที่ แอก., ซึ่อมาสาฐาน หรือเลขที่ดำช<br>เสชิฟ้ามอ<br>บารร-1436-0005-2564<br>บสร-1436-0005-2564<br>บสร-1436-0005-2564<br>บสร-1436-0005-2564<br>บารร-1955-0016-2564                                                      | <ul> <li>ม (เครื่องมือคันห</li> <li>เลข มอก.</li> <li>341-2543</li> <li>1436-2540</li> <li>1436-2540</li> <li>1436-2540</li> <li>1955-2551</li> </ul>                                                                                                    | <ul> <li>สำค</li> <li>ธิ้องเลือดภัณฑ์</li> <li>ชื่อใจเสียรถรักรยามยนต์</li> <li>ชุดประกอบสำเร็จควบคุมไฟฟ้าแรงพันตั่ว</li> <li>ชุดประกอบสำเร็จควบคุมไฟฟ้าแรงพันตั่ว</li> <li>ชุดประกอบสำเร็จควบคุมไฟฟ้าแรงพันตั่ว</li> <li>ชุดประกอบสำเร็จควบคุมไฟฟ้าแรงพันตั่ว</li> <li>หรักรินครีสองสรวงและบริกัยครักยกัน: รัพร่ากัดสัญญาณรบกานบริทยุ</li> </ul>                                                                                                    | ເຮື້ອນອໂນອາຊາງາດ<br>ນວ.3 (ທຳ)<br>ນວ.1 (ແລາຈ)<br>ນວ.1 (ແລາຈ)<br>ນວ.1 (ແລາຈ)                                                            | รัมที่ยิ่ม<br>27 ส.ค. 2564<br>26 ส.ค. 2564<br>24 ส.ค. 2564<br>23 ส.ค. 2564<br>23 ส.ค. 2564                                 | สถานะ<br>จัดทำรายงานแลการตรวจโรงงาน<br>วับรองแลการตรวจโรงงาน<br>วับรองแลการตรวจโรงงาน<br>วับรองแลการตรวจโรงงาน<br>วับรองแลการตรวจโรงงาน                                                                                                    | 50 • •<br>Actions |
|                                                                                                    | รกแมนท์ทางอ<br>ครที่ แอก., ซึ่อมาตรฐาน พร้อมจะที่ดำร<br>เสริมห้ารมอ<br>มหาร-1436-0007-2564<br>มหาร-1436-0005-2564<br>มหาร-1436-0005-2564<br>มหาร-1436-0005-2564<br>มหาร-1955-0016-2564<br>มหาร-2623.2(1)-0004-2564                   | urfasilariu           urfasilariu           341,2543           1438,2540           1438,2540           1438,2540           1438,2540           1955,2551           2022 uku 2(1),2560                                                                           | <ul> <li>สำคุณ</li> <li>สำคุณ</li> <li>ชื่อเสียกกับหรั</li> <li>ห่อไอเสียกกรักรยามอนด์</li> <li>ชุดประกอบสำเร็จควบคุมไฟฟ้าแรงคันดั่ว</li> <li>ชุดประกอบสำเร็จควบคุมไฟฟ้าแรงคันดั่ว</li> <li>ชุดประกอบสำเร็จควบคุมไฟฟ้าแรงคันดั่ว</li> <li>ชุดประกอบสำเร็จควบคุมไฟฟ้าแรงคันดั่ว</li> <li>ชุดประกอบสำเร็จควบคุมไฟฟ้าแรงคันดั่ว</li> <li>ชุดประกอบสำเร็จควบคุมไฟฟ้าแรงคันดั่ว</li> <li>ชุดประกอบสำเร็จควบคุมไฟฟ้าแรงคันดั่ว</li> <li>ชุดประกอบสำเร็จควบคุมไฟฟ้าแรงคันด้า</li> <li>ชุดประกอบสำเร็จควบคุมไฟฟ้าแรงคันด้า</li> <li>หร้าวในหรืองหร่วงและบริกับตาโต่งสัญญาแรงบาวนวิทยุ</li> <li>สุกรับแรงนโพรงานไฟฟ้า : พอร์ขเลน</li> </ul> | ເສື້ອນລີໂມອາເຫຼາຍ<br>ນວ.3 (ທຳ)<br>ນວ.1 (ແສາຈ)<br>ນວ.1 (ແສາຈ)<br>ນວ.1 (ແສາຈ)<br>ນວ.3 (ທຳ)<br>ນວ.1 (ແສາຈ)                               | วันที่ยื่น<br>27 ส.ค. 2564<br>26 ส.ค. 2564<br>24 ส.ค. 2564<br>23 ส.ค. 2564<br>23 ส.ค. 2564<br>23 ส.ค. 2564<br>23 ส.ค. 2564 | สถานะ<br>จัดทำรายงานแลการตรวจโรงงาน<br>วับรองแลการตรวจโรงงาน<br>วับรองแลการตรวจโรงงาน<br>วับรองแลการตรวจโรงงาน<br>วับรองแลการตรวจโรงงาน                                                                                                    | 50 **<br>Actions  |
|                                                                                                    | รกแมนทำหอ<br>ครที่ เอก, ซึ่อมาสาฐาน เพื่อเลขที่ดำร<br>เสชิพ้ามอ<br>มหาส-1436-0007-2564<br>มหาส-1436-0006-2564<br>มหาส-1436-0005-2564<br>มหาส-1436-0005-2564<br>มหาส-1436-0005-2564<br>มหาส-2623.2(1)-0004-2564<br>มหาส-002-0006-2564 | Image: Construction         Image: Construction           341:2543         1436:2540           1436:2540         1436:2540           1436:2540         1965:2551           2022: Life 2(1):2563         902: Life 2(1):2563                                     | <ul> <li>สัวธ</li> <li>ชื่อเสียกกับหรั</li> <li>ชื่อใอเสียกกับหรั</li> <li>ชุลประกอบสำเร็จควบคุมไฟฟ้าแรงพันดั่ว</li> <li>ชุดประกอบสำเร็จควบคุมไฟฟ้าแรงพันดั่ว</li> <li>ชุดประกอบสำเร็จควบคุมไฟฟ้าแรงพันดั่ว</li> <li>บริกัณฑ์ส่องสร้างและบริกันอาท์สี่งล้ายกัน: รัพคำกัดสัญญาณรบกวนวิทยุ<br/>ลูกถ้วยแรงวนในระบบริกันอาท์สี่งล้ายกัน: รัพคำกัดสัญญาณรบกวนวิทยุ</li> <li>ลูกถ้วยแรงวนในระบบริกาษเปฟฟ้า: พอร์ขเลน</li> <li>พระโดนไฟฟ้าอีงแประจำที่สาหรับจุดประสงค์กั่วไป</li> </ul>                                                                                                    | ເສື້ອນວິໂນວາ,ຫຼາຍ<br>ນວ.3 (ທຳ)<br>ນວ.1 (ແສາຈ)<br>ນວ.1 (ແສາຈ)<br>ນວ.1 (ແສາຈ)<br>ນວ.3 (ທຳ)<br>ນວ.1 (ແສາຈ)<br>ນວ.1 (ແສາຈ)                | รันที่อื่น<br>27 ส.ค. 2564<br>26 ส.ค. 2564<br>24 ส.ค. 2564<br>23 ส.ค. 2564<br>23 ส.ค. 2564<br>23 ส.ค. 2564<br>23 ส.ค. 2564 | สถานะ<br>จัดทำรายงานผลการตรวจโรงงาน<br>วับรองผลการตรวจโรงงาน<br>วับรองผลการตรวจโรงงาน<br>วับรองผลการตรวจโรงงาน<br>วับรองผลการตรวจโรงงาน<br>ในวับรองผลการตรวจโรงงาน<br>อนุมัติ รอการตอบวับคำชอ                                                       |                   |
| пте     пте     пте | รกแมนท์ทางอ<br>เสริษักรฐาน พร้อมจะที่ดำระ<br>เสริษักรูเอ<br>มหาส-1436-0007-2564<br>มหาส-1436-0006-2564<br>มหาส-1436-0005-2564<br>มหาส-1436-0005-2564<br>มหาส-1436-0005-2564<br>มหาส-2623.2(1)-0004-2564<br>มหาส-2623.2(1)-0004-2564  | Image: Construction         Image: Construction           341:2543         1436:2540           1436:2540         1436:2540           1436:2540         1656:2651           2023: Lifu 2(1):2603         202: Lifu 2(1):2603           213:2560         213:2560 | <ul> <li>สัวธ</li> <li>ธิ้องเลือกรัณฑ์</li> <li>ชื่อใจเสียรกรักรขามอนด์</li> <li>รุณประกอบสำเร็จควบคุมไฟฟ้าแรงพันดั่ว</li> <li>รุณประกอบสำเร็จควบคุมไฟฟ้าแรงพันดั่ว</li> <li>รุณประกอบสำเร็จควบคุมไฟฟ้าแรงพันดั่ว</li> <li>บริภัณฑ์ส่องสร้างและบริภัณฑ์ที่ดล้ายกัน: รัพร่าทัดสัญญาณรบกามวิทยุ</li> <li>ลูกถัวยแรงวนในระบบริภัณฑ์ที่ดล้ายกัน: พอร์ขเลน</li> <li>พระโดนไฟฟ้าพึงแประจำที่สาหรับรูดประสงค์กั่วไป</li> <li>ออนกรีอแลแมต์จ</li> </ul>                                                                                                    | ເສື້ອນວິໂນວາ,ຫຼາຍ<br>ນວ.3 (ທຳ)<br>ນວ.1 (ແສທຈ)<br>ນວ.1 (ແສທຈ)<br>ນວ.1 (ແສທຈ)<br>ນວ.3 (ທຳ)<br>ນວ.1 (ແສທຈ)<br>ນວ.1 (ແສທຈ)<br>ນວ.1 (ແສທຈ) | วันที่ยัน<br>27 ส.ค. 2564<br>26 ส.ค. 2564<br>23 ส.ค. 2564<br>23 ส.ค. 2564<br>23 ส.ค. 2564<br>23 ส.ค. 2564                  | สถานะ<br>จัดทำรายงานผลการตรวงโรงงาน<br>วับรองผลการตรวงโรงงาน<br>วับรองผลการตรวงโรงงาน<br>วับรองผลการตรวงโรงงาน<br>วับรองผลการตรวงโรงงาน<br>ในวับรองผลการตรวงโรงงาน<br>ในวับรองผลการตรวงโรงงาน<br>อนุมัติ รอการตอบวับคำรอ<br>อยู่กระหว่าดการตรวจและบ |                   |

### 3) เลือก มอ. 3

| AGMUN CODOCNE                                   | אאנטיאנערפמו אאנטישנעט 2003 וט         | MAMMI 00.3408978     |                  |   | ~             |
|-------------------------------------------------|----------------------------------------|----------------------|------------------|---|---------------|
| <b>เลขประจำตัวประชาชน</b> (กรณีบุคคลธรรมดา)     | เลขประจำตัวผู้เสียภาษีอากร 80827072827 | 753 Email * anur     | ak.aun@gmail.com |   |               |
| ที่ตั้งสำนักงานใหญ่                             |                                        |                      |                  |   |               |
| สำนักงานใหญ่เลขที่ * 11                         | สอถ กางเมห                             |                      | ถนน ราชเทวี      |   |               |
| หมู่ - ดำบล/แขวง *                              | อมก้อย                                 | อำเภอ/เขต * อมก้อย   |                  |   |               |
| จังหวัด * เซียงใหม่                             | รหัสไปรษณีย์ 50310                     | โทรศัพท์ * 053458978 |                  |   |               |
| วันที่จดทะเบียนนิติบุคคล * 2016-01-20           | ทะเบียนเลขที่ ทะ                       | ะเบียนพาณิชย์เลขที่  |                  |   |               |
| ผู้ประสานงาน                                    |                                        |                      |                  |   |               |
| ชื่อผู้ประสานงาน                                |                                        |                      |                  |   |               |
| ตำแหน่ง                                         | โทรศัพ                                 | ฑ์                   |                  |   |               |
| ขอรับบริการตรวจประเมินโรงงานเพื่อใช้ขอรับใบอนุญ | เด ประเภท<br>- เดือก -                 |                      |                  |   |               |
| ชื่อผลิตภัณฑ์ * กรอกเลขมาตรฐานชื่อผลิตภัณฑ์     | - เลอก -<br>มอ.1 (แสดง)                | )                    | ian. *           |   |               |
|                                                 | มอ.3 (ทำ)                              |                      |                  |   | 🖨 ເພີ່ມພັດຈາກ |
|                                                 | 10.5 (HIT                              | 1)<br>đa žerova      |                  |   |               |
| ว้านับม้าะกา                                    |                                        | 2040110              |                  |   | an            |
| ลำดับผู้ตรวจ                                    |                                        |                      |                  | * |               |
| ลำดับผู้ครวจ<br>1                               |                                        | -เลือกผู้ตรวจ-       |                  |   |               |
| สำคับผู้ตรวจ<br>1                               |                                        | -เลือกผู้ตรวจ-       |                  |   |               |
| ล้ำสับผู้ครวจ<br>1                              |                                        | -เลือกผู้ตรวจ-       |                  |   |               |

# 4) กรอกข้อมูลให้ครบถ้วนแล้ว เพิ่มผู้ตรวจให้ครบ 3 ราย

| 1                                                                                           | ทระบบนเลบท                     | 71211014W111400149291                                                                                          |   |                |
|---------------------------------------------------------------------------------------------|--------------------------------|----------------------------------------------------------------------------------------------------|---|----------------|
| ผู้ประสาหงาห                                                                                |                                |                                                                                                    |   |                |
| ชื่อผู้ประสานงาน                                                                            |                                |                                                                                                    |   |                |
| ตำแหน่ง                                                                                     |                                | โทรศัพท์                                                                                                    |   |                |
| ข้อแอขอรับเร็การ                                                                            |                                |                                                                                                    |   |                |
| ออพู้สอองบางกาง                                                                             | 1                              |                                                                                                    |   |                |
| ขอรับบริการตรวจประเมินโรง                                                                   | านเพื่อใช้ขอรับไบอนุญาต ประเภท | มอ.3 (ทา) *                                                                                                    |   |                |
| ชื่อผลิดภัณฑ์ * ยางล้อแบบสู                                                                 | บลมสำหรับรถยนด์และส่วนพ่วง     | เลขที่ มอก. * 2718-256                                                                                         | 0 |                |
|                                                                                             |                                |                                                                                                    |   | 🕒 เพิ่มผู้ตรวจ |
|                                                                                             |                                |                                                                                                    |   |                |
| ลำดับผู้ตรวจ                                                                                |                                | ชื่อผู้ดาวจ                                                                                                    |   | au             |
| ลำดับผู้ตรวจ<br>1                                                                           |                                | ชื่อผู้ครวจ<br>สมอ.กลุ่มที่ 5 หลือกัณฑ์ยามยนต์ เครื่องกล                                                       | Ŧ | ลบ<br>🗢        |
| ลำดับผู้ตรวจ<br>1<br>2                                                                      |                                | ชื่อผู้ครรรจ<br>สนอกลุ่มที่ 5 ผลิตภัณฑ์ยามยาเด้ เครื่องกล<br>บริษัท ทุฟ ซูต (ประเทศไทย) จำกัด                  | • | au<br>•        |
| สำคับผู้ตรวจ<br>1<br>2<br>3                                                                 |                                | ชื่อผู้เครรจ<br>สมอ.กลุ่มที่ 5 หลิดภัณฑ์ยามยนต์ เครื่องกล<br>บริษัท ทูฟ ซูล (ประเทศโทย) จำภัด<br>สถาบันยามยนต์ | • | aυ             |
| สำคัญผู้ดาวจ<br>1<br>2<br>3                                                                 |                                | ชื่อผู้หรรจ<br>สมอ.กลุ่มที่ 5 ผลิตภัณฑ์ชามชนต์ เครื่องกล<br>บริษัท ทูฟ ซูด (ประเทศไทย) จำกัด<br>สถาบันชามชนต์  | • | aυ<br>Ο<br>Ο   |
| สำคัญผู้ครวจ<br>1<br>2<br>3                                                                 |                                | ชื่อผู้หรรจ<br>สมอ.กลุ่มที่ 5 ผลิตภัณฑ์ชามยนต์ เครื่องกล<br>บริษัท ทูฟ ซูด (ประเทศไทย) จำกัด<br>สถาบันชามยนต์  | • | au<br>0<br>0   |
| ล้าดับผู้หรวง<br>1<br>2<br>3<br>มือมูลโรงงานที่ทำหลือกัณฑ์                                  |                                | รื่อผู้หรรจ<br>สมอ.กลุ่มที่ 5 ผลิตภัณฑ์ชามยนต์ เครื่องกล<br>บริษัท ทูฟ ซูด (ประเทศไทย) จำกัด<br>สถาบันชามยนต์  | • | au<br>0<br>0   |
| ลำดับผู้ตรวจ<br>1<br>2<br>3<br>ข้อมูลโรงงานที่ทำแล็ดเก้ณฑ์ -<br>รื่อโรงงานที่ทำแล็ดเก้ณฑ์ * |                                | รื่อผู้เคราจ<br>สมอ.กลุ่มที่ 5 ผลิตภัณฑ์ยามยนต์ เครื่องกล<br>เกิษัท ทูฟ ซูล (ประเทศไทย) จำกัด<br>สถาบันยามยนต์ | • | au<br>0<br>0   |

# 5) กรอกข้อมูลด้านล่างให้ครบถ้วน

|                                                                                                    | index.php/factory/factoryform/fayou                                                         | t=edit                     |                      | 9    |
|----------------------------------------------------------------------------------------------------|---------------------------------------------------------------------------------------------|----------------------------|----------------------|------|
|                                                                                                    |                                                                                             |                            |                      |      |
|                                                                                                    |                                                                                             |                            |                      |      |
| – ข้อมูลโรงงาหที่ทำผลิตภัณฑ์ —                                                                                                    |                                                                                             |                            |                      |      |
| data and a second                                                                                                    | May                                                                                         |                            |                      |      |
| 20172-02.17541AL (MIRIOL 1276A)                                                                                                    | ****                                                                                        |                            |                      |      |
| ดั้งอยู่เลขที่ * XXXX                                                                                                    |                                                                                             | ครอก/ชอย                   | 171434               |      |
| หมู่ที่                                                                                                    | ด้าบล/แขวง * XXXX                                                                           | อำเภอ/เขต/เ                | มือง * XXXX          |      |
| ămăs * VVVV                                                                                                    |                                                                                             |                            | กรัชไปการนี้นี้      |      |
|                                                                                                    |                                                                                             |                            | ALM PD 1 DATED       |      |
| ทะเบียนโรงงานเลขที่ * XXX                                                                                                    | XXXXX                                                                                       |                            |                      |      |
|                                                                                                    |                                                                                             |                            |                      |      |
|                                                                                                    |                                                                                             |                            |                      |      |
|                                                                                                    |                                                                                             |                            |                      |      |
| - สถานที่จัดเก็บผลิตภัณฑ์                                                                                                    |                                                                                             |                            |                      |      |
| - สถานที่จัดเก็บผลิดภัณฑ์                                                                                                    |                                                                                             |                            |                      |      |
| - สถานที่จัดเก็บผลิตภัณฑ์ ————————————————————————————————————                                                                                                    | ท่านอิดภัณฑ์                                                                                |                            |                      | <br> |
| <ul> <li>สถานที่จัดเก็บผลิตภัณฑ์</li> <li>ชีที่อยู่เดียวกับโรงงานที่</li> <li>ชื่อสถานที่ * XXXX</li> </ul>                                                                                         | ปานอือภัณฑ์                                                                                 |                            |                      |      |
| <ul> <li>สถานที่จัดเก็บผลิตภัณฑ์</li> <li>ใช้ที่อยู่เดียวกับโรงงานที่</li> <li>ชื่อสถานที่ * XXXX</li> <li>สับพ่างครรี่ * XXXX</li> </ul>                                                           | า่านอิสภัณฑ์                                                                                |                            |                      |      |
| <ul> <li>สถาหที่จัดเก็บหลิดภัณฑ์</li> <li>ใช้ที่อยู่เดียวกับโรงงานที่</li> <li>ชื่อสถานที่ * 2000</li> <li>ดั้งอยู่เลยที่ * 2000</li> </ul>                                                         | ท่านอิตภัณฑ์<br>ตาย                                                                         | หลอก                       | 01134                |      |
| <ul> <li>สถานที่จัดเก็บหลิดภัณฑ์</li> <li>ไร้ที่อยู่เดียวกับโรงงานที่</li> <li>ร้อสถานที่ * xxxx</li> <li>ถึงอยู่เลยาที่ * xxxx</li> <li>ถึงอยู่เลยาที่ * xxxx</li> </ul>                           | ทำหลัดภัณฑ์<br>ต่ามอ∖แรกะ * ่∞∞∞                                                            | งขอบ                       | nuak<br>mahim * XXXX |      |
| <ul> <li>สถานที่จัดเก็บผลิตภัณฑ์</li> <li>ใช้ที่อยู่เดียวกับโรงงานที่</li> <li>ชื่อสถานที่ * XXXX</li> <li>พ้ออู่เลยที่ * XXXX</li> <li>พ้ออู่เลยที่ * XXXX</li> <li>พ้ออู่เลยที่ * XXXX</li> </ul> | ท่างเลือกในที<br>ตรอง<br>ด้านอ/แขวง * 2000X                                                 | างขอย<br>                  | пин                  |      |
| <ul> <li>สถานที่จัดเก็บผลิตภัณฑ์</li> <li>ไร้ที่อยู่เดียวกับโรงงานที่</li> <li>ช้อสถานที่ * XXXX</li> <li>ด้ออยู่เลขที่ * XXXX</li> <li>พัญที่</li> <li>พัญที่</li> <li>XXXX</li> </ul>             | ปามสีหรับคร์<br>ตรอ<br>สำนอกเราะ * 2000<br>หลักปร                                           | งชอย<br>                   | пня<br>паляя * хоох  |      |
| - สถานที่ร้อมกับหลิดภัณฑ์                                                                                                    | ท่านอื่อภัณฑ์<br>ตาย<br>ตำบล/แขวง * 2000X<br>รพัสโปร                                        | า∀สอย<br>] อ้านก<br>ผลีเอ้ | nas<br>na/se * XXXX  |      |
| <ul> <li>สถานที่จัดเก็บผลิตภัณฑ์</li></ul>                                                                                                    | ท่านอัตภัณฑ์<br>ด้านอกเขาง *   2000X<br>                                                    | พรอย<br>  อำเภ<br>มรีมย์   | пых                  |      |
| - สถานที่จัดเก็บหลิดภัณฑ์                                                                                                    | ท่านอิณภัณฑ์<br>ตามสายระ * 2000X<br>ดามสายระ * 2000X<br>ฐาน ดังช่อไปนี้<br>ดูาน ดังช่อไปนี้ | ฟรอย<br>อำเภ<br>เสนีย์     | nuss<br>ne/sm * XXXX |      |
| <ul> <li>สถานที่จัดเก็บหลิดภัณฑ์</li> <li>ไร้ที่อยู่เดียวกับระงานที่</li> <li>ร้อสถานที่ * xxxx</li> <li>ตั้งอยู่เลยที่ * xxxx</li> <li>พมู่ที่</li> <li>จัดหรัด * xxxx</li> </ul>                  | ทำแล็ดภัณฑ์<br>ราย<br>ราย<br>สามมหะราง * ∞000x<br>ราน ดังค่อไปนี้<br>                       | พรอบ<br>อ่าน<br>ผลียั      | nusk<br>naAsm * XXXX |      |

# แนบเอกสารหลักฐานให้ครบถ้วนแล้วคลิก "ยื่นคำขอ"

| THE PROPERTY OF A SECOND CONTRACTOR OF A DAMAGE                                                 |                                                                                                    |  |
|-------------------------------------------------------------------------------------------------|----------------------------------------------------------------------------------------------------|--|
| - พร้อมกับคำขอนี้ได้ส่งมอบหลักฐาน ดังต่อ                                                        | ปนี้                                                                                                    |  |
| * เอกลารแนบ (อัพโหลดใต้เฉพาะไฟลี่ . <b>jpg .png หรือ .pd</b>                                    | r ขากต่ไม่เกิน SMB)                                                                                                    |  |
| 1. เอกสารแสดงตน ได้แก่                                                                          |                                                                                                    |  |
| - สำเนาบัตรประจำตัวประชาชนและสำเ                                                                | มาทะเบียนบ้าน / หนังสือเดินทาง (กรณีผู้ขอรับบริการเป็นบุคคลธรรมดา) Browse ทดลอบ.pdf                                                                                 |  |
| - สำเนาหนังสือรับรองบริษัท ที่ออกไม่เ                                                           | น 6 เดือน / สำเนาใบสำคัญของกรมพัฒนาธุรกิจการค้า ฯ ที่แสดงชื่อผู้มีอำนาจทำการแทนนิดีบุคคล (กรณีผู้ขอรับบริการเป็นนิดีบุคคล)                                          |  |
| - หนังสือมอบอำนาจฉบับสมบูรณ์ที่มีกา                                                             | รประทับตราจากบริษัท พร้อมสำเนาบัตรประชาชน ผู้มอบและผู้รับมอบ (ดีดอากรแสดมปี 10 บาท)                                                                                 |  |
| - สำเนาใบอนุญาตประกอบกิจการโรงงา                                                                | นทั้งชูด Browse ทดสอบ.pdf                                                                                                    |  |
| <ol> <li>คำขึ้แจงแสดงลักษณะโดยละเอียดหรือ.</li> </ol>                                           | าาพของผลิตภัณฑ์อุดสาหกรรม หรือตัวอย่างผลิตภัณฑ์อุตสาหกรรม Browse ทดลอบ.pdf                                                                                          |  |
| <ol> <li>กรณีนำเข้าให้แนบเอกสารหมายเลขใบ<br/>โรงงานผู้ผลิตให้โรงงานผู้ผลิตออกหนังสือ</li> </ol> | กำกับสิเค้า โดยชื่อผู้ส่งออกในเอกสารหมายเลขใบกำกับสิเค้าต้องตรงกับชื่อโรงงานผู้ผลิต พากคลังสิเค้าหรือผู้ส่งออกไม่ใช่ ชื่อที่อยู่เดียวกับ<br>มีของผู้ส่งออกแนมมาด้วย |  |
| <ol> <li>4. เอกสารอื่นๆ (ถ้ามี) * เอกสารอื่นๆ (อัพโพล<br/></li> </ol>                           | ให้กันทางร้างได้ <b>.pg. png หรือ pdf</b> ขนาดไม่เกิน SMB)                                                                                                    |  |
| (ระบุชื่อเอกสาร)                                                                                | Choose File No file chosen                                                                                                    |  |
| ข้าพเจ้าขอรับรองว่าข้อความข้างดันถู<br>หมาย                                                     | กต้องครบถ้วนและเป็นความจริงทุกประการ ทั้งนั้น หากตรวจสอบพบว่า ข้าพเจ้าได้ข้อความไม่ถูกต้องตามความเป็นจริง ข้าพเจ้ายินต์ไห้พนักงานเจ้าหน้าที่ดำเนินการตามกฏ<br>      |  |
|                                                                                                 | (ลงชื่อ) ศีระวิชย์ ก็ดีภัทบ์พิบูลย์ ผู้ขอวัมบริการ                                                                                                    |  |

#### การยื่นคำขอทดสอบผลิตภัณฑ์

### 1) ยื่นคำขอทดสอบผลิตภัณฑ์

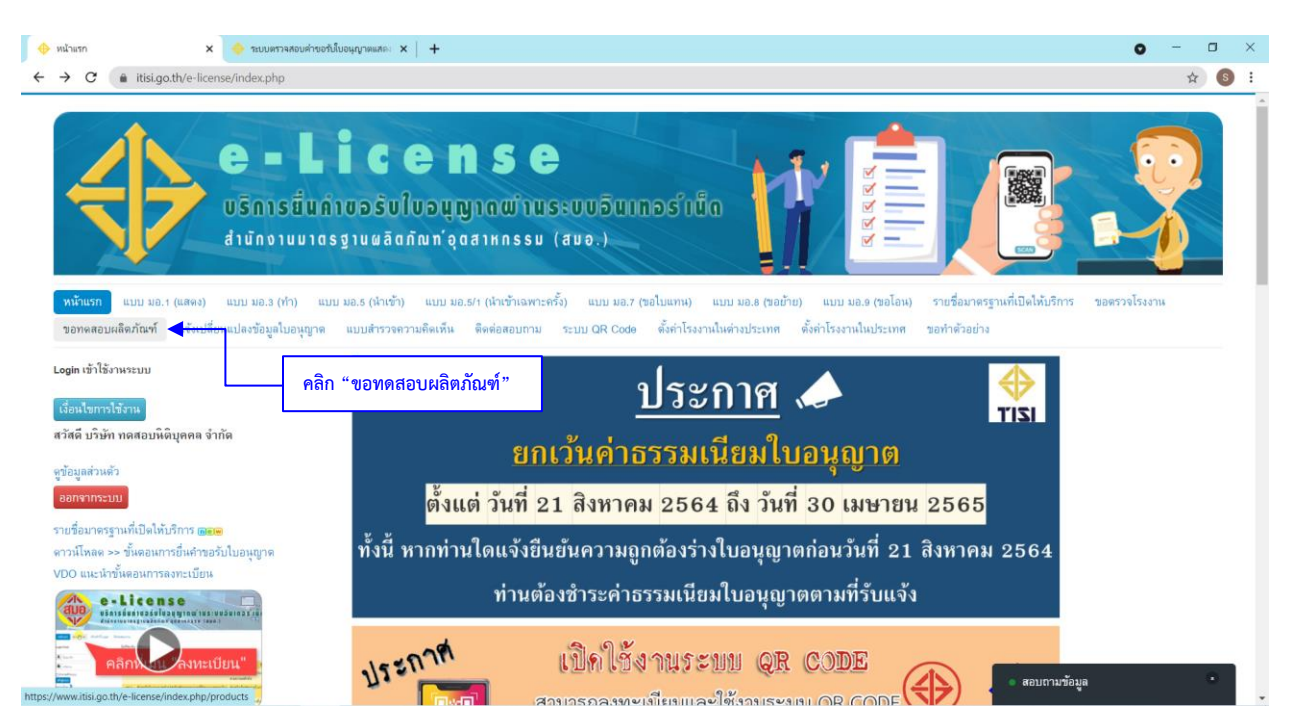

| ขอหดง           | สอบผลิตภัณฑ์ ว                                                                                                    | 🗙 🔶 ระบบตรวจสอบค                                                                             | าขอรับใบอนุญาตแสด × 🛛 🕂                                                                                                    |                                                  |                                                                          | •                                                                             | - 0             |
|-----------------|----------------------------------------------------------------------------------------------------|----------------------------------------------------------------------------------------------|----------------------------------------------------------------------------------------------------|--------------------------------------------------|--------------------------------------------------------------------------|-------------------------------------------------------------------------------|-----------------|
| <i>→</i>        | C itisi.go.th/e-lic                                                                                                    | ense/index.php/pro                                                                           | fucts                                                                                                    |                                                  |                                                                          |                                                                               | \$ S            |
|                 | $\Rightarrow$                                                                                                    |                                                                                              | נמיס אין אין אין אין אין אין אין אין אין אין                                                                                                    | REEE                                             |                                                                          |                                                                               |                 |
| หน้า<br>ขอท     | าแรก แบบ มอ.1 (แสดง)<br>าดสอบผลิตภัณฑ์ แจ้งเป                                                                                                    | แบบ มอ.3 (ทำ)<br>ลี่ยนแปลงข้อมูลใบอนุเ                                                       | แบบ มอ.5 (น้ำเข้า) แบบ มอ.5/1 (น้ำเข้าเฉพาะครั้ง) แบบ มอ.7 (ขอใบแทน) แบบ มอ.8 (ขอข้าย) เ<br>เวต แบบสำรวจความคิดเห็น ดิดต่อสอบกาม ระบบ OR Code ดั้งค่าโรงงานในต่างประเทศ ตั้งค่า                                                                               | เบบ มอ.9 (ขอโอน) ร<br>โรงงานในประเทศ ขอ          | ายชื่อมาตรฐานท่<br>ทำตัวอย่าง                                            | ที่เปิดให้บริการ ขอตรวจโรงงาน                                                 | 4               |
| <b>F</b>        | ระบบยื่นคำขอทดส<br>กรอกแบบคำขอ                                                                                                    | อบผลิตภัณฑ์                                                                                  | คลิก "กรอกแบบคำขอ"                                                                                                    |                                                  |                                                                          |                                                                               |                 |
| ► ดันหา #       | 7 ระบบยื่นคำขอทดส<br>กรอกแบบคำขอ<br>างากและที่ มอก., รื่อมาตรฐาน 1                                                                                          | อบผลิตภัณฑ์<br>เรือเลขที่สำขอ                                                                | คลิก "กรอกแบบคำขอ"<br>(เครื่องมือกันหา • ) ด้าง                                                                                                    |                                                  | - 44                                                                     |                                                                               | 50 *            |
|                 | ระบบยิ่งคำขอทดส<br>กรอกแบบคำขอ<br>ครากแขวที่ นอกรือมาตรฐาน ง<br>และที่ดำขอ<br>บทพย-341-0007-2584                                                            | อบผลิตภัณฑ์<br>ศรีอเลขที่สาขอ 🔍<br>เสขที่ มอก.<br>341-2543                                   | คลิก "กรอกแบบคำขอ"<br>(เครื่องมือถังหา → ล้าง<br>ชื่อมาตรฐาน<br>ห่อไอเดียรถรักรยามยนต์                                                                                                    | <b>เพื่อขอใบอนุญาต</b><br>มอ.3 (ทำ)              | วันที่อื่น<br>26 ส.ค.<br>2564                                            | สถานะ<br>ได้รับผลทดลอบผลิตภัณฑ์แล้ว                                           | 50 v<br>Actions |
| คันหา           | ระบบยี่นคำขอทาดส<br>กรอกแบบคำขอ<br>ครากแขรที่ แอกรือมาตรฐาน เ<br>แขรที่คำขอ<br>มาทยเ-341-0007-2564<br>มสมย61215.01-0001-<br>2564                            | อบผลิตภัณฑ์<br>ศรีและที่สารอ Q<br>เลขที่ มอก.<br>341-2543<br>61215 เล่ม<br>1(1)-2561         | คลิก "กรอกแบบคำขอ"           เครื่องมือกันหา •         ต้าง           รื่อมาตรฐาน<br>ท่อไอเลียรถรักรยามยนต์                                                                                                    | เพื่อขอใบอนุญาต<br>มอ.3 (ทำ)<br>มอ.1 (แสดง)      | <b>วันที่อื่น</b><br>26 ส.ค.<br>2564<br>25 ส.ค.<br>2564                  | สถาหะ<br>ได้รับผลทพลอบผลิตภัณฑ์แล้ว<br>อนุมัพิ                                | 50 ×<br>Actions |
| € ดันหา # 1 2 3 | ระบบยี่หล้าขอทดส<br>กรอกแบบด้าขอ<br>พากแขรที่ มอก, รื่อมาตรฐาน 1<br>แลขที่ด้าขอ<br>มหาย-341-0007-2564<br>มสาย2-61215.01-0001-<br>2564<br>มหาย-341-0006-2564 | อบผลิตภัณฑ์<br>สืมเอร์สารอ<br>เลขที่ มอก.<br>341-2543<br>61215 เด่ม<br>1(1)-2561<br>341-2543 | คลิก "กรอกแบบคำขอ"           เครื่องมือกันทา•         ล้าง           ร้อมาตรฐาน         ท่อไอเลียรถจักรยานยนต์           แมงเขลดัแสงอาทิตย์มีการที่ยะเล็กร็ลักอน         เป็นเรียรถจักรยานยนต์           ห่อไอเลียรถจักรยานยนต์         เป็นเสียรถจักรยานยนต์ | <b>เพื่อขอใบอนุญาต</b><br>มอ.3 (ทำ)<br>มอ.3 (ทำ) | วัทที่บี่ห<br>26 ส.ค.<br>2564<br>2554<br>2554<br>2554<br>24 ส.ค.<br>2564 | สการระ<br>ให้รับผลทดสอบผลิตภัณฑ์แล้ว<br>อนุมัติ<br>ให้รับผลทดสอบผลิตภัณฑ์แล้ว | 50 ×<br>Actions |

| อื่นใหม่)                                               |                                          |                                            |              |                        |                   |
|---------------------------------------------------------|------------------------------------------|--------------------------------------------|--------------|------------------------|-------------------|
|                                                         |                                          |                                            |              |                        | ปิด               |
|                                                         | คำขอรับบริการทดสอบผลิตเ                  | กัณฑ์                                      |              |                        |                   |
|                                                         |                                          |                                            |              | คำขอที่                |                   |
|                                                         |                                          |                                            |              | รับเมื่อ               |                   |
|                                                         |                                          |                                            |              | ผู้รับ                 |                   |
|                                                         |                                          |                                            |              | วันที่ <u>13</u> เดือน | กันยายน พ.ศ. 2564 |
| *<br>หมู่ที่ - ดำบล/แขวง * อมก่อ<br>จังหวัด * เชียงใหม่ | ย<br>รหัสไปรษณีย์ <u>50310</u>           | อำเภอ/เขต * อมก้อย<br>โทรศัพท์ * 053458978 |              |                        |                   |
| <b>เลขประจำดัวประชาชน</b> (กรณีบุคคลธรรมดา)             | เลขประจำตัวผู้เสียภาษีอากร 8082707282753 | Email * anurak.a                           | un@gmail.com |                        |                   |
| ที่ตั้งสำหักงานใหญ่                                     |                                          |                                            |              |                        |                   |
| สำนักงานใหญ่เลขที่ * 11                                 | สอย บางเทน                               | ពាររ                                       | เราชเทวี     |                        |                   |
| หมู่ - ด้าบล/แขวง * อมก้อย                              | อ่                                       | ำเภอ/เขต * อมก้อย                          |              |                        |                   |
| จังหวัด * เซียงใหม่                                     | รหัสไปรษณีย์ 50310                       | โทรศัพท์ * 053458978                       |              |                        |                   |
| วันที่จดทะเบียนนิติบุคคล * 2016-01-20 ทะเป              | บียนเลขที่ ทะเบีย                        | นพาณิชย์เลขที่                             |              |                        |                   |
| * I                                                     |                                          |                                            |              |                        |                   |

3) เลือก มอ.3 แล้วกรอกข้อมูลให้ครบถ้วน และคลิก "เพิ่มข้อมูล"

| itisi.go.th/e-license/index.php/products/productform?layou | ut=edit                 |                         | Q  |
|------------------------------------------------------------|-------------------------|-------------------------|----|
|                                                            |                         |                         |    |
| ข้อมูลขอรับบริการ                                          |                         |                         |    |
| ขอรับบริการทดสอบผลิตภัณฑ์เพื่อใช้ขอรับใบอนุญาต ประเภท      | ์ มอ.3 (ทำ)             | *                       |    |
| ชื่อผลิดภัณฑ์ * ยางล้อแบบสูบสมสำหรับรถยนด์และส่วนห่วง      |                         | เลซที่ มอก. * 2718-2560 |    |
|                                                            |                         |                         |    |
| ชื่อทางการค้า ตามที่ระบุ 🗸 SIRA                            |                         |                         |    |
| การออกแบบ ตามที่ระบุ 🗸 007                                 |                         |                         |    |
| เส้นผ่านศูนย์กลางวงล้อ ตามที่ระบุ 💙 1                      | 8                       |                         |    |
| ขนาดยาง ตามที่ระบุ 👻 245/45R18                             |                         |                         |    |
| ประเภทใช้งาน ทั่วไป 🗸                                      |                         |                         |    |
| โครงสร้าง เรเดียล 🛩                                        |                         |                         |    |
| สัญลักษณ์ประเภทความเร็ว 🗸 🗸 🗸                              |                         |                         |    |
| ดัชนีดวามสามารถการรับโหลด ดัชนีดวามสามา                    | เรถการรับโหลด 🖌 98      |                         |    |
| \varTheta เพิ่มข้อมูล                                      |                         |                         |    |
| รายการที่ คลิก "เพิ่มข้อมูล                                | า"<br>รายละเอียดผลิตภัณ | ัณท์อุตสาหกรรม          | ลบ |

| <ul> <li>margo.ut/e-nce</li> </ul>                                          | memory intervention and the second second seco |                                                                                                    |                        | ~          |
|-----------------------------------------------------------------------------|----------------------------------------------------------------------------------------------------|----------------------------------------------------------------------------------------------------|------------------------|------------|
|                                                                             | สัญลักษณ์ประเภทความเร็ว                                                                                                    |                                                                                                    |                        |            |
|                                                                             | ดัชนีความสามารถการรับโหลด เลือก 🗸 98                                                                                                    |                                                                                                    |                        |            |
| เพิ่มข้อมูล                                                                 | 1                                                                                                    |                                                                                                    |                        |            |
| รายการที                                                                    |                                                                                                    | รายละเอียดผลิตภัณฑ์อุตสาหกรรม                                                                                                    |                        | <b>ດ</b> ນ |
|                                                                             | ยาง SIKA การออกแบบ 007 เสนผานศูลย์กลางวงลอ 18 ขนาดยาง 245/48                                                                                                    | รหาช ประเภทเขงาน ทวงป เครงสราง เรเดยล สญลกษณประเภทความเรว V คชนคา                                                                           | ภมสามารถการรบเหลด 98   |            |
| ลำดับ<br>ผู้ตรวจ                                                            | ชื่อผู้คาวจ                                                                                                    | รายละเอียดผลิตภัณฑ์                                                                                                    | รายการทดสอบ            | ลบ         |
| ผู้ตรวจ                                                                     |                                                                                                    | 🛃 ยาง SIRA การออกแบบ 007 เส้นผ่านศูนย์กลางวงล้อ 18 ขนาดยาง                                                                                  |                        |            |
| 1                                                                           | -เลือกผู้ครวจ- *                                                                                                    | 245/45R18 ประเภทใช้งาน ทั่วไป โครงสร้าง เรเดียล สัญลักษณ์ประเภทความเร็ว<br>V ดัชนีดวามตามารถการรับไพลด จด                                   | ทุกรายการทดสอบ         | ~          |
| 1                                                                           | -เลือกผู้สรวง- *                                                                                                    | 245/45R18 ประเภทใช้งาน ทั่วไป โครงสร้าง เรเดียล สัญลักษณ์ประเภทความเร็ว<br>V สัยมีความสามารถการรับโคลด 98                                   | ขุกรายการทดสอบ         | -lê        |
| 1                                                                           | -เลือกผู้สรระ- *                                                                                                    | 245/45R18 ประเภทใช้งาน ทั่วไป โดรงหวัง เรเดียล สัญลักษณ์ประเภทความเร็ว<br>V สัชนีความสามารถการรับโหลด 98                                    | <u>ปุ่งวานการวงสอบ</u> |            |
| 1<br>มูลโรงงานที่ทำผลิตภัณ<br>ชื่อโรงงานที่ทำผลิตภัณฑ                       | -dangerse- •                                                                                                    | 248/48R18 ประเภทใช้งาน ทั่วไป โครงสร้าง เรเดียล สัญลักษณ์ประเภทความเร็ว<br>V ดัฐนี้ความสามารถการรับโหลด 98                                  | איזיריחעריזע           |            |
| 1<br>มูลโรงงานที่ทำแล็ดภัณ<br>ชื่อโรงงานที่ท่างเลือกภัณา<br>ซื้อรู้เลขที่ * | -เลือกผู้จรระ- • •                                                                                                    | 245/45R18 ประเภทใจ้วาน ทั่วไป โครงสร้าง เรเดียล สัญลักษณ์ประเภทความเร็ว<br>V ตัวนี้ความสามารถการรับโหลด 98                                  |                        |            |
| 1<br>(สโรงงานที่ทำแล๊ดภัณ<br>ชื่อโรงงานที่ท่างเล็ดภัณา<br>ซึ่งอยู่เลชที่ *  | -เมือกผู้สรระ- *<br>(                                                                                                    | 24545R18 ประเภทใจ้วาน ทั่วไป โดรงสร้าง เรเดียล สัญลักษณ์ประเภทความเร็ว<br>V ตัวนี้ความสามารถการรับโหละ 98<br>ถนน<br>ถนน<br>อำเภอ∧รอดเมือง * |                        | <u> </u>   |

4) เมื่อเพิ่มข้อมูลเสร็จแล้วให้เพิ่มผู้ตรวจให้ครบ 3 ราย

|                       | สัญสักษณ์ประเภทความเร็วเลือก 🗸                                                              |                                                                                                    |                                         |    |
|-----------------------|---------------------------------------------------------------------------------------------|----------------------------------------------------------------------------------------------------|-----------------------------------------|----|
|                       | <ul><li>พัชนีความสามารถการรับไหลด</li><li>เลือก ♥</li></ul>                                 | 98                                                                                                    |                                         |    |
| เหมขอมูล<br>รายการที่ |                                                                                             | รายละเอียดผลิตภัณฑ์อุตสาหกรรม                                                                                                    |                                         | ລນ |
| 1                     | ยาง SIRA การออกแบบ 007 เส้นผ่านดูนย์กลางวงล้อ 18 ขนาดยาง 24                                 | s/45R18 ประเภทใช้งาน ทั่วไป โครงสร้าง เรเดียล สัญลักษณ์ประเภทความเร็ว V พัชนีค                                                                                                    | วามสามารถการรับโหลด 98                  | ×  |
| ล่ำดับ                | 1. 1. 1. 1. 1. 1. 1. 1. 1. 1. 1. 1. 1. 1                                                    |                                                                                                    |                                         |    |
|                       |                                                                                             |                                                                                                    |                                         |    |
| มู้ตรวจ<br>1          | ชื่อผู้หารจ<br>บริษัท เทสลิ่ง เชอร์วิส เอเรีย จำกัด *                                       | ารและเอียดผลตภัณฑ์<br>() เกง SIRA การออกแบบ 007 เดินกำนุคนก็กลารวงอื่อ 18 รนางยาง<br>24545R18 ประเภทใช้งาน ทั่วไป โดรงสร้าง เรเดียด สัญลักษณ์ประเภทความเร็ว                                      | รายการทดสอบ<br>ทูกรายการทดสอบ           | au |
| ผู้ตรวจ<br>1          | <b>ชื่อสู่หารจ</b><br>บริษัท เทสลิ่ง เชอรีวิส เอเรีย จำกัด •                                | ารมหะเอิมคมผลทักษท์<br>28 ยาง SIRA การออกแบบ 607 เส้นผ่านสูนยักลารงล้อ 16 รุนาคยาง<br>24545R18 ประเภทใช้งาน ทั่วไป โครงสร้าง เรเดียล สัญลักษณ์ประเภทครามเร็ว<br>V ด้รุนี้ความสามารถการรับไหลด 98 | รายการทดสอบ<br>ทุกราษการทดสอบ           | au |
| ผู้ครรจ<br>1<br>2     | รือสูตรรจ<br>บริษัท เทสตั้ง เซอร์วิส เอเรีย จำกัด *<br>บริษัท วิโกร์ แอนด์ วันเบอร์ จำกัด * | ารมสะเฉียดผลสภัณฑ์                                                                                                    | ารมการพะสอบ<br>(การพะสอบ)<br>(การพะสอบ) |    |

# 5) กรอกข้อมูลให้ครบถ้วน

| <ul> <li>Itisi.go.tri/e-license</li> </ul>                                                                                                    | /index.nhn/nroducte/productform31                                                                                                    | lavout-edit                                                                                                    |                                                                                                    |                                              |   |             |
|----------------------------------------------------------------------------------------------------|----------------------------------------------------------------------------------------------------|----------------------------------------------------------------------------------------------------|----------------------------------------------------------------------------------------------------|----------------------------------------------|---|-------------|
|                                                                                                    | r/index.pnp/products/productform?l                                                                                                    | iayout=edit                                                                                                    |                                                                                                    |                                              |   | 2           |
|                                                                                                    |                                                                                                    |                                                                                                    |                                                                                                    |                                              |   |             |
| ข้อมูลโรงงานที่ทำผลิตภัณฑ                                                                                                    | ń —                                                                                                    |                                                                                                    |                                                                                                    |                                              |   |             |
| ชื่อโรงงานที่ทำผลิตภัณฑ์                                                                                                    | *                                                                                                    |                                                                                                    |                                                                                                    |                                              |   |             |
| ดั้งอยู่เลขที่ *                                                                                                    |                                                                                                    | ตรอก/ช่อย                                                                                                    | Dista                                                                                                    |                                              |   |             |
| หมู่ที่                                                                                                    | ด้าบล/แขวง *                                                                                                    |                                                                                                    | อำเภอ/เขต/เมือง *                                                                                                    |                                              |   |             |
| จังหวัด *                                                                                                    |                                                                                                    | ประเทศ *                                                                                                    | รทั                                                                                                    | ัลไปรษณีย์                                   |   |             |
| ทะเบียนโรงงานเลขที่ *                                                                                                    |                                                                                                    |                                                                                                    |                                                                                                    |                                              |   |             |
| สถานที่จัดเก็บผลิตภัณฑ์ –                                                                                                    |                                                                                                    |                                                                                                    |                                                                                                    |                                              |   |             |
| 🗆 ใช้ที่อย่เดียวกับโรงงา                                                                                                    | านที่ทำผลิตภัณฑ์                                                                                                    |                                                                                                    |                                                                                                    |                                              |   |             |
| ชื่อสถานที่ *                                                                                                    |                                                                                                    |                                                                                                    |                                                                                                    |                                              |   |             |
| ตั้งอย่เลขที่ *                                                                                                    |                                                                                                    | ตรอก/ซอย                                                                                                    | 01414                                                                                                    |                                              |   |             |
| หมู่ที่                                                                                                    | ดำบล/แขวง *                                                                                                    |                                                                                                    | อำเภอ/เชด *                                                                                                    |                                              |   |             |
| จังหวัด *                                                                                                    | รทัส                                                                                                    | ะไปรษณีย์                                                                                                    |                                                                                                    |                                              |   |             |
|                                                                                                    |                                                                                                    |                                                                                                    |                                                                                                    |                                              |   |             |
| พร้อมกับคำขอนี้ได้ส่งมอบ                                                                                                    | หลักฐาน ดังต่อไปนี้                                                                                                    |                                                                                                    |                                                                                                    |                                              |   |             |
|                                                                                                    | (                                                                                                    |                                                                                                    |                                                                                                    |                                              |   |             |
| COLORING CONTINUES IN COLORING                                                                                                    | ( <b>Ind hun den an unteren and</b> )                                                                                                    |                                                                                                    |                                                                                                    |                                              |   |             |
|                                                                                                    |                                                                                                    |                                                                                                    |                                                                                                    |                                              |   |             |
|                                                                                                    |                                                                                                    |                                                                                                    |                                                                                                    |                                              |   |             |
| เฟล็ตภัณฑ์ ×                                                                                                    | 🔶 ระบบตรวจสอบค่าขอรับในอนุญาตแสดะ 🗙                                                                                                    | +                                                                                                    |                                                                                                    |                                              | 0 | _           |
| พลิตภัณฑ์ 🗙<br>🔒 itisi.go.th/e-license                                                                                                    | 🔶 ระบบตาวจสอบตำขอรับใบอนุญาตแสดะ 🗙<br>?/index.php/products/productform?!                                                                                                    | avout=edit                                                                                                    |                                                                                                    |                                              | ٥ | -<br>Q 1    |
| พลิตภัณฑ์ ×<br>itisi.go.th/e-license                                                                                                    | งานบหาวจสอบทำขอรับในอนูญาตและ ×<br>/index.php/products/productform?!                                                                                                    | ayout=edit                                                                                                    |                                                                                                    |                                              | 0 | ୍ -<br>ସ୍ ୁ |
| หลัย/Inef ×<br>itisi.go.th/e-license                                                                                                    | ขามมหารสอบท่างจำไหมอมูกของสะะ x<br>/index.php/products/productform?l                                                                                                    | +<br>layout=edit                                                                                                    |                                                                                                    |                                              | 0 | Q 7         |
| มลิยภัณฑ์ ×                                                                                                    | จบบตราจสอยคำองที่เป็นอนูญายบสอะ ×<br>/index.php/products/productform?l                                                                                                    | +<br>layout=edit                                                                                                    |                                                                                                    |                                              | • | Qĭ          |
| มสินกัณฑ์ x<br>itisi.go.th/e-license<br>มัณนูลโรงงานที่ท่านอิณภัณฑ์ -<br>ชื่อโรงงานที่ท่านอิณภัณฑ์ -                                                                                                    | งานแตราจสอบเท้าองใน้อนูญารแสด x<br>/index.php/products/productform?l<br>xxxx                                                                                                    | +<br>layout=edit                                                                                                    |                                                                                                    |                                              | • | Q 3         |
| แล้อภัณฑ์ ×<br>itisigo.th/e-license<br>ข้อมูลโรงงานที่ท่ามลิอภัณฑ์ -<br>ชื่อโรงรามที่ท่ามลิอภัณฑ์ *<br>ตั้งอยู่เฉพร์ * XXXX                                                                                                    | จานแสรรสองสำรอร์เนื้ออนูญาดแสด: x<br>/index.php/products/productform?l<br>xxxxx                                                                                                    | Ayout=edit                                                                                                    | рана<br>Стак                                                                                                    |                                              |   | Qĭ          |
| มสิตภัณฑ์ x  a Itisigo.th/e-license  augul52571มที่ว่าแลืดภัณฑ์ -  ชื่อโรงงานที่ว่าแล็ดภัณฑ์ -  ชื่อโรงงานที่ว่าแล็ดภัณฑ์ -  พังอยู่แสที่ •   xxx                                                                                                    | <ul> <li>ขบบตราจสอบต่ำของนี้ขบอนูญาคมคะ x</li> <li>//index.php/products/productform?l</li> <li>xxxxx</li> <li>สามขณะวง * xxxx</li> </ul>                                                                                                    | +<br>layout=edit                                                                                                    | กามน<br>รำเภอเของเมือง *  xxxx                                                                                                    |                                              |   |             |
| หลังกันค์ x<br>a itisi.go.th/e-license<br>ร้อมูลโรงรานที่กำหลือกันท์ -<br>ชื่อโรงรานที่กำหลือกันท์ -<br>ชื่อโรงรานที่กำหลือกันท์ -<br>ชื่ออยู่เลาะที่ * xxxx<br>พมู่ที่<br>จังหรัด * xxxx                                                                                                    | <ul> <li>งานและกลลอยทำองให้แอนูญาลและ x</li> <li>//index.php/products/productform?!</li> <li>xxxxx</li> <li>xxxxx</li> <li>xxxxx</li> <li>xxxxx</li> <li>xxxxx</li> <li>xxxxx</li> <li>xxxxx</li> </ul>                                                                                                    | Ayout=edit Ayout=edit | ດແຜ<br>ຊຳເກລໄກອາດີເລືອາ * 🗵 🛇 🔊 ກັນຄືໃນ                                                                                                    | รษณีย์                                       |   | e 5         |
| มลิตภัณฑ์ x                                                                                                    | ♦ านบหรางสอบทำของไม่บอนูญาคมคะ x<br>//index.php/products/productform?!<br>xxxxx<br>ดำบองเขาะงะ* xxxxx<br>อxx                                                                                                    | +<br>layout=edit                                                                                                    | ถนน<br>อำเภอเขตเนื่อะ *   XXXX<br>วลัสไป                                                                                                    | หษณีย์                                       |   |             |
| แล้ดกัณฑ์ x<br>■ itisi.go.th/e-license<br>ข้อมูลโรงงานที่ท่านอิตภัณฑ์ -<br>ชื่อโรงงานที่ท่านอิตภัณฑ์ -<br>ชื่อโรงงานที่ท่านอิตภัณฑ์ -<br>ชื่ออยู่เลขที่ * XXXX<br>พบุที<br>จังหรัด * XXXX<br>พบเบียนโรงงานเอขที่ * XX<br>สถานที่จัดเกินหลืองภัณฑ์                                                                                                    | <ul> <li>งานและกลลอยทำองให้แอนูญาลและ x</li> <li>v/index.php/products/productform?l</li> <li>xxxxxxxxxxxxxxxxxxxxxxxxxxxxxxxxxxxx</li></ul>                                                                                                    | +<br>layout=edit                                                                                                    | ถนะ<br>ถ้าเคอ/เขตเนื่อง * 2000<br>วงใช้ไป                                                                                                    | รษณีย์                                       |   | Q 1         |
| แล้ตกัณฑ์ x<br>๔ ๏ itisigoth/e-license<br>ร้อยูลโรงงานที่ทำเหลิดกัณฑ์ -<br>รื่อโรงงานที่ทำเหลิดกัณฑ์ -<br>ซึ่งอยู่เลชที่ * xxxx<br>หมู่ที่<br>จังหวัด * xxxx<br>หมู่ที่<br>จังหวัด * xxxx<br>หมู่ที่<br>สถานที่จัดเกินแล้อกัณฑ์ -<br>ช ใช้ก็อยู่เกี่ยวกับโรงกาม                                                                                                    | ♦ รบบมหารคอบทำออริเง็มอนูญาคมคละ ×<br>//ndex.php/products/productform?!                                                                                                    | +       layout=edit       stan/test       stan/test       stan/test                                                                                                    | ถนน<br>อ่าเภอเรษคณีอง * <mark>XXXX</mark><br>รหัสโบ                                                                                                    | ารษณีย์                                      |   | Q 1         |
| มสินกัณฑ์ x<br>■ Itisigoth/e-license<br>ร้อยูลโรงรามที่ท่ามสินกัณฑ์ -<br>ชื่อโรงรามที่ท่ามสินกัณฑ์ /<br>พื้งอยู่เลขที่ * XXXX<br>พมู่ที่<br>จังหรัด * XXXX<br>พยู่ที่<br>จังหรัด * XXXX<br>พยู่ที่<br>จังหรัด * XXXX<br>พยู่ที่<br>จังกรมีขนโรงรามสอุที่ * XX<br>สถามที่จัดเป็นเรืองกัณฑ์ -<br>ไร้ที่อยู่เสียวกับโรงรามส์<br>ชื่อออกามที่ * XXXX                                                                                                    | <ul> <li>ระบะชาวลลอบคำขอรีนในอนูญารแสดะ ×</li> <li>/index.php/products/productform?l</li> <li>xxxxx</li> <li>สำนอกเขางะ * xxxx</li> <li>xxxx</li> <li>xxxx</li> <li>xxxx</li> </ul>                                                                                                    | +<br>layout=edit                                                                                                    | ถินห<br>อำเภอกของเมือง * XXXX<br>วรดังไม                                                                                                    | ารษณีย์                                      |   |             |
| แล้งกันคร์ x<br>■ itisi.go.th/e-license<br>ช้อมูลโรงรานที่ก่านอิตภัณฑ์ -<br>ชื่อโรงรานที่ก่านอิตภัณฑ์ -<br>ชื่อโรงรานที่ก่านอิตภัณฑ์ -<br>ชื่ออยู่เลขที่ * XXXX<br>พะเมือนโรงรานเอขที่ * XX<br>สถานที่จัดเก็บมอิตภัณฑ์ -<br>ชื่อสถานที่ * [XXXX<br>พันอยู่เลขที่ * [XXXX]                                                                                                    | <ul> <li>งานแลราจสอบทำองใน้องคุญาคมสอเ X</li> <li>2/index.php/products/productform?!</li> <li>xxxxx</li> <li>xxxxx</li> <li>xxxx</li> <li>xxxx</li> <li>xxxx</li> <li>xxxx</li> <li>xxxx</li> <li>xxxx</li> <li>xxxx</li> <li>xxxx</li> <li>xxxx</li> <li>xxxx</li> <li>xxxx</li> <li>xxxx</li> <li>xxxx</li> <li>xxxx</li> <li>xxx</li> <li>xxxx</li> <li>xxxx</li> <li>xxxx</li> <li>xxxx</li> <li>xxxx</li> <li>xxx</li> <li>xxx</li>     &lt;</ul>                                                                                                    | +<br>layout=edit                                                                                                    | ການ<br>ອຳເກຍ/າອະເນີຍະ * 🗵<br>ຈາກີຄ້າ<br>ການ<br>ການ                                                                                                    | รษณีย์                                       |   |             |
| แล้ตกัณฑ์ x<br>■ itisigoth/e-license<br>ร้อยูนโรงงานที่ทำเคลิตกัณฑ์ -<br>ร้อโรงงานที่ทำเคลิตกัณฑ์ -<br>ร้อโรงงานที่ทำเคลิตกัณฑ์ -<br>จังหวัด * ∞∞∞<br>พมู่ที่<br>อังหวัด * ∞∞∞<br>สถานที่จัดเก็นหลิตกัณฑ์ -<br>2 ไร้ที่อยู่เลยที่ * ∞∞∞<br>พมู่ที่                                                                                                    | • ขบบหรางสอบท่างอร์เงิมองูญาคมคละ         ×           //index.php/products/productform?!             XXXXX              • (x)              • (x)           XXXXX              • (x)              • (x)              • (x)              • (x)           XXXXX              • (x)              • (x)                                                                                                    |                                                                                                    | านมา<br>มาก<br>มาก<br>มาก<br>มาก<br>มาก<br>มาก<br>มาก<br>ม                                                                                                    | ารษณีย์                                      |   |             |
| มลิตภัณฑ์ x<br>■ Itisi.goth/e-license<br>ร้อยูมตโรงงานที่ทำหลิตภัณฑ์ -<br>ชื่อโรงงานที่ทำหลิตภัณฑ์ -<br>ชื่อโรงงานที่ทำหลิตภัณฑ์ -<br>ชังอยู่เลขที่ * XXXX<br>พบูที่<br>รังหรัด * XXXX<br>พบูที่<br>ชื่อสถานที่ * XXXX<br>พังอยู่เลขที่ * XXXX<br>พังอยู่เลขที่ * XXXX<br>พังอยู่เลขที่ * XXXX                                                                                                    |                                                                                                    | +           layout=edit           ๑งรอก/ชอย           ประเทศ * XXXX                                                                                                    | ແກ<br>XXXX * ເອີຟະຫອາໄຟລາ<br>ກິສິດ<br>ທາມ<br>ທາມ<br>ການ<br>ການ<br>ການ<br>ການ<br>ການ<br>ການ<br>ການ<br>ການ<br>ການ<br>ການ                                                                                                    | รษณีอ์                                       |   |             |
| แล้ดกัณฑ์ x<br>■ Itisigoth/e-Icense<br>ร้อยูเลโรงรามที่ก่ามคิดภัณฑ์ -<br>ร้อโรงรามที่ก่ามคิดภัณฑ์ -<br>ร้อโรงรามที่ก่ามคิดภัณฑ์ -<br>ซึ่งอยู่เลขที่ * 2000X<br>พบเป็นประรามสุดที่ * 200<br>สถามที่จัดเก็บหลืดภัณฑ์ -<br>ร้อสกามที่ * 2000X<br>พัญลู่สี<br>จังหรัด * 2000X<br>พบูที่<br>จังหรัด * 2000X<br>พบูที่<br>จังหรัด * 2000X                                                                                                    | <ul> <li> <sup>●</sup> าบบมหารลอบทำอย่านั้บอนูญาคมคละ X</li></ul>                                                                                                    | +           layout=edit           ๑งรลก/ขอย           งรรลก/ขอย           ประเทท * XXXX                                                                                                    |                                                                                                    | รษณีย์                                       |   |             |
| แล้ดกัณฑ์ x<br>■ Itisigoth/e-Icense<br>ร้อยูนโรงงานที่ทำเลือกกันท์ -<br>ร้อโรงงานที่ทำเลือกกันท์ -<br>ร้อโรงงานที่ทำเลือกกันท์ -<br>ซึ่งอยู่และที่ • xxxx<br>พมู่ที่<br>จังหรัด • xxxx<br>พมู่ที่<br>จังหรัด • xxxx<br>พมู่ที่<br>จังหรัด • xxxx<br>พมู่ที่<br>จังหรัด • xxxx<br>พมู่ที่<br>จังหรัด • xxxx                                                                                                    | <ul> <li> <sup>●</sup> รบบมหารคอบท่างอย่านับอนุญามมสะเ X</li></ul>                                                                                                    | +           Iayout=edit           เล่าและ           เล่าและ                                                                                                    | านมา<br>                                                                                                    | เป็นสายสายสายสายสายสายสายสายสายสายสายสายสายส |   |             |
| แล้ดกัณฑ์ x                                                                                                    | ขามมหาวลสอบท่างอรินัมอนุญาหมด X<br>2/index.php/products/productform?!<br>2/index.php/products/productform?!<br>2/index.php/productform?!<br>2/index.php/productform?! | +           Iayout=edit           เล่าสาย           เล่าสาย           เล่าสาย           เล่าสาย           เล่าสาย                                                                                                    | ແມກ<br>                                                                                                    | รษณีย์<br>                                   |   |             |
| เก๋ณฑ์ x <ul> <li>itisigoth/e-license</li> <li>itisigoth/e-license</li> <li>itisigoth/e-license</li> <li>itisigoth/e-license</li> <li>รื่อโรงานที่ท่ามลิตภัณฑ์ -</li> <li>รื่อเรงานที่ท่ามลิตภัณฑ์ -</li> <li>พันที่</li> <li>รังพร์พ * XXXX</li> <li>พบูที่</li> <li>รังพร์พ * XXXX</li> <li>พบูที่</li> <li>รังพร์พ * XXXX</li> </ul> | ขามมตรางสอบทำองให้มองสุญาคมสอง X<br>//index.php/products/productform?!<br>//index.php/products/productform?!<br>//index.php/productform?!<br>//index.php/productform?!<br>//index.php/pro   | +           layout=edit           ๑ ครอก/ชอย           ๑ ประเทท * XXXX           มประเทท * XXXX           มประเทท * มันมอยระวร           เอาส์เอียามีแปลงคระวร                                                                                                    | ແລກ ແລະ ເຊິ່ງ ແລະ ເຊິ່ງ ແລະ ເຊັ່ງ ແລະ ເຊິ່ງ ແລະ ເຊິ່ງ ແລະ ເຊິ່ງ ແລະ ເຊິ່ງ ແລະ ເຊິ່ງ ແລະ ເຊິ່ງ ແລະ ເຊິ່ງ ແລະ ເຊິ່ງ ແລະ ເຊິ່ງ ແລະ ເຊິ່ງ ແລະ ເຊິ່ງ ແລະ ເຊິ່ງ ແລະ ເຊິ່ງ ແລະ ເຊິ່ງ ແລະ ເຊິ່ງ ແລະ ເຊິ່ງ ແລະ ເຊິ່ງ ແລະ ເຊິ່ງ ແລະ ເຊິ່ງ ແລະ ເຊິ່ງ ແລະ ເຊິ່ງ ແລະ ເຊິ່ງ ແລະ ເຊິ່ງ ແລະ ເຊິ່ງ ແລະ ເຊິ່ງ ແລະ ເຊິ່ງ ແລະ ເຊິ່ງ ແລະ ເຊິ່ງ ແລະ ເຊິ່ງ ແລະ ເຊ |                                              |   |             |

 แนบเอกสารให้ครบถ้วน แล้วกดที่ช่อง "ข้าพเจ้าขอรับรองว่าข้อความข้างต้นถูกต้องครบถ้วนและเป็นความจริงทุกประการ" แล้วคลิก "ยื่นคำขอ"

| C 🔒 itisi.go.th/e-license/index.php/products/productform?layout=edit                                                                                                    | 1    |
|----------------------------------------------------------------------------------------------------|------|
|                                                                                                    | <br> |
| - หร้อมกับคำของนี้ได้ส่งมอบหลักฐาน ดังต่อไปนี้                                                                                                    | <br> |
| ຳເອກສາຈແມນ (ຄັກໃຫຍອໃຫ້ແລກາວໃຫຍ່ <mark>, jpg ,pog ຫລື a pol</mark> f ຫມາສໃນໃຫ້ມ sMB)                                                                                                    |      |
| า. เอกสารแสดงคน ได้แก่                                                                                                    |      |
| - สำเหาบัตรประจำดัวประชาชนและสำเหาทะเบียนบ้าน / ฟนัสลิงดีแทวง (กรณีผู้ขอรับบริการเป็นบุคลลธรรมตา) *                                                                                                    |      |
| - สำเนาหนังสือวับรอบริษัท ที่ออกไม่เกิน 6 เดือน / สำเนาโบสำคัญของกรมพัฒนารุรกิจการด้า ฯ ที่แสดงรื่อผู้มีอำนาจทำการแทนพิลัยุคดล (กรณีผู้ออวับบริการเป็นพิลัยุคคล) * 🛽 🕒 👷 👘 😕 👘 👘 🖉                                                                                                    |      |
| - พนังสือมอบอำนาจจบับสบบูรณ์ที่มีการประทับตราจากบริษัท พร้อมสำเนาบัตรประชาชน ผู้นอบและผู้รับขอบ (ติดอากรแสดมป์ 10 บาท) * 🛛 🖪 Browsen เหต่                                                                                                    |      |
| - สำเนาใบอนุญาตประกอบกิจการโรงงาน ทั้งชุด                                                                                                    |      |
| 2. สำนั้นจงแสดงลักษณะโดยตะเวียงหรือภาพของผลิตภัณฑ์อุดสาหกรรม หรือด้วยว่างผลิตภัณฑ์อุดสาหกรรม * 🛛 🔭 🖉 👘 🖉 👘 🖉 👘 🖉 👘 🖉 👘 🖉 👘 🖉 👘 🖉 👘 🖉 👘 🖉 👘 🖉 👘 👘 🖉 👘 🖉                                                                                                    |      |
| 3. หนังสืออนุญาตทำด้วยข่างหรือแนบแนนการผลิตด้วยข่างระบูรายตะเอียดฯ จำนวนและวันที่ที่ระหลัดด้วยข่างฯ 🔹 🛛 🖪 Browse                                                                                                    |      |
| <ol> <li>กรณีนำเข้าให้แนบเอกสารหมายเลขไปกำกับสินค้า โดยชื่อผู้ส่งออกในเอกสารหมายเลขไปกำกับสินค้าต้องตรงกับชื่อโรงงานผู้ผลิตที่ระบุในข้อ 3 พากคลังสินค้าหรือผู้ส่งออกไม่ใช่ ชื่อที่</li> <li>ครั้งสารหมายเลขไปกำกับสินค้า เรียงข้อมูลง่อยกในเอกสารหมายเลขไปกำกับสินค้าต้องตรงกับชื่อโรงงานผู้ผลิตที่ระบุในข้อ 3 พากคลังสินค้าหรือผู้ส่งออกไม่ใช่ ชื่อที่</li> </ol> |      |
| อยู่หมางการรางหนึ่งหลายนองรรงหนึ่งหลองแพทรางรรณ์สรรอบแทวกา เพ.มา<br>มายสามารรงหนึ่งหลายหารรงหนึ่งหลองแพทรางรรณ์สรรอบแทวกา เพ.มา                                                                                                    |      |
| 💂 ພັກແຮ້ນແຮ້ງແຕ່ເຮັດການສັບເຮັດແຮ່ນຄືແຮດໄດ້ແຮງເຮັດແຮງເຮັດນັ້ນ ແລະຮະດອນແບ່ດະອັນແຮ້ງໃຫ້ກາດນີ້ແຮງຄ້າມຄາດແນວິແຮງໃນການສາມັດຊື່ກຳມັດແມ່ນແມ້ດີຂໍ້ການເຮັດແຮງ                                                                                                    |      |
| 6. สมหาราชการการการการการการการการการการการการการก                                                                                                    |      |
| (ลงชื่อ) บริษัท ทดสอบนิติบุคคล จำกัด <i>ผู้</i> ขอรับบริการ                                                                                                    |      |
| คลิก "ยื่นคำขอ"                                                                                                    |      |
|                                                                                                    |      |

# 7) เมื่อยื่นคำขอสำเร็จจะปรากฏรายละเอียดดังรูปด้านล่าง

| 🔶 төн | ดสอบผลิตภัณฑ์                                            | × 🔶 ระบบตรวจ                                  | สองทั้งองที่เป็นอนุญาตแสละ ×   +                                                                                                    | 0 - 0       | ×   |
|-------|----------------------------------------------------------|-----------------------------------------------|----------------------------------------------------------------------------------------------------|-------------|-----|
| ← →   | C 🔒 itisi.go.th/e-                                       | license/index.php/                            | products/products                                                                                                    | Q A         | s : |
| нů    |                                                          | е - L<br>USnisiu<br>diunoiuui<br>иuu ие.s (M) | icense<br>ń т υ ο ś υ l υ ο ци и и з υ υ ο τ ( d u m m) и и и и и и и и и и и и и и и и и                                                                                      | นะเด็ดกัณฑ์ | -   |
| แจ้ง  | เปลี่ยนแปลงข้อมูลใบอนุญาต                                | แบบสำรวจความคืด                               | เห็น จิตต่อสอบถาม ระบบ QR Code ตั้งค่าโรงงานในต่างประเทศ ซึ่งค่าโรงงานในประเทศ ขอทำตัวอย่าง                                                                                    |             |     |
| ข้อร  | ความ                                                     |                                               |                                                                                                    |             |     |
| Iten  | n saved successfully                                     |                                               |                                                                                                    |             |     |
|       | ระบบยี่นดำขอทดสอ                                         | ນແລ໊ຕກັณฑ์                                    |                                                                                                    |             |     |
| -     | กรอกแบบเด็กขอ                                            |                                               |                                                                                                    |             |     |
| สันหา | าจากเดขที่ มอก., ชื่อมาดรฐาน พรี                         | อเลขที่ตำขอ                                   | เครื่องมือกันหา • (สัวะ                                                                                                    | 50 *        |     |
| *     | เลชที่คำขอ                                               | เลขที่ มอก.                                   | ชื่อมาตรฐาน เพื่อขอใบอนุญาต วันที่ขึ้น สถานะ                                                                                                    | Actions     |     |
| 1     | บทุตย-2718-0058-2564                                     | 2718-2560                                     | ยางล้อแบบสูมสมสำหรับรถยนส์และส่วนห่วง 🚽 มอ.3 (ทำ) 13 ก.ย. อยู่ระพว่างการตรวจ<br>2584                                                                                           | เอบ 🛄       |     |
| 2     | บสิตป-915.01-0001-2564                                   | 915 เล่ม 1-2562                               | วาล้วถึงกำรบิโตรเลียมเพลว เล่ม 1 แบบกตล้อก มอ.1 (แลตง) 13 ก.ย. อยู่ระหว่างการตรวจ.<br>2564                                                                                     | เอบ 🛄       |     |
| 3     | บทุตย-341-0007-2564                                      | 341-2543                                      | ท่อไอเลียรถรักรยามยนส์ มอ.3 (ท้า) 26 ส.ค. ได้รับผลทดสอบเหลือ<br>2564                                                                                                    | ກັດເຫໂແລ້ວ  |     |
| 4     | ນສຸດມ-61215.01-0001-<br>v.itisi.go.th/e-license/index.pl | 61215 เล่ม<br>np/moao5 <sup>1</sup>           | แผงชลล์และอาทิจย์ภาคที่แด้น - ดุณสมบัติการออกแบบและวับรองแบบ เล่ม 1(1) ข้อกำหนดแฉพาะสำหรับการทดลอบแมงเชลล์แลง มอ.1 (แสดง) 25 ส.ค. (สอบกามร้อมูล<br>อาทิสย์รนิตยณีกรีลิจอน 2564 | •           |     |

8) เมื่อคำขอทดสอบผลิตภัณฑ์ได้รับการอนุมัติตามรูปด้านล่างให้ทำการยื่นคำขอทำตัวอย่างต่อเพื่อขออนุญาตทำตัวอย่าง

| 100        | เสอบผลิตภัณฑ์                                                                                                    | × 🔶 12000171                                                                                                    | สอบต่าขอทดสอบผลิตภัณฑ์ ×   +                                                                                                    |                                                                                                 |                                                                                                    | 0                                                                                                    | - 0                                                     |
|------------|----------------------------------------------------------------------------------------------------|----------------------------------------------------------------------------------------------------|----------------------------------------------------------------------------------------------------|-------------------------------------------------------------------------------------------------|----------------------------------------------------------------------------------------------------|----------------------------------------------------------------------------------------------------|---------------------------------------------------------|
| ÷          | C 🔒 itisi.go.th/e-                                                                                                    | license/index.php,                                                                                                    | /products/products                                                                                                    |                                                                                                 |                                                                                                    |                                                                                                    | Q \$                                                    |
|            |                                                                                                    | <b>e - L</b><br><u>usnis</u> au<br>diŭnoiuui                                                                                                    | icense<br>กาบอรับไขอนุญาณพ่านระบบอินเทอร์เน็ก<br>อรฐานผลิตภัณฑ์จุดสาหกรรม (สมอ.)                                                                                                    |                                                                                                 |                                                                                                    |                                                                                                    |                                                         |
| ห้า        | แรก แบบ มอ.1 (แลดง)                                                                                                    | แบบ มอ.3 (ทำ)                                                                                                    | ແນບ ມອ.5 (ນຳເຫັກ) ແບບ ມອ.5/າ (ນຳເຫັກເລພາະຄາ້ອ) ແບບ ນອ.7 (ຮອໂນແກາມ) ແບບ ມອ.8 (ຮອຍ້າຍ) ແບບ ມອ.9 (ຮອໂອແ)                                                                                                    | รายชื่อมาตรฐานที่เปิดให้เ                                                                       | บริการ ขอตรว                                                                                                    | อโรงงาน ขอทดสอบผลิตภัณ                                                                                                    | ฑ์                                                      |
| เจ้อเ      | ปลี่ยนแปลงข้อมูลใบอนุญาต                                                                                                    | แบบสำรวจความคื                                                                                                    | แพ็น ติดต่อสอบถาม ระบบ QR Code ตั้งต่าโรงงานในด่างประเทศ ตั้งต่าโรงงานในประเทศ ขอทำตัวอย่าง                                                                                                    |                                                                                                 |                                                                                                    |                                                                                                    |                                                         |
| -          | ระบบยื่นด้วยวทุดสุว                                                                                                    | านเอ็ตกัญฑ์                                                                                                    |                                                                                                    |                                                                                                 |                                                                                                    |                                                                                                    |                                                         |
|            | 12 D D D WH I D D H M H H                                                                                                    | DIMENTITIE                                                                                                    |                                                                                                    |                                                                                                 |                                                                                                    |                                                                                                    |                                                         |
|            |                                                                                                    |                                                                                                    |                                                                                                    |                                                                                                 |                                                                                                    |                                                                                                    | _                                                       |
| Ð          | กรอกแบบคำขอ                                                                                                    |                                                                                                    |                                                                                                    |                                                                                                 |                                                                                                    |                                                                                                    |                                                         |
| <b>Ф</b>   | ) กรอกแบบคำขอ<br>จากเดขที่ มอก., ชื่อมาตรฐาน หรื                                                                                                    | อเลขที่ดำขอ                                                                                                    | (เหรือเมือกันหา + ) สำห                                                                                                    |                                                                                                 |                                                                                                    | <u>ر</u> ا                                                                                                    | ด้รับอนุมัติ                                            |
| Э<br>1917г | กรอกแบบคำขอ<br>จากเจขที่ มอก., ชื่อมาตรฐาน หวี<br>เฉขที่คำขอ                                                                                                    | laเลขที่สาขอ <b>Q</b><br>เลขที่ มอก.                                                                                                    | เหรือเมือพัพท • ) ด้าง<br>ชื่อมาตรฐาน                                                                                                    | เพื่อขอใบอนุญาต                                                                                 | วันที่อื่น                                                                                                    | สถานะ                                                                                                    | ด้รับอนุมัติ<br><sub>Actions</sub>                      |
| Э          | กรอกแบบหัวขอ<br>จากเครที มอก, ชื่อมาตรฐาน หรื<br>เลขที่คำขอ<br>บทศย-27 18-0058-2564                                                                                                 | <ul> <li>เลขที่ มอก.</li> <li>2718-2560</li> </ul>                                                                                                    | เตรื่องมีลพันหา • ) (สักร<br>1.<br>1.<br>ยางล้อแบบสูบสมสำหรับรถยนส์และส่วนพ่วง                                                                                                    | เพื่อขอใบอนุญาต<br>มอ.3 (ทำ)                                                                    | วันที่ยื่น<br>13 ก.ย.                                                                                                    | สถานะ                                                                                                    | ด้รับอนุมัติ<br>Actions                                 |
| <b>Э</b>   | กรอกแบบคำขอ<br>รากแรงที่ นอก, ชื่อบาตรฐาน ทำ<br>เลขที่คำขอ<br>บาทอะ.2718-0058-2564                                                                                                  | <ul> <li>เลขที่มอก.</li> <li>2718-2560</li> </ul>                                                                                                    | เตรื่องมือพันทา ♥ (อัวะ)<br>ชื่อมาตรฐาน<br>ยางล้อยบบสูบอนสำหรับรถยนส์และส่วนห่วง                                                                                                    | เพื่อขอไขอพูญาต<br>มอ.3 (ทั่า)                                                                  | วันที่อื่น<br>13 ก.ย.<br>2564                                                                                                    | สถานะ<br>อนุมัติ                                                                                                    | ด้รับอนุมัติ<br>Actions                                 |
| <b>Э</b>   | กรอกแบบคำขอ<br>มากเลขที่ แอก, ชื่อมาตรฐาน ทั่<br>เส <mark>มที่คำขอ</mark><br>บาทสะ-2718-0058-2584<br>บ.สสย-915.01-0001-2564                                                         | <ul> <li>เลขที่ต่างก</li> <li>เลขที่ มอก.</li> <li>2718-2560</li> <li>915 เล่ม 1-2562</li> </ul>                                                      | เตรื่องมือพันทาง) (ตัว:<br>รื่ <mark>อมาตรฐาน</mark><br>ยางส้อแบบสูบอนสำหรับรถยนต์และส่วนห่วง<br>วาล์วถึงกิรชปีโตรเลียนเหลว เล่น 1 แบบกตล็อก                                                                                                    | เพื่อชอใบอนุญาต<br>มอ.3 (ทำ)<br>มอ.1 (แสดง)                                                     | วันที่อื่น<br>13 ก.ย.<br>2564<br>13 ก.ย.<br>2564                                                                                         | สชามะ<br>อมุมัตี<br>อยู่ระหว่างการตรวจตอบ                                                                                        | ด้รับอนุมัติ<br>Actions                                 |
| •          | ารออกแบบคำขอ<br>อากและที่ แอก., ชื่อเกาะธรรรม ทั่<br>แล <mark>ะที่ดำขอ</mark><br>บทพย-2718-0058-2584<br>บสพย-915.01-0001-2564<br>บทพย-341-0007-2564                                 | <ul> <li>เลขที่มงอก.</li> <li>2718-2560</li> <li>915 เล่ม 1-2562</li> <li>341-2543</li> </ul>                                                         | เสรื่องมือกับทา (อักร)<br><mark>ร้องกาลรฐาน</mark><br>ยางข้อแบบสูบลแส่าหรับรถยนต์และส่วนท่วง<br>วาศ์วถึงกิรชปิโหณลียมเหลว เล่ม 1 แบบกตลีอก<br>ท่อใจเลียรถจักรยามยนต์                                                                                                    | ເ <del>ທື່ວສວໃນວນຸຊູກດ</del><br>ນລ.3 (ກຳ)<br>ນລ.1 (ແສທง)<br>ນລ.3 (ກຳ)                           | วันที่ยื่น<br>13 ก.ย.<br>2564<br>13 ก.ย.<br>2564<br>26 ส.ค.<br>2564                                                                      | สถานะ<br>อนุมัติ 🔶 อยู่ระหว่างการตรวจตอม<br>ให้รับผลทดสอบผลิตภัณฑ์แล้ตร                                                          | ด้รับอนุมัติ<br>Actions<br>เ                            |
| <b>Э</b>   | รารอกแบบคำขอ<br>รากและที่ แอก., รื่อมาตรฐาน ทำ<br>แล <mark>ะที่เค้าขอ</mark><br>มหาย-2718-0058-2564<br>มสาย-915.01-0001-2564<br>มหาย-341-0007-2564<br>มหาย-341-0007-2564            | <ul> <li>และทัศรรณ</li> <li>เลอที่ มอก.</li> <li>2718-2560</li> <li>915 เล่ม 1-2562</li> <li>341-2543</li> <li>61215 เล่ม</li> </ul>                  | เสรื่องมีอภัมหา ♥ โต้ระ<br><b>ร้องกลรฐาน</b><br>ยางต้อแบบสูบอมสำหรับรถยนต์และส่วนห่วง<br>วาม้วรังกิ?ระบิโทรมโอนเหลว เล่ม 1 แบบกตล็อก<br>ก่อโอเลี้ยวจรักรยามยนต์<br>และเรอด์และอูกรัดย์ภาคพื้นตื้น - จุณสมบัติการออกแบบและวับรอดบบ เล่ม 1(1) ร้อก้าหนดเฉพาะสำหรับการทดสอบแลงระด์แสง                                                                                                    | เพื่อขอใบอนุญาต<br>มอ.ร. (ทำ)<br>มอ.ร. (แลดง)<br>มอ.ร. (ทำ)<br>มอ.ร. (แลดง)                     | วันที่อื่น<br>13 ก.ย.<br>2564<br>13 ก.ย.<br>2564<br>2564<br>2564<br>2564<br>2584                                                         | สถามะ<br>อนุ่มที 🔶<br>อผู้ระหว่างการหรวงตอบ<br>ได้รับผลาดสอบผลิตภัณฑ์แล้ว<br>อนุมที                                              | ด้รับอนุมัติ<br>Actions<br>เมือ<br>เมือ<br>เมือ<br>เมือ |
| <b>•</b>   | รารอาณมมพักขอ<br>จากและที่ แอก. ร้อมาจะฐาน ทำ<br>แล <mark>ะที่เค้าขอ</mark><br>มหาย-วาร-0058-2564<br>มสาย-915.01-0001-2564<br>มหาย-341-0007-2564<br>มหาย-341-0007-2564              | เณษรที่ตำรอ<br><b>เสอที่ มอก.</b><br>2718-2560<br>915 เล่ม 1-2562<br>341-2543<br>61215 เล่ม<br>1(1)-2561                                              | เสรื่องมีอภัมหา ♥ โต้ระ<br><b>ร้อมาตรฐาน</b><br>ยางต้อแบบสูบอมสำหรับรถยนต์และส่วนห่วง<br>วาล้วรังก็กระบิโหรเลียมหลว เล่ม 1 แบบกตล็อก<br>ก่อโอเลี้ยวรรักรยามยนต์<br>และเรอด์และอาภัตย์ภามคนี้นั้น - จุณสมบัธีการออกแบบและรับรอดเบบ เล่ม 1(1) ร้อก้าหนดแพกวล่าหรับการกดลอบและรรดด์และ<br>อาภัตย์รนิดผลีกรีลิตอน                                                                                                    | เพื่อขอใบอนุญาต<br>มอ.ร. (ทำ)<br>มอ.ร. (แลดง)<br>มอ.ร. (ทำ)<br>มอ.ร. (แลดง)                     | วันที่ยื่น<br>13 ก.ย.<br>2564<br>13 ก.ย.<br>2564<br>26 ส.ค.<br>2564<br>25 ส.ค.<br>2564                                                   | สถามะ<br>อนุ่มที 🔶<br>อผู้ระหว่างการสรางตอบ<br>ได้รับผลาดขอบผลิตภัณฑ์แล้ว<br>อนุมที                                              | ด้รับอนุมัติ<br>Actions<br>โ<br>โ<br>โ<br>โ<br>โ        |
| <b>Э</b>   | รามยาแบบทำรอ<br>อากและที่ แอก. รื่อมาตรฐาน ที่<br>และที่เด้าขอ<br>บทาสะ-27 18-0058-2564<br>บทาสะ-341-0007-2564<br>บมาสะ-341-0007-2564<br>บมาสะ-341-0007-2564<br>บมาสะ-341-0007-2564 | เลขที่มอก.           2718-2560           915 เล่ม 1-2562           341-2543           61215 เล่ม<br>1(1)-2861           341-2543                      | <ul> <li>เครื่องมือกันหา ● โต้ระ</li> <li>ธือมาลรฐาน</li> <li>ยางล้อแบบสูบสบสำหรับรถยนส์และส่วนห่วง</li> <li>ราส์อริมาตรฐาน</li> <li>ราส์อริมาตรฐาน</li> <li>ราส์อริมาตรฐาน</li> <li>ราส์อริมาตรฐาน</li> <li>เมบบคลือก</li> <li>พ่อไอเสียรถจักรยานยนส์</li> <li>แนงขอส์แลงอากิตย์ภาคตั้นสี่น - ถูณสบบิลีการออกแบบและรับรอดแบบ เล่ม 1(1) ชื่อกำหหลงเฉพาะสำหรับการทดสอบแผงขอส์แลง<br/>อากิตย์รับสสัตร์</li> <li>ห่อไอเสียรถจักรยานยนส์</li> </ul> | <mark>เพื่อขอไมอมุญาค</mark><br>มอ.3 (ทำ)<br>มอ.1 (แสดง)<br>มอ.3 (ทำ)<br>มอ.3 (ทำ)              | <mark>รันที่อื่น</mark><br>13 ก.ย.<br>2664<br>2564<br>26 ส.ค.<br>2564<br>25 ส.ค.<br>2564<br>25 ส.ค.<br>2564<br>24 ส.ค.                   | สถามะ<br>อมู่มัติ<br>มีรู้วะหว่างการครวจลอบ<br>ให้กับหลาดสอบหลืดภัณฑ์แล้ว<br>อนุมัติ<br>ไห้วับหลาดสอบหลิดภัณฑ์แล้ว               | ด้รับอนุมัติ<br>Actions<br>มี<br>มี<br>มี<br>มี         |
|            | รามสกแบบทำรอ<br>อากและที่ แลก. รื่อมาตรฐาน ที่<br>และที่เด้าขอ<br>บทพยะ-27 18-0058-2564<br>บทพย-341-0007-2564<br>บทพย-341-0007-2564<br>บทพย-341-0006-2564<br>บทพย-341-0006-2564     | เลขที่ มอก.           2718-2560           915 เล่ม 1-2562           341-2543           61215 เล่ม<br>1((1)-2561           341-2543           341-2543 | (หรื้อมือกันหา • โต้ระ<br>รื่อมาจกรูาม<br>ยางล้อยมปลูเลมสำหรับรถยนส์และส่วนห่วง<br>ราส์กรีเก็กขบิโตรเลียมเหลว เล่ม 1 แบบคล็อก<br>ห่อไอเสียรถจักรยามยนส์<br>แอมระสโหลย์กรีสักอม<br>ห่อไอเสียรถจักรยามยนส์<br>ห่อไอเสียรถจักรยามยนส์<br>ห่อไอเสียรถจักรยามยนส์                                                                                                    | ເ <mark>ກື່ອວອໂນວນຸດູາຈ</mark><br>ນອ.3 (ກຳ)<br>ນອ.3 (ກຳ)<br>ນອ.3 (ກຳ)<br>ມອ.3 (ກຳ)<br>ມອ.3 (ກຳ) | <mark>รัษที่ยัน</mark><br>13 ก.ย.<br>2564<br>25 ส.ค.<br>2564<br>25 ส.ค.<br>2564<br>25 ส.ค.<br>2564<br>25 ส.ค.<br>2564<br>23 ส.ค.<br>2564 | สถารมะ<br>อนุ่มลี<br>ได้รับหลาดสอบหลือภัณฑ์แล้ว<br>อนุ่มลี<br>ได้รับหลาดสอบหลือภัณฑ์แล้ว<br>อนุมลี<br>ได้รับหลาดสอบหลือภัณฑ์แล้ว | ด้รับอนุมัติ<br>Actions                                 |

### <u>การยื่นคำขอทำตัวอย่าง</u>

#### 1) คลิก "ขอทำตัวอย่าง"

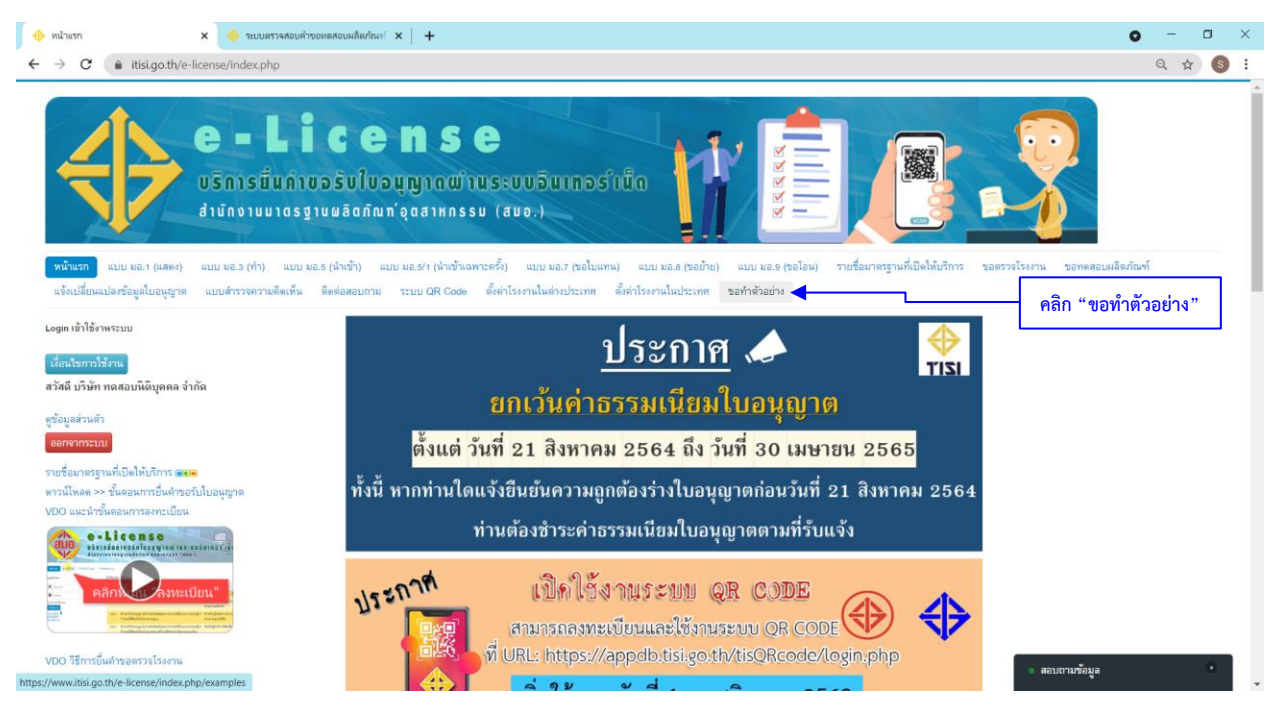

| 00111010                                                                                                    | dha 🛛 🗙 📢                                                                                                    | ระบบตรวจสอบคำขอทดสอบผลิตภัณฑ์ 🗙   🕂                                                                                                    |                                                                                                    |                                                                                                    |                                                                                                | o - o >            |
|----------------------------------------------------------------------------------------------------|----------------------------------------------------------------------------------------------------|----------------------------------------------------------------------------------------------------|----------------------------------------------------------------------------------------------------|----------------------------------------------------------------------------------------------------|------------------------------------------------------------------------------------------------|--------------------|
| → C                                                                                                    | itisi.go.th/e-license/ir                                                                                                    | ndex.php/examples                                                                                                    |                                                                                                    |                                                                                                    |                                                                                                | ९ 🕁 🚳 🗄            |
| 4                                                                                                    | e<br>Ušn<br>držn                                                                                                    | - License<br>ารนั้นดำขอรับใบอนุญาณข้าน<br>งานบาดรฐานผลิตภัณฑ์จุดสาหกรรม                                                                                                    | ອ<br>ເຣະບບອົນເກອຣ໌ເນັດ<br>( ແນວ.)                                                                                 | ARARA I                                                                                                   |                                                                                                |                    |
| หน้าแรก<br>แจ้งเปลี่!                                                                                                    | แบบ มอ.1 (แลดง) แบบ มอ<br>กนแปลงข้อมูลใบอนุญาต แบบสำ                                                                                                    | .3 (ทำ) แบบ มอ.5 (นำเข้า) แบบ มอ.5/ (นำเข้าเฉพา:<br>รวรความจัดเข้ม อิลส์ลลอมภาม ระบบ OB Code<br>คลิก "กรอกแบบคำขอ"                                                                                                    | รครั้ง) แบบ มอ.7 (ชอใบแทน) แบบ<br>อั้วค่าโรงงานในต่างประเทศ ตั้งค่าโรงง                                           | ม ขอ.8 (ขอข้าข) แบบ ขอ.9 (ขอโอน)<br>านในประเทศ ขอทำตัวอย่าง                                               | รายชื่อมาครฐานที่เปิดให้บริการ ขอตรวจโรงงา                                                     | น ขอทดสอบผลิตภัณฑ์ |
| + m                                                                                                    | บบขอทาดวอย่าง<br>อกแบบคำขอ                                                                                                    |                                                                                                    |                                                                                                    |                                                                                                    |                                                                                                |                    |
| ค.ศ. 32                                                                                                    | บบขอทาดวอยาง<br>อกแบบส์กขอ<br>ดงที่ นอก, ชื่อมาตรฐาน หรือแจงที่ต่างอ<br>เลขที่ค่าชอ                                                                                           | <ul> <li>(เครื่องมือคันหา •) ล้าง</li> <li>มัสน</li> </ul>                                                                                                    | เลขมัเสียกาษี                                                                                                    | วันรี่ชื่น                                                                                                | forme                                                                                          | 50 *               |
| <ul> <li>ปี 32</li> <li>ปี 65</li> <li>สันหาจาก</li> <li>1</li> </ul>                                                                                                    | มมขอทาดาอยาง<br>อกแบบทักรอ<br>ครที่ แอก., รื่อมาตรฐาน หรือแจรที่สำรอ<br>เลขที่คำขอ<br>81:341-0333-2564                                                                        | <ul> <li>นิเฮรีองมือทันหา • อ้าง</li> <li>ผู้ขึ้น</li> <li>บริษัท พลอบนิติบูดดล จำกัด</li> </ul>                                                                                                    | เลขผู้เสียกาษี<br>8082707282753                                                                                   | วันที่ยื่น<br>24 ลิงหาลม 2564                                                                             | สถานะ<br>องหามเส้ว                                                                             | 50 • •<br>Actions  |
| <ul> <li>คร</li> <li>คันหาจากก</li> <li>สันหาจากก</li> <li>1</li> <li>2</li> </ul>                                                                                                    | มมขอาาตาอมาง<br>สถแบบทักขอ<br>คอที แอก. รื่อมาตรฐาน หรือเครที่ดำรอ<br>เสรที่ดำรอ<br>S1-341-0333-2564<br>S1-341-0322-2564                                                      | <ul> <li>นิเฮรือสมีอทันหา - อ้าง</li> <li>ผู้ขึ้น</li> <li>บริษัท พลอบนิลีบุตดล จำกัด</li> <li>บริษัท พลอบนิลีบุตดล จำกัด</li> </ul>                                                                                                    | <del>ពេរាស្តីពីលការី</del><br>8082707282753<br>8082707282753                                                      | วั <b>นที่ยั่น</b><br>24 ลิงหาณ 2564<br>23 ลิงหาณ 2564                                                    | สถานะ<br>คงรามเต้ว<br>อยู่ระหว่างการทรวจลอบ                                                    | 50 *<br>Actions    |
|                                                                                                    | มนขอากตาอยาง<br>สถะแห่งขอ<br>เลขที่สายอ<br>81-341-0333-2564<br>81-341-0322-2564<br>81-365-0263-2564                                                                           | <ul> <li>นิเฮร็อสมีอทันทา - อ้าง</li> <li>ผู้มีห</li> <li>บริษัท พลอยนิลียุดคล จำกัด</li> <li>บริษัท พลอยนิลียุดคล จำกัด</li> <li>บริษัท พลอยนิลียุดคล จำกัด</li> </ul>                                                                           | <mark>ពេរាជ្ជ័រវ័យការ៉េ</mark><br>8082707282753<br>8082707282753<br>8082707282753                                 | รัมที่อื่ม<br>24 ลิงหาคม 2564<br>23 ลิงหาคม 2564<br>13 ลิงหาคม 2564                                       | สถานะ<br>ตะมายแล้ว<br>อยู่ระหว่างการทรรจลอบ<br>ในวันทำชอRegiet                                 | 50 *<br>Actions    |
| <ul> <li>4</li> <li>4</li> <li>4</li> <li>4</li> <li>4</li> </ul>                                                                                                    | มมขอาาตาอมาง<br>สถะแห่งขอ<br>เลขที่ผยก. รื่อมาะกฐาน พริณะตร์ตัวขอ<br>เลขที่สำขอ<br>81-341-0333-2584<br>81-341-0322-2584<br>81-085-0263-2584<br>81-085-0263-2584               | <ul> <li>(เครือสมีอทิเทรา - ) อ้าย</li> <li>ผู้มีห</li> <li>บริษัท พพลอบนิติบุคคล จำกัด</li> <li>บริษัท พพลอบนิติบุคคล จำกัด</li> <li>บริษัท พพลอบนิติบุคคล จำกัด</li> <li>บริษัท พพลอบนิติบุคคล จำกัด</li> </ul>                                 | <mark>ពេរបដ្ដីពីលការី</mark><br>8082707282753<br>8082707282753<br>8082707282753<br>8082707282753<br>8082707282753 | รัพที่อี้พ<br>24 สิงหาคม 2564<br>23 สิงหาคม 2564<br>13 สิงหาคม 2564<br>7 กรกฎาคม 2564                     | สถานะ<br>ตรเวยแล้ว<br>อยู่ระหว่างการทรรงลอบ<br>ในวับการอRegist<br>ตรเวยแล้ว                    | Actions            |
| <ul> <li>на за</li> <li>фактала</li> <li>фактала</li></ul> | ราสันหารอ<br>ราสันหารอ<br>ราสันอา. ร้อมาราราะ พร้อมราสังวง<br>เมษารีส่าวอ<br>ธา.341-0333-2564<br>ธา.341-0322-2564<br>ธา.485-0263-2564<br>ธา.485-0053-2564<br>ธา.485-0053-2564 | <ul> <li>(เครื่องมือทันทา - ) อ้าย</li> <li>ผู้มีห</li> <li>บริษัท พลอบนิติบุคคล จำกัด</li> <li>บริษัท พลอบนิติบุคคล จำกัด</li> <li>บริษัท พลอบนิติบุคคล จำกัด</li> <li>บริษัท พลอบนิติบุคคล จำกัด</li> <li>บริษัท พลอบนิติบุคคล จำกัด</li> </ul> | <mark>ពេរបត្តិភ័ណភាទ័</mark><br>8082707282753<br>8082707282753<br>8082707282753<br>8082707282753<br>8082707282753 | วันที่อื่น<br>24 สิงหาคม 2564<br>23 สิงหาคม 2564<br>13 สิงหาคม 2564<br>7 กรกฎาคม 2564<br>29 มิถุนายน 2564 | สถานะ<br>คระบบแล้ว<br>อยู่ระหว่างการทรรจสอบ<br>ในวับกำรอRejest<br>ละหายแล้ว<br>ในวับกำรอRejest | Actions            |

# 3) เลือกเลขคำขอทดสอบผลิตภัณฑ์ที่ได้รับการอนุมัติ

| → C 🍙 itisi.go.th/e-lice | nse/index.php/examples/exampleform?layout=edit                                                                                                    | Q 🕁 S                      |
|--------------------------|----------------------------------------------------------------------------------------------------|----------------------------|
|                          | อนน ราชเทวี ด้านอเหจง ● อแก้อย อี่แกอเหต ● อมก้อย                                                                                                    |                            |
|                          | จังหวัด ● เขียงใหม่ รหัสไปรษณีย์ 50310 โทรศัพท์ ● 053458978                                                                                                    |                            |
|                          | ไทวศัทรที่มือนี้อ Email * anurak.aun@gmail.com                                                                                                    |                            |
|                          | เลขประรำตัวประชาชน (กรณีบุคคลธรรมตา) เลขประรำตัวผู้เสียภาษีอากร 8082707282753                                                                                                    |                            |
|                          | จุดทะเบียนเป็นนิติบุคลเมื่อวันที่ 20 เดือน มกราคม พ.ศ. 2559 ทะเบียนเลขที่                                                                                                    |                            |
|                          | และทะเบียนหาพิชต์ลงที่                                                                                                    |                            |
|                          | <b>๖.</b> ข้อมูลขอวับบริการ                                                                                                    |                            |
|                          | ยื่นคำขอต่อสำนักงานมาตรฐานหลิดภัฒจ์อุตสาหกรรม กระทรวงอุตสาหกรรม เพื่อขอทำตัวอย่าง                                                                                                    |                            |
|                          | นสหราชอาหสอบปลงกณะพิ - เสือกแสรทำขาดหลบแล้ดกับหน้-<br>มาศณ-1641-0001-2563<br>รายการ บาศณ-341-0002-2563<br>มาศณ-342-0005-2564<br>มาศณ-342-0005-2564<br>มาศณ-341-0005-2564<br>มาศณ-341-0005-2564<br>บาศณ-341-0005-2564                                                    |                            |
|                          | พร้อมกับคำขอนี้ได้ส่งมอบหลักฐาน ดังต่อไปนี้<br>*แอรามนะ (ดังโรครให้สะหวไหน์ Iop ang ฟรี a df ระเรโนเว็น XMD)<br>หนังถือขออนุญาตร์หลัวอย่าง *<br>ข้าพเจ้ารับทราบว่า เมื่อได้รับในอนุญาดแล้ว จะต้องปฏิบัติตามประกาศคณะกรรมการมาตรฐาน                                      | iอกคำขอที่ได้รับการอนุมัติ |
|                          | ผลตุภณฑอุตุลาหกรรม เรื่อง หลุกเกณฑและเงอนไข่แการทาผลดุภณฑอุธุลาหกรรมเพื่อการวิจัยและ<br>พัฒนา เพื่อทดลองกระบวนการผลิต หรือการทำเป็นด้วยย่างเพื่อการขอวัยใบอนุญาต ตามมาตรา ๔๘<br>แต่เหนาเข้าเป็นเป็นกระบวนการผลิต หรือการทำเป็นด้วยย่างเพื่อการขอวัยในอนุญาต ตามมาตรา ๔๘ |                            |

# 4) กรอกข้อมูลวันที่ผลิตและจำนวนไม่เกินที่หลักเกณฑ์เฉพาะในการตรวจสอบเพื่อการอนุญาตกำหนด

| ร. มัญของรับกรีกา<br>ยังกำของสถายเมลิลกันท์ * (บาทยะ2716-058-258:                                                                                                    | <ul> <li>♦ ของก่างกอย่าง</li> <li>×</li> <li>♦ זעטעי</li> <li>★</li> <li>→</li> <li>C</li> <li>itisi.go.th/e-license/index.p</li> </ul> | ศาวลอบต่ำของคลสอบผลิตภัณฑ์ ×   +<br>hp/examples/exampleform?layout=edit                                                                                                    |                                                                                                    |                                                                                                    | 0 – 0<br>0 x (3                                                                        |
|----------------------------------------------------------------------------------------------------|----------------------------------------------------------------------------------------------------|----------------------------------------------------------------------------------------------------|----------------------------------------------------------------------------------------------------|----------------------------------------------------------------------------------------------------|----------------------------------------------------------------------------------------|
| ผลิตภัณฑ์อุดสาหกรรม เรื่อง หลักเกณฑ์และเงื่อนไขในการท่ำผลิตภัณฑ์อุดสาหกรรมเพื่อการวิจัยและ<br>พัฒนา เพื่อทดลองกระบวนการผลิด หรือการทำเป็นตัวอย่างเพื่อการขอรับใบอนุญาด ตามมาตรา ๔๘ | ← → C  itisigoth/e-license/index.p                                                                                                    | hp/examples/exampleform?layout=edit<br><b>๖. ข้อมูลขอวับบริการ</b><br>อื่นสำของ่ออำนักงานมาตรฐานแล็ดภัณฑ์ดูสสาหกรรม เ<br>เจขทำขอาทสออบเล็ดกันท์ * <u>บารยะ 27 เธ-ocse-264</u><br><b>รายการ รายละเอียดผลิดภัณฑ์</b><br><mark>ที่ อุดสาหกรรม<br/>1 ยาง SIRA การออกแบบ 007<br/>เส้นผ่านศูนย์กลางวงลือ 18<br/>ขาวคอาว 24547818<br/>ประเภทใช้งาน ทั่วไป<br/>ไล่หรังสร้าง เรเลียล<br/>ผู้สุกษณ์ประเภทความเร็ว<br/>บุรีนที่เริ่มการคลิศ *</mark> | เระพรวมจุดสาหกรรม เพื่อขอทำหัวอย่าง<br>จำนวน<br>2<br>ขึ้นถูลการหลิด * 2021-09-24<br>เป็นถูลการหลิด * 2021-09-24<br>เข้านกรรทำผลิดครัณเข้อุการขอรับใ<br>รทำเป็นด้วอย่างเพื่อการขอรับใ | •<br>หน่วย<br>เต้น •<br>เส้น •<br>เส้น •<br>เส้คดแะกรรมการมาดรฐาน<br>ดสาหกรรมเพื่อการวิจัยและ<br>เบอนุญาด ดามมาดรา ๙๙ | <ul> <li>२ के</li> <li>ด รอก จำนวน เลือก หน่วย<br/>และระบุวันที่จะทำการผลิต</li> </ul> |

# 5) แนบหนังสือขออนุญาตทำตัวอย่างแล้วคลิก "ยื่นคำขอ"

| 🔶 ขอฟาต่ำอย่าง 🔸 🔶 ระบบตราจพอบต                              | + 🗙 ับสถินส์แนะการระบาท                                                                                                    | 0 - 0 |
|--------------------------------------------------------------|----------------------------------------------------------------------------------------------------|-------|
| $\rightarrow$ C (a) itisi.go.th/e-license/index.php/example. | nples/exampleform?layout=edit                                                                                                    | Q \$  |
|                                                              | เลขตัวของหลุสชบหลิดภัณฑ์ * บทรอ-2718-0058-2564 *                                                                                                    |       |
|                                                              | รายการ รายละเอียดผลิดภัณฑ์ จำนวน หน่วย ที่ อุดสาหกรรม                                                                                                    |       |
|                                                              | 1 ยาง 51RA การออกแบบ 007<br>เส้นผ่านศูนย์กลางวงล้อ 18<br>ชุมาคมชุโธ้งาน ที่วิโป<br>มาคมชุโธ้งาน ที่วิโป<br>สุญลักษณ์ประเภทความเร็ว<br>y ดิบบิความสามารถการรับ<br>โพลด 98                                                                                                    |       |
| เบบหนังสือขออนุญาตทำตัวอย่าง                                 | วันที่เริ่มการหลิด * 2021-09-17 🗐 วันที่สั้นสุดการหลิด * 2021-09-24 🗐                                                                                                    |       |
|                                                              | • แกรานอง (ยังโทรงโด้เหาะไปได้ Jog ang v <sup>1</sup> 8 and toorlaufis skill)<br>หนังสือขออนุญาตทำด้วอย่าง,pdf<br>★                                                                                                    |       |
|                                                              | ข้าพเจ้ารับทราบว่า เมื่อได้รับใบอนุญาดแล้ว จะต้องปฏิบัติดามประกาศคณะกรรมการมาตรฐาน<br>ผลิดภัณฑ์อุดสาหกรรม เรื่อง หลักเกณฑ์และเงื่อนไขในการทำผลิดภัณฑ์อุดสาหกรรมเพื่อการวิจัยและ<br>พัฒนา เพื่อทดลองกระบวนการผลิด หรือการทำเป็นด้วอย่างเพื่อการขอรับในอนุญาด ดามมาตรา ๔๘<br>แห่งพระราชบัญญัติมาตรฐานผลิตภัณฑ์อุดสาหกรรม พ.ศ. ๒๕๑๑ และที่แก้ไขเพิ่มเติม |       |
|                                                              | คลิก "ยื่นกำขอ"                                                                                                    |       |

# 6) เมื่อได้รับการอนุมัติจะสามารถพิมพ์หนังสืออนุญาตให้ทำตัวอย่างออกจากระบบได้ ผ่าน ICON สีฟ้า

| Организация продукция по со со со со со со со со со со со со со                                                                                                    | Q 🕁 🚳         |
|----------------------------------------------------------------------------------------------------|---------------|
| ານດ້ານກ ແບບ ແລະ (ແຄຍ) ແບບ ແລະ (ດຳເຊັ່ງ ແບບ ແລະ (ດຳເຊັ່ງ ແບບ ແລະ (ດຳເຊັ<br>ແມບ ເຊັ່ງ ແມະ (ດຳເຊັ່ງ ແມບ ແລະ (ດຳເຊັ່ງ ແມບ ແລະ (ດຳເຊັ່ງ ແມບ ແລະ (ດຳເຊັ່ງ ແມບ ແລະ (ດຳເຊັ່ງ ແມບ ແລະ (ດຳເຊັ່ງ ແມບ ແລະ (ດຳເຊັ່ງ ແມບ ແລະ (ດຳເຊັ່ງ ແມບ ແລະ (ດັຳເຊັ່ງ ແມບ ແລະ (ດັຳເຊັ່ງ ແມບ ແລະ (ດັຳເຊັ່ງ ແມບ ແລະ (ດັຳເຊັ່ງ ແມບ ແລະ (ດັຳເຊັ່ງ ແມບ ແລະ (ດັຳເຊັ່ງ ແມບ ແລະ (ດັຳເຊັ່ງ ແມບ ແລະ (ດັຳເຊັ່ງ ແມບ ແລະ (ດັ<br>ເຊັ່ງ ເຊັ່ງ ແມບ ແລະ (ດັາເຊັ່ງ ແມບ ເຊັ່ງ ເຊັ່ງ ແມບ ແລະ (ດັນ ເຊັ່ງ ແມບ ເຊັ່ງ ເຊັ່ງ ແມບ ແລະ (ດັາເຊັ່ງ ແມບ ເຊັ່ງ ເຊັ່ງ ແມບ ເຊັ່ງ ແມບ ເຊັ່ງ ແມບ ເຊັ່ງ ເຊັ່ງ ແມບ ເຊັ່ງ ເຊັ່ງ ແມບ ເຊັ່ງ ເຊັ່ງ ແມບ ເຊັ່ງ ເຊັ່ງ ແມບ ເຊັ່ງ ເຊັ່ງ ແມບ ເຊັ່ງ ເຊັ່ງ ແມບ ແລະ (ດັນ ເຊັ່ງ ເຊັ່ງ ແມບ ເຊັ່ງ ເຊັ່ງ ແມບ ເຊັ່ງ ເຊັ່ງ ແມບ ເຊັ່ງ ເ<br>ເຊັ່ງ ເຊັ່ງ ແມບ ເຊັ່ງ ເຊັ່ງ ແມບ ເຊັ່ງ ເຊັ່ງ ເຊັ່ງ ແມບ ເຊັ່ງ ແມບ ເຊັ່ງ ແມບ ເຊັ່ງ ເຊັ່ງ ແມບ ເຊັ່ງ ເຊັ່ງ ແມບ ເຊັ່ງ ເຊັ່ງ ແມບ ເຊັ່ງ ເຊັ່ງ ເຊັ່ງ ເຊັ່ງ ເຊັ່ງ ເຊັ່ງ ເຊັ່ງ ເຊັ່ງ ເຊັ່ງ ເຊັ່ງ ເຊັ່ງ ເຊັ່ງ ເຊັ່ງ ເຊັ່ງ ເຊັ່ງ ເຊັ່ງ ເຊັ່ງ ເຊັ່ງ ເ |               |
| เปลื่อนนึงหรือมูกในชนุญา         แบบสำรระครามสินตัว         ดีกิก "พิมพ์หนังสืออนุญาตให้ทำตัวอย่าง"                    คิกิก "พิมพ์หนังสืออนุญาตให้ทำตัวอย่าง"                     คิกิก "พิมพ์หนังสืออนุญาตให้ทำตัวอย่าง"                     คิกิก "พิมพ์หนังสืออนุญาตให้ทำตัวอย่าง"                     ครักส์ส่วง               вการะ                                                                                                    | ดสอบผลิตภัณฑ์ |
| ระบบมอะกำหัวเวอร่าง         คลิก "พิมพ์หนังสืออนุญาตให้ทำตัวอย่าง"           โดงาากและที่ แอง, รัณกะญาษะขังและที่ด้าง Q แต่อิธมิอตั้งเดา ( อัง)         สิก "พิมพ์หนังสืออนุญาตให้ทำตัวอย่าง"           โดงาากและที่ แอง, รัณกะญาษะขังและที่ด้าง Q แต่อิธมิอตั้งเดา ( อัง)         สิก "พิมพ์หนังสืออนุญาตให้ทำตัวอย่าง"           โดงาากและที่ แอง, รัณกะญาษะขังและที่ด้าง Q แต่อิธมิอตั้งเดา ( อัง)         สิก "พิมพ์หนังสืออนุญาตให้ทำตัวอย่าง"           เมตอที่สำรอ         สู่อัง         เมนผู้เสียกามี         วังที่อี่ง         สถานะ           เมาอที่สำรอ         สู่อัง         เมนผู้เสียกามี         วังที่อี่ง         สถานะ           เป็นที่ส่างอง         สู่อัง         เมนผู้เสียกามี         วังที่อี่ง         สถานะ           1         S1.2718-0464.2564         เก็งท่า พลอบมินิยุคล จำกัด         8082707282753         13 ก็งกายน 2564         ละกานแล้ว           2         S1.341.0022.2564         เก็งท่า พลอบมินิยุคล จำกัด         8082707282753         13 ลิงทายน 2564         อย่าระการกรระออบ           3         S1.485.0053.2564         เก็งท่า พลอบมินิยุคล จำกัด         8082707282753         13 ลิงทายน 2564         อย่าระการตระออบ           6         S1.528.0001.2564         เก็งท่า พลอบมินิยุคล จำกัด         8082707282753         20 มิถุนายน 2564         ไม่รับทาดตระอังคุตะส                                                                                                    |               |
| คลิก "พิมพ์หนังสืออนุญาตให้ทำตัวอย่าง"           เมารารแมงที่ของ         เมรียอมีอยังการา         ตัดส่อมอยังการา         ตัดส่อมอยังการา           เจารากแรส แดง, รับการการ หรือแทรที่ชาง         เมรียอมีอยังการา         ตัดส่อมอยังการา         ตัดส่อมอยังการา           เจารากแรส แดง, รับการการ หรือแทรที่ชาง         เมรียอมีอยังการา         ตัดส่อมอยังการา         ตัดส่อมอยังการา           เรารากแรส แดง, รับการการ หรือแทรที่ชาง         เสรียอมีอยังการา         ตัดส่อมอยังการ         เลยผู้เสียการมี         วังเที่ยี่ห         ตการะ           เรารากแรส         แต่ส่อมอยังการการ         เสียอมีอยังการ         เลยผู้เสียการมี         วังเที่ยี่ห         ตการะ           เมราร์ แตง, รับการการ         เสียอมอย่าง         เลยผู้เสียการมี         วังเที่ยี่ห         ตการะ           เมราร์         เสียอมอย่าง         เสียอมอย่าง         เลยผู้เสียการมี         วังเที่ยี่ห         ตการะ           1         S14718-0464 2564         เก็หา meazuให้บุลลล จำกัด         8082707282753         23 ลิทารเมเล้ว         ตาราะ           3         S1-341-0322-2564         เก็หา meazuให้บุลลล จำกัด         8082707282753         13 ลิทารเมเล้ว         เก็หารอะ           4         S1-685-0053-2564         เก็หา meazuให้บุลลล จำกัด         8082707282753         13 ลิทารเมเล้ว         เก็หารอดดูดส           5         S1-685-0051-2564         <                                                                                                    |               |
| โลยหาราทมอร์ที่ มะต., รัณาสร้างของรักษาของรักษาข<br>รักษาของรักษาของรักษาของรักษาของรักษาของรักษาของรักษาของรักษาของรักษาของรักษาของรักษาของรักษาของรักษาของรักษาของรักษาของรักษาของรักษาของรักษาของรักษาของรักษาของรักษาของรักษาของรักษาของรักษาของรักษาของรักษาของรักษาของรักษาของรักษาของรักษาของรักษาของร<br>รักษาของรักรรักษาของรักษาของรักษาของรักษาของรักษาของรักษาของรักษาของรักษาของรักษาของรักษาของรักษาของรักษาของรักษาของรักษาของรักษาของรักษาของรักษาของรักษาของรักษาของรักษาของรั<br>รักษาของรักรรักษาของรักษาของรักษาของรักษาของรักษาของรักษาของรักษาของรักษาของรักษาของรักษาของรักษาของรักษาของรักษาของรักษาของร<br>รักษาของรักรรักษาของรักษาของรักษาของรักษาของรักษาของรักษาของรักษาของรักษาของรักษาของรักษาของรักษาของรักษาของรัก<br>รักษาของรักรรักรักษาของรักษาของรักษาของรักษาของรักษาของรักษาของรักษาของรักษาของรักษาของรักษาของรักษาของรักษาของร<br>รักษาของรักษาของรักษาของรักษาของรักษาของรักษาของรักษาของรักษาของรักษาของร<br>รักษาของรักษาของรักษาของรักษาของรักษาของรักษาของรักษาของรักษาของรักษาของรักษาของรักษาของรักษาของรักษาของรักษาของร<br>รักษาของรักษาของรักษาของรักษาของรักษาของรักษาของรักษาของรักษาของรักษาของรักษาของรายุยาจริงรักษาของรักษาของรักษาของรักษาขอ   |               |
| สาราที่สำรอง         ผู้ขึ้น         เลยผู้เดียการนี้         วันที่ขึ้น         สกานะ           1         81.2718.0454.2564         บริษัท ทพลอบนิลิบูลลล จำกัด         8082707282753         13 กับน่ายน 2564         สมารแนด้ว           2         81.341.0333.2564         บริษัท ทพลอบนิลิบูลลล จำกัด         8082707282753         24 ลิงทายน 2564         สมารแนด้ว           3         81.341.0323.2564         บริษัท ทพลอบนิลิบูลลล จำกัด         8082707282753         23 ลิงทายน 2564         สมารแนด้ว           4         81.485.0253.2564         บริษัท ทพลอบนิลิบูลลล จำกัด         8082707282753         13 ลิงทายน 2564         สมารแนด้ว           5         81.485.0053.2564         บริษัท ทพลอบนิลิบูลลล จำกัด         8082707282753         7 กากฏายน 2564         สมารแนด้ว           6         81.485.0053.2564         บริษัท ทพลอบนิลิบูลลด จำกัด         8082707282753         7 กากฏายน 2564         สมารแนด้ว                                                                                                    | 50 *          |
| โป         โป         ໂ         ໂ         ໂ         ໂ         ໂ         ໂ         ໂ         ໂ         ໂ         ໂ         ໂ                                                                                                    | Actions       |
| 2         51.341.0333.2564         เวิลัมท์ พลสอบนิติบูตลล จำกัด         8082707282753         2.4 ติเทราลม 2864         ตรเราะแต้ว           3         51.341.0322.2564         เวิลัมท์ พลสอบนิติบูตลล จำกัด         8082707282753         2.3 ติเทราลม 2864         อยู่ระหว่างการตรวจสอม           4         81.685.0203.2564         เวิลัมท์ พลสอบนิติบูตลล จำกัด         8082707282753         1.3 ติเทราลม 2864         ไปรับท์ พลสอบนิติบูตลล จำกัด           5         81.685.0053.2564         เวิล์มท์ พลลอบนิติบูตลล จำกัด         8082707282753         7 กรกฎาคม 2864         ตมหามแต้ว           6         81.528.0001.2564         เวิล์ท พลลอบนิติบูตลล จำกัด         8082707282753         29 อิถุนายน 2864         ไปรับท์ พอสอบนิติบูตล                                                                                                    |               |
| 3         S1-341.0322-2564         บริษัท ทหลอบมิติบูลลล จำกัด         8082707282753         23 ติหารผบ 2844         อยู่ระหว่างการตรวดลอบ           4         S1-685-0203-2564         บริษัท ทหลอบมิติบูลลล จำกัด         8082707282753         13 ติหารผบ 2844         ไปรับที่ทรอสิงลูดส           5         S1-685-0053-2564         บริษัท ทหลอบมิติบูลลล จำกัด         8082707282753         7 กรกฎาคม 2844         สหารพบด้วง           6         S1-528-0001-2564         บริษัท ทหลอบมิติบูลลล จำกัด         8082707282753         29 อิถุนายน 2844         ไปรับที่ทรอสิงลูดส                                                                                                    | 👥 🗵 🔲         |
| 4         81-885-0203-2564         บริษัท พละอบมิลียูลคล จำกัด         8062707282753         13 ลิงหายม 2864         ใน้านทางอางลูดส           5         81-685-0053-2564         บริษัท พละอบมิลียูลคล จำกัด         8062707282753         7 กรกฎายม 2564         สหารมแล้ว           6         81-528-0001-2564         บริษัท พละอบมิลียูลคล จำกัด         8082707282753         29 มิถุนายน 2564         ใน้านทางอางลูดส                                                                                                    | 85            |
| 5         51.685.0053.2584         บริษัท ทหลอบมิลีบูลลล จำกัด         8082707282753         7 กรกฎาลม 2564         ลงเงมแล้ว           6         81.528.0001.2564         บริษัท ทหลอบมิลีบูลลล จำกัด         8082707282753         29 มิถุนายน 2564         ให้รับคำขอสิงสูตส                                                                                                    | 8             |
| 6 81-528-0001:2564 บริษัท ทดลอบนิดีบุลคล จำกัด 8082707282753 29 มิถุนายน 2564 <mark>ให้รับทำหอดิจดูเคส</mark>                                                                                                    | <b>1 1 1</b>  |
|                                                                                                    | 8             |
|                                                                                                    |               |
|                                                                                                    |               |
| © 2021 e-Lionee TISI Reserved                                                                                                    | aua 🔹         |

เมื่อได้รับการอนุญาตให้ทำตัวอย่างแล้ว สามารถดำเนินการทำตัวอย่างและนำส่งให้เจ้าหน้าที่ตรวจสอบ จากนั้นจึงจะสามารถส่งไป ที่ห้องทดสอบเพื่อทำการทดสอบต่อไป

เมื่อยื่นคำขอตรวจโรงงานและได้รับอนุญาตให้ทำตัวอย่างแล้วให้ติดต่อเจ้าหน้าที่เพื่อดำเนินการตรวจโรงงานและส่งตัวอย่างไป ทดสอบที่ห้องทดสอบ เมื่อได้รายงานผลการตรวจโรงงานและรายงานผลการทดสอบแล้วจึงดำเนินการยื่นคำขอ มอ.3 (ทำ)

→ C (a itisi.go.th/e-lic Q 🖈 🚯 : nse คลิก "แบบ มอ.3 (ทำ)" สำนักงานมาตรฐานผลิต พง) แบบ มอ.3 (ทำ) Login เข้าใช้งาพร ประกาศ 🧀 ยกเว้นค่าธรรมเนียมใบอนุญาต ตั้งแต่ วันที่ 21 สิงหาคม 2564 ถึง วันที่ 30 เมษายน 2565 ทั้งนี้ หากท่านใดแจ้งยืนย้นความถูกต้องร่างใบอนุญาตก่อนวันที่ 21 สิงหาคม 2564 ท่านต้องชำระค่าธรรมเนียมใบอนุญาตตามที่รับแจ้ง ประกาศ เปิดใช้งานระบบ QR CODE ⇔ <del>(</del>) สามารถลงทะเบียนและใช้งานระบบ QR CODE QRcode/login.php https://www.itisi.go.th/e-license/index

1) ยื่นคำขอทำผลิตภัณฑ์อุตสาหกรรม มอ.3 (ทำ)

| $\rightarrow$ | C 🔒 itisi.go.            | th/e-license/index.php/        | moao3                                                        |                                             |                                                                                        |                  |                              | Q 🖈 🔕 :    |
|---------------|--------------------------|--------------------------------|--------------------------------------------------------------|---------------------------------------------|----------------------------------------------------------------------------------------|------------------|------------------------------|------------|
|               | $\Rightarrow$            | <b>e - L</b><br><u>usnisiu</u> | <b>וֹכַכַ</b><br>הוּזַטָּסַצָּטַרוּע<br>מַצַּקַיַעשּลַּמַהַנ | <b>n</b><br>104010<br>1040110               | 5 e<br>wius:005uinosiún<br>nssu (auo.)                                                 |                  |                              |            |
| หน้           | าแรก แบบ มอ.1 (แต        | ທາງ ແນນ ມອ.3 (ກຳ) ເ            | แบบ มอ.5 (นำเข้า)                                            | แบบ มอ.5/1 (น้ำ                             | เข้าเฉพาะครั้ง) แบบ มอ.7 (ขอโบแทน) แบบ มอ.8 (ขอย้าย) แบบ มอ.9 (ขอโอน) รายชื่อมาตรฐานรั | นี่เปิดให้บริการ | ขอตรวจโรงงาน ขอทดสอบผ        | ลิตภัณฑ์   |
| แจ้ง          | แปลี่ยนแปลงข้อมูลใบอนุ   | ญาต แบบสำรวจความคิด            | เห็น ดิตต่อสอบกา                                             | ม ระบบ QR (                                 | Code ตั้งค่าโรงงานในต่วงประเทศ ตั้งค่าโรงงานในประเทศ ขอทำตัวอย่าง                      |                  |                              |            |
| สวัสต์        | บริษัท ทดสอบนิดิบุคคล    | เ จำกัด                        |                                                              |                                             |                                                                                        |                  |                              | ออกจากระบบ |
| P             | d e e                    | 9                              |                                                              | a da a ser se a se a se a se a se a se a se | คลิก "กรอกแบบคำขอ"                                                                     |                  |                              |            |
| -             | ระบบยนคาขอว              | บเบอหุญาตทาผลตก                | ณฑอุตสาหกรรเ                                                 | ทุล (ทุยาว)                                 |                                                                                        |                  |                              |            |
| e             | กรอกแบบคำขอ              |                                |                                                              |                                             |                                                                                        |                  |                              |            |
| สัมห          | าจากเลขที่ มอก ชื่อมาตระ | ราน หรือเสรที่ดำชอ <b>Q</b>    | เครื่องมือค้นหา 🗸                                            | ล้าง                                        |                                                                                        |                  |                              | 50 *       |
| #             |                          |                                |                                                              |                                             |                                                                                        |                  |                              |            |
| *             | เลขที่คำขอ               | ਸ਼ੁੱਹੋਅ                        | เลขผู้เสียภาษี                                               | เลขที่ มอก.                                 | ชื่อมาตรฐาห                                                                            | วันที่ยื่น       | สถาหะ                        | Actions    |
| 1             | R3-812-5785-2564         | บริษัท ทดสอบนิติบุคคล<br>จำกัด | 8082707282753                                                | 812-2558                                    | มอเตอร์คอมเพรสเซอร์ เฉพาะพ้านความปลอดภัย                                               | 27 स.श.<br>2564  | กรุณาติดต่อขอรับใบ<br>อนุญาต | 8          |
| 2             | R3-2720-5783-<br>2564    | บริษัท ทดสอบนิติบุคคล<br>จำกัด | 8082707282753                                                | 2720-2560                                   | ยางส้อแบบสูบลมสำหรับรถจักรยานยนล์และโมเปด                                              | 26 ศ.ค.<br>2564  | รับโบอนุญาตแล้ว              | • 8        |
| 3             | R3-2720-5769-<br>2564    | บริษัท ทดสอบนิติบุคคล<br>จำกัด | 8082707282753                                                | 2720-2560                                   | ยางส้อแบบสูบสมสำหรับรถจักรยานยนส์และโมเปด                                              | 24 8.9.<br>2564  | (อยู่ระหว่างดำเนินการ)       |            |
| 4             | บังไม่กำหนด              | บรีษัท ทดสอบนิตีบุคคล<br>จำกัด | 8082707282753                                                | 2720-2560                                   | ยางล้อแบบสูบลมสำหรับรถจักรยานยนต์และโมเปด                                              |                  | ົດມັນຮ່າຍ                    | E .        |
| 5             | R3-2720-5758-            | บริษัท ทดสอบนิติบุคคล<br>จำกัด | 8082707282753                                                | 2720-2560                                   | ขางต้อแบบสูบลมสำหรับรถจักรยานยนค์และโมเปต                                              | 23 ส.ค.<br>2564  | (ยกเลื่                      |            |

# 3) กรอกข้อมูลให้ครบถ้วน

| ← → C 🔒 itisi.go.th/e-license/index.php/moao3/moao3form?layout=edit                | Q 🖈 🔕 : |
|------------------------------------------------------------------------------------|---------|
| ทะ เบียนทาฒชติอาท                                                                  |         |
| <ol> <li>วัตถุประสงที่ที่อื่นดำขอ</li> </ol>                                       |         |
| ยื่นคำขอต่อสำนักงานมาครฐานผลิตภัณฑ์อุตสาหกรรม กระทรวงอุตสาหกรรม เพื่อขอรับไบอนุญาต |         |
| ทำหลิดภัณจ <i>โอ</i> ุศสาหากวรม                                                    |         |
| สำหรับหลืดภัณฑ์ดูคสาหกรรม * ยางล้อแบบสูบสมสำหรับรถยนต์และส่วนพ่วง                  |         |
| ตามมาครฐานหลีดภัณฑ์(ดูคสาหกรรม + ยางล้อแบบสูบลมสำหรับรถยนต์และส่วนพ่วง             |         |
| มาทรฐานเองที่ มอก. + 2718-2560                                                     |         |
| เลือกโวงงาน * (bospleqt 11 *                                                       |         |
| ทำที่โรงงามชื่อ * bpspteqt                                                         |         |
| ดั้นอยู่เลขที่ + 11 นิคมบุคสาหกรรม                                                 |         |
| หญู่ที่ - ตรอกเชออ บางเขน ถนน ราชเทวี ด้าบองเขวง * อมก้อย                          |         |
| อำเภอเพล+ อมก่อย จังหวัด+ เชียงไหม่ วทัสไปรษณีย์                                   |         |
| โทวศัพท์ โทวศัพท์มือถือ e-muil                                                     |         |
| เลขที่ทะเบียนโรงงาน(ดิม) faettrmm ทะเบียนโรงงานเลขที่                              |         |
|                                                                                    |         |
| <ol> <li>ข้าพเจ้าขอแจ้งรายละเอียดเพื่อประกอบการพิจารณาดังผ่อไปนี้</li> </ol>       |         |
| (๑) รายละเอียหผลิตภัณฑ์อุตสาหกรรมที่ประสงค์จะทำ ตามหลักเกณฑ์เฉพาะในการออกไปอนุญาต  |         |
| เลขที่ 2718-2560 ตังนี้                                                            |         |
|                                                                                    |         |
|                                                                                    |         |
| Tawinini 🐨 aan 👻                                                                   |         |
| หารออกแบบ เลือก 🗸                                                                  |         |

4) กรอกรายละเอียดผลิตภัณฑ์แล้วคลิก "เพิ่มข้อมูล"

| ← | → C | itisi.go.th/e-license/index.p   | php/moao3/moao3form?layout=edit                                                                                                    | ् 🕁 💿 : |
|---|-----|---------------------------------|----------------------------------------------------------------------------------------------------|---------|
| + | → C | ( itisi.go.th/e-license/index.p | >hp/moao3/moao3/om?layout=edit       เมาที 2718-2560 คริม       ชื่อภามการถ้า ตามที่ระบุ •       รางออกอบบ ตามที่ระบุ •       เป็นน่านศูนย์กรางวงอิป ตามที่ระบุ •       18       รางกอกว ตามที่ระบุ •       ไม่นานศูนย์กรางวงอิป ตามที่ระบุ •       18       รางกอกว ตามที่ระบุ •       ไม่นานศูนย์กรางวงอิป ตามที่ระบุ •       18       รางกอกว ตามที่ระบุ •       ไม่นานศูนย์กรางวงอิป ตามที่ระบุ • | Q ¥ 💽 : |
|   |     |                                 | โกรงสร้าง เรเลียล 🗸                                                                                                    |         |
|   |     |                                 | สัญสักษณ์ประมาทความเร็ว 🛛 🗸 🤟                                                                                                    |         |
|   |     |                                 | ตัชมีความสามารถการวับไหลด ตัชมีความสามารถการวับโหลด マ                                                                                                    |         |
|   |     |                                 | Олизаца                                                                                                    |         |
|   |     |                                 | รายการ คลิก "เพิ่มข้อมูล" ดสาหกรรม ลบ                                                                                                    |         |
|   |     |                                 | (๒) วัตถุสำคัญที่นำมาใช้ในการทำผลิตภัณฑ์อุตสาหกรรม                                                                                                    |         |
|   |     |                                 | วัตญชื่อ *                                                                                                    |         |
|   |     |                                 | ปริมาณที่ใช้ต่อเดือน • บริมาณและหน่วย                                                                                                    |         |
|   |     |                                 | แหล่งที่มาในประเทศเท้าง<br>ประเทศ) *<br>ประเทศ) *                                                                                                    |         |

# 5) กรอกข้อมูลให้ครบถ้วน

| C itisi.go.th/e-license/index.php/moar | v3/moao3form?layout=edit                                                                                                    | Q 🕁 | S |
|----------------------------------------|----------------------------------------------------------------------------------------------------|-----|---|
|                                        | รายการ รายละเอียดผลิตภัณรร์อุดสาหกรรม ลบ<br>ยาง SIRA การออกแบบ 007 เส้นฝานศูนย์กลางวงล้อ 18 ขนาดยาง 245/45R18<br>1 ประเภทใช้งาน ทั่วไป โครงสร้าง เรเดียล สัญลึกษณีประเภทความเร็ว W ดีชนีความ<br>สามารถการรับโหลด 98 |     |   |
|                                        | (๒) วัลอุสำคัญที่นำมาใช้ในการทำหลัดภัณฑ์อุลสาทกรรม                                                                                                    |     |   |
|                                        | วัตยุชื่อ                                                                                                    |     |   |
|                                        | ปรีมาณที่ใช้ด่อเดือน บริมาณและหน่วย                                                                                                    |     |   |
|                                        | แหล่งที่มง(ในประเทศเด่น<br>ประเทศ)                                                                                                    |     |   |
| 1                                      | Qrineinga                                                                                                    |     |   |
|                                        | รายการ วัตถุขื่อ ปริมาณที่ใช้ต่อ แหล่งที่มา(ใน<br>เดือน ประเทศ/ต่างประเทศ)<br>1. เขม่าดำ 1000 กรีนแลนด์ 🇙                                                                                                    |     |   |
|                                        | <ul><li>(=) บริมาณแล๊ตภัณฑ์ที่สามารถท่าได้ต่อเพื่อแหรือปี</li></ul>                                                                                                    |     |   |
|                                        | • 10000 หน่วย * (อื่มๆ •) เอ็น                                                                                                    |     |   |
|                                        | (๙) ปรีมาณและบูลค่าของผลิตภัณฑ์อุตสาหกรรมที่ศาหว่าจะจำหน่ายได้อุเดือนหรือปี                                                                                                    |     |   |
|                                        | * 1000000 หน่วย * (อื่นๆ • เดินวิ                                                                                                    |     |   |
|                                        | มูลคำทางสรรษฐกิจ บาทเป็ • (00000000 (บาทเป็)                                                                                                    |     |   |
|                                        | ข้าพเจ้ารับทราบว่า เมื่อได้รับใบอนุญาดแล้ว จะต้องปฏิบัติดามเงื่อนไขในการอนุญาดที่เลขาธิการ                                                                                                    |     |   |
| 1                                      | กำหนด ตามมาตรา ๒๕ ทวิ แห่งพระราชบัญญัติมาตรฐานผลิตภัณฑ์อุตสาหกรรม พ.ศ. ๒๕๑๑                                                                                                    |     |   |

### 6) แนบเอกสารให้ครบถ้วน แล้วคลิก "ยื่นคำขอ"

| * และของอะได้มีสะหรับสีมิตาราได้ ไม่อ ดาย หรือ แล้ะ จากไปได้ เหมือ<br>1. กำให้และและเกิดหละ โดดละเอ็ดหรับอาหารอเหล็ดกัฒน์ใดสาทการมหรือด้วยอ่าง<br>กลิติกัติปฏิสามารถมาร (ค.ศ. 2014)<br>***                                                                                                    |  |
|----------------------------------------------------------------------------------------------------|--|
| 2. หนังสืองคทะเบียนเครื่องหมายการค้า (อ้ามี) Browse                                                                                                    |  |
| <ol> <li>ใบอนุญาคประกอบกิจการโรงงาน (แนบอย่างน้อย i รายการ) *</li> </ol>                                                                                                    |  |
| 3.1 ใบอนุญาหประกอบกิจกาวไวงงาน (ร.4.11ว็ออื่นๆ) Browse รง.4.pdf 🗙                                                                                                    |  |
| 3.2 หนังสืออนุญาตให้ประกอบกิจการในนิตมอุดสาหกรรม Browse                                                                                                    |  |
| ว.3 หนังสือแต้งไม่เข้าข่ายโรงงาน Browse                                                                                                    |  |
| 4. รายงานผลการครวรประเมินระบบควบคุมคุณภาพก็คกัฒจโรงงาน หรือไปรับ                                                                                                    |  |
| -เลือกผลตรวจโรงงาน (ถ้ามี)- *                                                                                                    |  |
| รูปเกมส์หรือมีเกี่ยงที่ได้เหตุได้ (คุณหรือ (คุณหรือ))<br>รายการ รายละเอียดผลิตภัณฑ์ เอกสารแนบ ไฟอันนบุรูปภาพ<br>ที่ กอสรามกรรม รายเงามผลการทดสรม ผลิตภัณฑ์                                                                                                    |  |
| 5.1 H24 SIP A 0552201111 007 Change File                                                                                                    |  |
| 5.1 ยาง SIRA การออกแบบ 007<br>เส้นผ่านตนยนคลาวจริต 18<br>ทุบาดยาง 24%/45R 18 ประเภท<br>(ซึ่งวน ทำใน โดรงสร้าง เรเดียล<br>สูญลักษณ์ประเภทความปรวพ - เส้อกษณฑตสมแก้น) - ร                                                                                                    |  |
| 5.1 ยาง SIRA การออกแบบ 007<br>เส้นผ่านหานยักสาววงลือ 18<br>ทุบาดยาว 345/45R18 ประเภท<br>"ไปงาน ทั่วไป โครงสราง เรเลี่ยน<br>สัญลักษณ์ประเภทคารบนราพ<br>98                                                                                                    |  |
| 5.1 ยาง SIRA การออกแบบ 007<br>เส้นผ่านหานทุนยักสางวงลือ 18<br>ทางการบ่าง 345/45R 18 ประเภท<br>(ชึ่งวน ทั่วไป โครงสราง เรเลียน<br>สัญลักษะเป็นเทที่ส่อเรางแลน<br>- เมือกแลทดสอบ(ถ้ามี) - ↓<br>๑. เอกสาวอื่นๆ (ถ้ามี) - <b>และกร้อง เอละได้อาจได้ 18 ออกเลทดสอบ(ถ้ามี)</b> - ↓                                                                                                    |  |
| 5.1 ยาง SIRA การออกแบบ 007<br>เส้นผ่านหานทนยักสาวงล้อ 18<br>ทางการบ่าง 45/45/81 ใช้หากท<br>สัญลักษณ์ประเทศจารมน่าง<br>พื่อปีเความสามารถการรับไหลด<br>98     98                                                                                                    |  |
| 5.1       ยาง SIRA การกานบบ 007         เมื่อง SIRA การกานบบ 007       เมื่อง SIRA การกานบบ 007         เมื่อง SIRA การกานบบ 007       เมื่อง SIRA การกานบบ 007         เมื่อง SIRA การกานบบ 007       เมื่อง SIRA การกานบบ 007         (ปรามาคม 1)       24/3 (51R) S. ประมาท         (ปรามาคม 1)       1/2 (STRA การกานบบ 007)         (ปรามาคม 1)       1/2 (STRA การกานบบ 007)         (ปรามาคม 1)       1/2 (STRA การกานบบ 007)         (ปรามาคม 1)       1/2 (STRA 1)         (ปรามาคม 1)       1/2 (STRA 1)         (ปรามาคม 1)       1/2 (STRA 1)         (ปรามคม 1)       (STRA 1)         (ปรามคม 1)       (STRA 1)         (ปรามคม 1)       (STRA 1)         (ปรามคม 1)       (STRA 1)         (ปรามคม 1)       (STRA 1)         (STRA 1)       (STRA 1)         (STRA 1)       (STRA 1)         (STRA 1)       (STRA 1)         (STRA 1)       (STRA 1)         (STRA 1)       (STRA 1)         (STRA 1)       (STRA 1)         (STRA 1)       (STRA 1)         (STRA 1)       (STRA 1)         (STRA 1)       (STRA 1)         (STRA 1)       (STRA 1)         (STRA 1)       (STRA 1)         S |  |

7) ตรวจสอบร่างใบอนุญาตแล้ว คลิก "ยืนยันความถูกต้อง"

| → C  itisi.go.th/e-license/index.ph Item saved successfully | p/moao3/moao3/7437?layout=draft                                                | คลิก "ยืนยันความถูกต้อง"                                                                                                    |                                                              | Q 🕁 🚳                                                   |
|-------------------------------------------------------------|--------------------------------------------------------------------------------|----------------------------------------------------------------------------------------------------|--------------------------------------------------------------|---------------------------------------------------------|
|                                                             | ร่างใบอนุญาตฉบับนี้ไม่สา                                                       | มารถน่าไปอ้างอิงหรือทำนิติกรรม                                                                                                    | ใดๆ โดยชอบด้วยกฎหมายไ                                        | เข้ มีนยันครามถูกค้อง 📝 ใม่ถูกต้องรอบกิจโหม 🗨 ไม่มีนมัน |
|                                                             | ใบอนุญาตที่                                                                    | <u>I</u> A                                                                                                    | แบบ มอ.ส<br>ลำดับที่ ๑                                       |                                                         |
|                                                             | อาศัยอำนวจตาม<br>ดูข่า                                                         | ใบอนุญาด<br>ท่าผลิดภัณฑ์อุดสาหกรรม<br>ความในมาดรา ๒๐ แห่งพระราชบิญญั<br>อุดสาหกรรม พ.ศ. ๒๐๐๑<br>ธิการสำนักงานมาดรฐานผลิตภัณฑ์อุเ<br>อุอกใบอนุญาดฉบับนี้ให้<br>บุรีษัท ทดสุญบิติบุคคล จำกัด<br>เลขประจำด้วผู้เสียภาษีอากร<br>8082707282753 | เดิมาดรฐานผลิตภัณฑ์<br>หลางกรรม                              |                                                         |
|                                                             | ท่าผลิตภัณฑ์อุดสา<br>ที่ท่าถูกต้องตามมา<br>รถยนต์และส่วนฟ่า<br>ทำที่โรงงานชื่อ | าหกรรม ยางล้อแบบสูบลมสำหรับรถ<br>กรรฐานผลิตภัณฑ์อุตสาหกรรม ยาง<br>งรั<br>มาตรฐานเ<br>bgsgteqt                                                                                                    | ยนด์และส่วนพ่วง<br>ล่อแบบสุของสำหรับ<br>ลขที่ มอก. 2718-2560 |                                                         |
| r/pt.void(0);                                               | นิคมอุตสาหกรรม<br>ดั้งอยู่เลขที่ 11<br>ถนน ราชเทรี                             |                                                                                                    | บางเขน                                                       | สอบภามาอื่อมูล *                                        |

8) คลิก "ยอมรับเงื่อนไข" แล้วคลิก "ยืนยันความถูกต้อง" อีกครั้ง

| ← → C ( 🎍 itisi.go.th/e-license/index.php/moao3/moao3/7437?layout=draft                                                                                                    | २ ☆ 🚳 :       |
|----------------------------------------------------------------------------------------------------|---------------|
| Item saved successfully                                                                                                    |               |
| ยีนยันความถูกต้องของใบอนุญาต                                                                                                    | × the Otation |
| เงื่อนไขในการออกใบอนุญาต<br>หำผลิตภัณฑ์อุตสาหกรรมที่มีพระราชการออกใบอนุญาต                                                                                                    | *             |
| อาศัยอำนาจตามความในมาตร ๒๕ ทวี แห่งพระราชบัญญัติมาตรฐานผลิตภัณฑ์อุตสาหุกรรม พ.ศ. ๒๕๑๑ ซึ่งแก้ไขเพิ่มเดิมโดยพระราชบัญญัติ<br>มาตรฐานผลิตภัณฑ์อุตสาหกรรม (ฉบับที่ ๘) พ.ศ. ๒๕๖๒ เลขาธิการส่านึกงาบมาตรฐานผลิตภัณฑ์อุตสาหกรรม จึงยกเล็กบรรดาเงือนไขในการออกไบ<br>อนุญาตที่ออกไป ก่อนเงือนใขฉบับปีมีผลไข้บังคับ และกำหนดเงือน ตื่อบุมิบติมาต ตามมาตรา ๑๖ มาตรา ๒๑ มาตรา ๒๔ และมาตรา<br>๒๕ ๔๗ มิบติ ตั้งอื่อ ก่อนเงือนใช้อุบติ และกำหนดเงือน ตื่อบุมิบติ ตามมาตรา ๑๖ มาตรา ๒๐ มาตรา ๒๐ มาตรา ๒๔ และมาตรา |               |
| ส่านักงานมาตรฐานผลิตภัณฑ์อุตสาหกรรมจึงแจ้งเงื่อนไขในการออก <sup>ไ</sup> บอนุญาตแสดงเครื่องหมายมาตรฐาน กับผลิตภัณฑ์อุตสาหกรรม <b>ยางลัอ</b><br>แบบสุบลุมสำหรับรถยนต์และส่วนพ่วง มาตรฐานเลขที่ มอก. 2718-2560                                                                                                    |               |
| สำหรับผู้รับใบ บริษัท ทอสอบนิดิบุคคล ร่ำกัด<br>อนุญาต ซึ่งทำที่โรงงาน BCSGTEOT<br>ชื่อ ตั้งอยู่ที่ติอาคาร 11 หมู่ - ช่อยบางเขน ถนนราชเทวี ดำบลอมก้อย อำเภออมก้อย เชียงใหม่<br>เลขที่ ทะเบียนโรงงาน faetrtrrrrศ ต่องปกิบัติดามเงื่อนไข ดังนี้                                                                                                    |               |
| ด. วิธีการควบคุมผลิตภัณฑ์อุตสาหกรรมให้เป็นไปตามมาตรฐาน                                                                                                    |               |
| อ.อ.อ.อ.อ.อ.อ.อ.อ.อ.อ.อ.อ.อ.อ.อ.อ.อ.อ.                                                                                                    | ยกเลิก        |
| ที่ทำถูกต่องตามมาตรฐานผลิตภัณฑ่อดสาหกรรม ยางต่อแบบสูปลงส่วนระ<br>รถยนด์และส่วนพระร                                                                                                    |               |
| คลิก "ยอมรับเงื่อนไข" คลิก "ยืนยันความถูกต้อง"                                                                                                    |               |
| นิคมอุดสาหกรรม -<br>ตั้งอยู่เลขที่ 11 หนู่ที่ - ตรอก/ขอย บางกับบ<br>การการการการการการการการการการการการการก                                                                                                    | aya C         |

| งทางการรับใบอนุญาต *                                                                                                    | ไปรษณีย์ (EMS)                                                                                                    |                                                                                                    |                                                                                                    |                                                                                                    |                                                                                                    |                              |                                            |                                                        |                                                                                                    |                                            |                                                                                                    |  |
|----------------------------------------------------------------------------------------------------|----------------------------------------------------------------------------------------------------|----------------------------------------------------------------------------------------------------|----------------------------------------------------------------------------------------------------|----------------------------------------------------------------------------------------------------|----------------------------------------------------------------------------------------------------|------------------------------|--------------------------------------------|--------------------------------------------------------|----------------------------------------------------------------------------------------------------|--------------------------------------------|----------------------------------------------------------------------------------------------------|--|
| เละที่อยู่จัดส่งเอกสาร -                                                                                                    |                                                                                                    |                                                                                                    |                                                                                                    |                                                                                                    |                                                                                                    |                              |                                            |                                                        |                                                                                                    |                                            |                                                                                                    |  |
| บริการไปรษณีย์ด่วน<br>อัตราดำบริการ 10                                                                                                    | พิเศษ (EMS) ในประเทศ ท<br>ง บาทต่อชิน                                                                                                    | พร้อมบริการเรียกเก็บเงินป                                                                                                    | ลายทาง (COD)                                                                                                    |                                                                                                    |                                                                                                    |                              |                                            |                                                        |                                                                                                    |                                            |                                                                                                    |  |
|                                                                                                    | <ul> <li>ที่อยู่/ที่ตั้งสำนักงานให</li> </ul>                                                                                                    | ญ่ 🔿 ที่อยู่ที่สามารถคิดค่อ                                                                                                    | าได้ ⊖ ที่อยู่อื่น ๆ (ระบุ                                                                                                    | ų)                                                                                                    |                                                                                                    |                              |                                            |                                                        |                                                                                                    |                                            |                                                                                                    |  |
| ชื่อ-สกุล                                                                                                    | XXXXXXXXX                                                                                                    |                                                                                                    |                                                                                                    |                                                                                                    |                                                                                                    |                              |                                            |                                                        |                                                                                                    |                                            |                                                                                                    |  |
| บริษัท/หจก *                                                                                                    | บริษัท ทดสอบนิติบุคคล                                                                                                    | เ จำกัด                                                                                                    |                                                                                                    |                                                                                                    |                                                                                                    |                              |                                            |                                                        |                                                                                                    |                                            |                                                                                                    |  |
| ที่อยู่ "                                                                                                    | 11                                                                                                    |                                                                                                    | หมู่ที่                                                                                                    | -                                                                                                    |                                                                                                    |                              |                                            |                                                        |                                                                                                    |                                            |                                                                                                    |  |
| ซอย                                                                                                    | บางเขน                                                                                                    |                                                                                                    | пин                                                                                                    | ราชเทวี                                                                                                    |                                                                                                    |                              |                                            |                                                        |                                                                                                    |                                            |                                                                                                    |  |
| ตำบล *                                                                                                    | อมก๋อย                                                                                                    |                                                                                                    | อำเภอ *                                                                                                    | อมก๋อย                                                                                                    |                                                                                                    |                              |                                            |                                                        |                                                                                                    |                                            |                                                                                                    |  |
| จังหวัด *                                                                                                    | เชียงใหม่                                                                                                    |                                                                                                    | รหัสไปรษณีย์ *                                                                                                    | 50310                                                                                                    |                                                                                                    |                              |                                            |                                                        |                                                                                                    |                                            |                                                                                                    |  |
| เบอร์โทรศัพท์ที่สามารถ<br>ดิดต่อได้ *                                                                                                    | 053458978                                                                                                    |                                                                                                    |                                                                                                    |                                                                                                    |                                                                                                    |                              |                                            |                                                        |                                                                                                    |                                            |                                                                                                    |  |
| E-mail *                                                                                                    | anurak.aun@gmail.com                                                                                                    | n                                                                                                    |                                                                                                    |                                                                                                    |                                                                                                    |                              |                                            |                                                        |                                                                                                    |                                            |                                                                                                    |  |
| e-License TISI                                                                                                    |                                                                                                    |                                                                                                    |                                                                                                    |                                                                                                    |                                                                                                    |                              |                                            |                                                        | <ul> <li>สอบ</li> </ul>                                                                                                    | ถามข้อมูล                                  |                                                                                                    |  |
| e-License TISI                                                                                                    | 'e-license/index.php/n                                                                                                    | noao3/moao3s                                                                                                    |                                                                                                    |                                                                                                    |                                                                                                    |                              |                                            |                                                        | • តារប                                                                                                    | ถามข้อมูล                                  | Q \$                                                                                                    |  |
| e-Lionee TISI                                                                                                    | e-license/index.php/m<br>e = L<br>บริการนี้มา<br>สามักงานบาด<br>เนน ผลง เท้า<br>มา                                                                                                    | ກວລວ3/ກວລວ3s<br><b>ICC</b><br>ຄຳບວຣົບໃບອ<br>ເຮຽາບຜິດຕິດເຫ<br>ແບບ ແລະ (ຝ່າເຈົ້າ) ແບ<br>ເຈັນ ພິສສອນການ                                                                                                    | <b>ทร</b><br>มูญากพำา<br>"อุสสาหกรร<br>ม มอ.ธ/ (ผ่าเข้าเฉพ<br>ระบบ QR Code                                                                                                    | ເຊິ່<br>ພຣະບບອື່ພາກອ<br>ພ (ສນອ.)<br>ກະຫຈຶ່ງ ແມນ ພຣ.7 (ຈະໂຄ<br>ຫໍ້ທຳປະຈາກໄຟທ່າຍປະເທດ                                                                                                    | เราะที่ก<br>เมาะ แบบ ยอ.ด<br>เชื่อท่าโรงานในเ                                                          | tua (réar)                   | ie.o (teoleu) Trufe<br>adra                | มารฐานที่เปิดให้บริการ                                 | ить в                                                                                                    | ถามข้อมูล<br>ของพลอบมเน็ต                  | Q 🖈<br>ňωń                                                                                                    |  |
| e-Lionee TISI<br>C  itisi.go.th<br>itisi.go.th<br>itisi.go.th                                                                                                    | e-license/index.phg/n<br>e = L<br>USn1Süur<br>drūnoruura<br>uuusersensi<br>in<br>uuusersensi<br>in                                                                                                    | noao3/moao3s<br><b>ICC</b><br>กำบอรับไบอ<br>กาบอรับไบอ<br>เรฐานผลิถกิณฑ<br>เมน ผอร (นำเจ้า) แน<br>เมษ ผอร (นำเจ้า) แน                                                                                                    | <b>ทร</b><br>บุญาณข้าย<br>วังุดสาหกรร<br>ม มอ.ธ/1 (ฝ่าเช้าเฉพ<br>วรบม QR Code                                                                                                    | C<br>มระบบอินเทอ<br>ม (สมอ.)<br>กระทั่ง แบบ แล.7 (หลใน<br>ส์สก่าระงามในต่างประเทศ                                                                                                    | <b>เร้านิ้อ</b><br>มหาย) แบบ มอ.8<br>1 ซึ่งทำโรงงานในเ                                                 | (รอยัง) แบบ<br>เรองหลัง      | 10.5 (tolew) Tuža<br>adra                  | มาหฐานที่เปิดให้บริการ                                 | RIN<br>ROMENTING<br>ROMENTING                                                                                                    | สามารับูล<br>ของหลอบเเล็ต                  | ୟ ☆<br>ñaví<br>เอยกระกา                                                                                                    |  |
| e-Lionee TISI<br>C  titisigo.th<br>titisigo.th<br>titisigo.th                                                                                                    | e-license/index.php/m<br>e = L<br>USn1Säur<br>d1uno1uun<br>uuudrosenseäne<br>min                                                                                                    | ກວອວ3/ກາວອວ3s<br><b>ICC</b><br>ຄຳບວຣັບໄບວ<br>ກ່ຽງນຜສິດຄົດນາ<br>ນນບ ແລະ (ຝ່າເຈົ້າ) ແມ<br>ນັບ ແລະ (ຝ່າເຈົ້າ) ແມ                                                                                                    | MS<br>มูญาติเข้า<br>ร่อุลสาหกรร<br>ม นอ.ธศ (สำเร้าเฉพ<br>ระบบ QR Code                                                                                                    | ເ<br>ເຊິ່ງ<br>ເຊິ່ງ<br>(ຊາງວ.)<br>ທີ່ໜ້າປະທານ<br>ທີ່ໜ້າປະທານໄພທານປະເທຍ                                                                                                    | เราเน็ก<br>มหาพ แบบ มอ.6<br>เชิงค่าโรงงานในเ                                                           | (suðra)<br>Isan safnið       | ia.o (talau) Tufa                          | มาหฐานที่เป็นได้หร                                     | RDBR221584711                                                                                                    | สามขอมูล<br>โอการสอบแล็ต                   | ୟ 🛧<br>ന്യത്<br>(BBRYTH                                                                                                    |  |
| e-License TISI<br>C () Itisigo.th<br>() () () () () () () () () () () () () (                                                                                                    | ie-license/index.php/n           ie-license/index.php/n           USn1SBur           สำนักงานมาณ           สำนักงานมาณ           มมม.และงานวิสาร           มมม.และงานวิสาร           เป็นเป็นเป็นเป็นเป็นเป็นเป็นเป็นเป็นเป็น                                                                                                    | ກວດວ3/moao3s<br><b>ມີ C C</b><br>ຄຳບວຣັບໄປວ<br>ເຮຽານຜລິດຄົນກ<br>ເກັນ ແລະ (ຝ່າເຈົ້າ) ແນ<br>ເຈັນ ແລະ (ຝ່າເຈົ້າ) ແນ<br>ເຈັນ ແລະ (ປາເຈົ້າ) ແນ                                                                                                    | <b>IN S</b><br>มูญญาณ มา<br>(จุณสาหกรร<br>ม มอ.ธ/( เล่าเข้าเฉพ<br>ระบบ QR Code<br>ที่ สมอ. เพื่อตรวจตอบ                                                                                                    | C<br>มระบบอิมากอ<br>ม (สมอ.)<br>กระหว่ำ แบบ ผล.7 (จะไม<br>ซึ่งค่าโรงงานไมต่างประเทศ<br>มนอกสาวอีกครั้ง                                                                                                    | รั <b>บนึก</b><br>มหาพ ยบบ มอ.6<br>1 ซึ่งทำโรงงานในป                                                   | (งอักษ) แบบ<br>Izunn ของหมือ | ie.o (tealau)<br>adria                     | มาตรฐานที่เป็งให้เร้ากร                                | ann                                                                                                    | กามข้อมูล<br>2017<br>ของหลอบเหล็ด          | Q 🖈<br>กัณฑ์<br>(ออกจะกา                                                                                                    |  |
| <ul> <li>e-License TISI</li> <li>C ( tisigo.th)</li> <li>C ( tisigo.th)</li> <lic (="" li="" tisigo.th)<=""> <li>C ( tisigo.th)<td>e-license/index.php/n<br/>C = L<br/>บริการยื่นท<br/>สามักงามมาด<br/>แบบหลวเท้า<br/>แบบหลวเท้า<br/>เคารรัชบเรือยเล้า ระบบกี<br/>บอนุญาตทำผลิตภัา</td><td>ncaco3/mcaco3s<br/><b>1 C C</b><br/>ດຳບວຣົບໃບວ<br/>ດຳບວຣົບໃບວ<br/>ເຊິ່ງນຜສັດກັດນາ<br/>ແມນ ແລະ (ເດົາເຈົ້າ) ແມ<br/>ທີ່ພິສິສສົດເຮັດເປັນກາດເຈົ້າຫວັດ<br/>ເຄີຍເຮັດເປັນກາດເຈົ້າຫວັດ</td><td>MS<br/>บุญากเข้า<br/>รัฐออาหกรร<br/>รับบุQR Code<br/>ที่ สมอ. เพื่อตรวจสอา<br/>(มอ.3)</td><td>C<br/>มระบบอินาทอ<br/>บ (สบอ.)<br/>คั้งค่าโรงงานในต่างประเทศ<br/>หมดกสารอีกครั้ง</td><td>มหาง) แบบ แล.ด<br/>เชื่อท่าโรงงานในเ</td><td>(nuðis) aus<br/>(suðis) aus</td><td>ie.e (tealau)<br/>adra</td><td>มาหฐานที่เป็นไห้เรืองร</td><td>• 2011</td><td>กามข้อมูล<br/>200</td><td>Q 🖈<br/>รัณฑ์<br/>อมกราก</td><td></td></li></lic></ul>                                                                                                    | e-license/index.php/n<br>C = L<br>บริการยื่นท<br>สามักงามมาด<br>แบบหลวเท้า<br>แบบหลวเท้า<br>เคารรัชบเรือยเล้า ระบบกี<br>บอนุญาตทำผลิตภัา                                                                                                    | ncaco3/mcaco3s<br><b>1 C C</b><br>ດຳບວຣົບໃບວ<br>ດຳບວຣົບໃບວ<br>ເຊິ່ງນຜສັດກັດນາ<br>ແມນ ແລະ (ເດົາເຈົ້າ) ແມ<br>ທີ່ພິສິສສົດເຮັດເປັນກາດເຈົ້າຫວັດ<br>ເຄີຍເຮັດເປັນກາດເຈົ້າຫວັດ                                                                                                    | MS<br>บุญากเข้า<br>รัฐออาหกรร<br>รับบุQR Code<br>ที่ สมอ. เพื่อตรวจสอา<br>(มอ.3)                                                                                                    | C<br>มระบบอินาทอ<br>บ (สบอ.)<br>คั้งค่าโรงงานในต่างประเทศ<br>หมดกสารอีกครั้ง                                                                                                    | มหาง) แบบ แล.ด<br>เชื่อท่าโรงงานในเ                                                                    | (nuðis) aus<br>(suðis) aus   | ie.e (tealau)<br>adra                      | มาหฐานที่เป็นไห้เรืองร                                 | • 2011                                                                                                    | กามข้อมูล<br>200                           | Q 🖈<br>รัณฑ์<br>อมกราก                                                                                                    |  |
| e-Lionee TISI<br>C (                                                                                                    | <ul> <li>icense/index.phg/m</li> <li>icense/index.phg/m</li> <li>icense/index.phg</li></ul>                                                                                                    | ກວລວ3/ກາວລວ3s<br><b>ມີ C C</b><br>ຄຳບວຣົບໄບລ<br>ເຣ <u>ຊ</u> າມຜລິດກົດນາ<br>ແມນ ແລະ (ເຈົາເຈົ້າ) ແມ<br>ເຈົ້າ ພິສະໄລແມ່ການເຈົ້າກນຳ<br>ເກລີອສ່ະເລື້ອງໃນການເຈົ້າກນຳ<br>ເກລີອສ່ະເລື້ອງໃນການເຈົ້າກນຳ                                                                                                    | <b>ทร</b><br>บุญาณ บ้าน<br>(จุดสาหกรร<br>บ มอ.ธ/1 (ล่าเช้นเฉพ<br>าะบบ QR Code<br>ที่ สนอ. เพื่อตรวจตอง<br>(มอ.3)                                                                                                    | C<br>มระบบอินาทอ<br>ม (สมอ.)<br>กระครั้ง) แบบ และ (ชอใน<br>ตั้งค่าโรงงานในต่างประเทศ<br>มนอกสาวอีกครั้ง                                                                                                    | เริ่านึด<br>เมาะเจ แบบ มอ.ด.<br>เชิ้งท่าโรงงานในป                                                      | uuu (artuo)                  | 10.0 (tolow) Turk<br>adra                  | มาหฐานที่เปิดให้บริการ                                 | EDER 201                                                                                                    | สามข้อมูล<br>โมลาหลอบแล็ต                  | Q ☆<br>กัณฑ์<br>(88119717                                                                                                    |  |
| e-Lionee TISI<br>C                                                                                                    | e-license/index.php/n<br>C = L<br>บริการยื่นท<br>สามักงาบบาด<br>เนบ หลว (ทำ)<br>แบบ หลว (ทำ)<br>เนบ หลว (ทำ)<br>เนบ หลว (ทำ)<br>เนบ หลว (ทำ)<br>เนบ หลว (ทำ)<br>เนบ หลว (ทำ)<br>เนบ หลว (ทำ)<br>เนบ หลว (ทำ)<br>เนบ หลว (ทำ)<br>เนบ หลว (ทำ)<br>เนบ หลว (ทำ)<br>เนบ (หลว (ทำ)<br>เนบ (หลว (ทำ))<br>เนบ (หลว (ทำ)<br>เนบ (หลว (ทำ))<br>เนบ (หลว (ทำ))<br>เนบ (หลา (ทา))<br>เนบ (หลา (หลา (ทา))<br>เนบ (หลา (ทา))<br>เนบ (หลา ( | ncaco3/mcaco3s<br><b>1 C C</b><br><b>1 C C</b><br><b>1 C C</b><br><b>1 C</b><br><b>1 C C</b><br><b>1 C</b><br><b>1 C C</b><br><b>1 C</b><br><b>1 C C</b><br><b>1 C</b><br><b>1 C C</b><br><b>1 C</b><br><b>1 C C</b><br><b>1 C</b><br><b>1 C C</b><br><b>1 C</b><br><b>1 C C</b><br><b>1 C</b><br><b>1 C C</b><br><b>1 C</b><br><b>1 C C</b><br><b>1 C</b><br><b>1 C C</b><br><b>1 C C C</b><br><b>1 C C C</b><br><b>1 C C C</b><br><b>1 C C C</b><br><b>1 C C C</b><br><b>1 C C C</b><br><b>1 C C C</b><br><b>1 C C C</b><br><b>1 C C C</b><br><b>1 C C C</b><br><b>1 C C C</b><br><b>1 C C C</b><br><b>1 C C C</b><br><b>1 C C C C</b><br><b>1 C C C C</b><br><b>1 C C C C</b><br><b>1 C C C C</b><br><b>1 C C C C</b><br><b>1 C C C C</b><br><b>1 C C C C</b><br><b>1 C C C C C</b><br><b>1 C C C C C</b><br><b>1 C C C C C C</b><br><b>1 C C C C C C</b><br><b>1 C C C C C C C C C C C C C C C C C C C</b>                                                                                                    | <b>ทร</b><br>บุญญาณ บาา<br>รังุสสาหกรร<br>ม มอ.6/1 (มำเจ้าเฉพ<br>ระบบ QR Code<br>ที่ สนอ. เพื่อตรวจตอา<br>(มอ.3)                                                                                                    | C<br>มระบบอินากอ<br>ม (สมอ.)<br>กะหว่) แบบ หละ? (จะใน<br>ตั้งค่าโรงงานไฟต่ายประเทศ<br>บนอกศารอีกหรื่ง                                                                                                    | มหาม แบบ มอ.ด<br>1 ซึ่งท่าโรงงานในเ                                                                    | (suðis) aus<br>Isunn væhrið  | เอง (รอโอย)<br>อย่าง<br>รายละเอียด         | มาหฐานที่เป็งได้บริการ<br>คำขอที่ยื่นสำเร็             | 2 801<br>2007 2017 2017 2017 2017 2017 2017 2017                                                                                                    | กามข้อมูล<br>ขอาหคลอบเหลืด                 | Q 🖈<br>กัณฑ์<br>(ออกระหา                                                                                                    |  |
| e-Lionee TISI<br>C (                                                                                                    | <ul> <li>icense/index.php/m</li> <li>icense/index.php/m</li> <li>icense/index.php</li></ul>                                                                                                    | noao3/moao3s<br><b>ICC</b><br>ຄຳບອຣົບໄບອ<br>ຄຳບອຣົບໄບອ<br>ເຊິ່ງນຜສິດກັດນາ<br>ແມນ ແລະ (ເປົາເຈົ້າ) ແມ<br>ເຫລືອສົດເຮືອກັນປາກາເຈົ້າຫນັກ<br>ເຫລືອສົດເຮືອກັນປາກາເຈົ້າຫນັກ<br>ແຫລີຫລັດເຮືອກັນອາງ ແມ<br>ແຫລີຫລັດເຮືອກັນອາງ ແມ                                                                                                    | IN S<br>บุญาก เข้าเ<br>ร้อุสสาหกรร<br>ม มอ.6/1 (มำเจ้าเฉพ<br>ระบบ QR Code<br>ที่ สมอ. เพื่อครวจตอน<br>(มอ.3)                                                                                                    | C<br>มระบบอนเกอ<br>บ (สบอ.)<br>กระหรัง) แบบ ผล.7 (ขอใน<br>ตั้งทำโรงงานในต่างประเทศ<br>มนตกตาวอีกครั้ง                                                                                                    | มหาร) แบบ ยอ.ด<br>1 ซึ่งท่าโรงรานในป                                                                   | (suðis) aus<br>(suðis) aus   | เอง (salau) รายรั่ง<br>อย่าง<br>รายละเอียด | มาหฐานที่เป็งได้บริการ<br>คำขอที่ยื่นสำเร็<br>วันรีรัน | точк<br>2011<br>2012<br>2012<br>2012<br>2012                                                                                                    | กามข้อมูล<br>ของพลอบมเล็ต                  | Q ☆<br>গঁমন্থ<br>হয়নকান<br>50<br>Actions                                                                                                    |  |
| e-License TISI           C <ul></ul>                                                                                                    | <ul> <li>ie-license/index.phg/n</li> <li>ie-license/index.phg/n</li> <li>ie-license/index.phg/n</li> <li>ie-license/index.phg/n</li> <li>ie-license/index.phg/n</li> <li>ie-license/index.phg/n</li> <li>ie-license/index.phg/n</li> <li>ie-license/index.phg/n</li> <li>ie-license/index.phg/n</li> <li>ie-license/index.phg/n</li> <li>ie-license/index.phg/n</li> <li>ie-license/index.phg/n</li> <li>ie-license/index.phg/n</li> </ul>                                                                                                    | noao3/moao3s<br><b>มิ С С</b><br>กายอรับไบอ<br>กายอรับไบอ<br>เรฐานผลิตภัณฑ<br>เมน ผอร (ผ่าเร้า) แน<br>เพลือสอบกาม<br>เคลือสอเรื่องในการเร็าหน้า<br>เคลือสอเรื่องในการเร็าหน้า<br>เคลือสอเร็มกามี เม<br>10082707282753 21                                                                                                    | <b>M</b> S<br>บุญาณ บ้า<br>(จุดสาหกรร<br>ม มอ.ธ/1 (ฝ่าเช้าเฉพ<br>ระบม QR Code<br>ที่ สมอ. เพื่อพรวจสอา<br>(มอ.3)                                                                                                    | ອ<br><b>ມຣະບບອື່ນເກວ</b><br>ມ (ສບວ.)<br>ກະຫະນຶ່ງ ແບບ ແລະ (ທະໃນ<br>ທີ່ເທົ່າໂຮຍອານໃນທ່າຍປະເທດ<br>ມແລກສາງລັກຄະນຶ່ງ<br>                                                                                                    | เมาหง) แบบ มอ.ด.<br>ส่งท่าโรงงานในป<br>เรา ซึ่งท่าโรงงานในป                                            | uuu (artua)                  | รายละเอียด                                 | มาหฐานที่เปิดให้บริการ<br>คำขอที่ยื่นสำเร็<br>จังต์ซึม | али<br>2007 - 2017<br>2007 - 2017<br>2017 - 2017<br>2017 - 2017<br>- 2017 - 2017<br>- 2017 - 2017<br>- 2017 - 2017<br>- 2017 - 2017<br>- 2017 - 2017<br>- 2017 - 2017 - 2017<br>- 2017 - 2017<br>- 2017 - 2017<br>- 2017 - 2017 - 2017<br>- 2017 - 2017<br>- 2017 - 2017 - 2017<br>- 2017 | ถามข้อมูล<br>ของหลอบแล็ต<br>มการ)          |                                                                                                    |  |
| <ul> <li>e-License TISI</li> <li>C          <ul> <li>Hisi.go.th</li> <li>Hisi.go.th</li> <li>Hisi.go.th</li> </ul> </li> <li>Hisi.go.th</li> <li>Hisi.go.th</li> <li>Hisi.go.t<td><ul> <li>icense/index.phg/m</li> <li>icense/index.phg/m</li> <li>icense/index.phg</li></ul></td><td>ກວລວ3/moao3s<br/><b>ICCC</b><br/>ຄຳບວຣິບໄປວ<br/>ຄຳບວຣິບໄປວ<br/>ເຮຽາມຜລິດກິດາກ<br/>ທີ່ນີ້ຍຸເຮັດເຊັ້ມງາກເຕົາຫນ້າ<br/>ທີ່ສະເຮັດເຊັ້ມງາກເຕົາຫນ້າ<br/>ແກ່ຊິວເລີຍຕໍ່ມາງ ເຮັດ<br/>ເຮັດເຊັ້ມການເຕົາຫນ້າ<br/>ແກ່ຊິວເລີຍຕໍ່ມາງ ເຮັດ<br/>ເຮັດເຊັ້ມການເຮົາຫນ້າ<br/>ແກ່ຊິວເລີຍຕໍ່ມາງ ເຮັດ<br/>ເຮັດເຊັ້ມການເຮົາຫນ້າ<br/>ເຮັດເຊັ້ມການເຮົາຫນ້າ<br/>ເຮັດເຊັ້ມການເຮົາຫນ້າ<br/>ເຮັດເຊັ້ມການເຮົາຫນ້າ<br/>ເຮັດເຊັ້ມການເຮົາຫນ້າ<br/>ເຮັດເຊັ້ມການເຮົາຫນ້າ<br/>ເຮັດເຮັດເຮັດເຮັດ<br/>ເຮັດເຮັດເຮັດ<br/>ເຮັດເຮັດເຮັດ<br/>ເຮັດເຮັດ<br/>ເຮັດເຮັດ<br/>ເຮັດເຮັດ<br/>ເຮັດເຮັດ<br/>ເຮັດເຮັດ<br/>ເຮັດ<br/>ເອດ<br/>ເຮັດ<br/>ເຮັດ<br/>ເອດ<br/>ເອດ<br/>ເອດ<br/>ເຮັດ<br/>ເຮັດ<br/>ເຮັດ<br/>ເອດ<br/>ເອດ<br/>ເອດ<br/>ເຕ</td><td><b>h s</b><br/><b>y y y n w n</b><br/><b>' q a 1 k n s s</b><br/><b>y x a b s s f</b><br/><b>i m a c i d e m s s a</b><br/><b>i m a c i d e m s s a</b><br/><b>i m a c i d e m s s a</b><br/><b>i m a c d e m s s a</b><br/><b>i m a c d e m s s a</b><br/><b>i m a c d e m s s a</b><br/><b>i m a c d e m s s a</b><br/><b>i m a s c m s s a</b><br/><b>i m s s a s s s s s s s s s s</b></td><td>ເອົາ<br/>ແລະບບບລົບເກດ<br/>ບ (ອບວ.)<br/>ກະຫຕໍ່) ແບບ ແລະ (ຈະໂຄ<br/>ຄໍ້າກ່າວອອກເປັນທ່າວປະເທດ<br/>ຄໍ້າກ່າວອອກເປັນທ່າວປະເທດ<br/>ແລະກອງງາມ<br/>ຂ້ອແບບອູນສາສຳຫຈັບກາຍພາຍິ<br/>ລວະກອນແຫກສາຮອດ ແທກເຈົ້າ.</td><td>มหารง แบบ มอ.<br/>เอาส่วนพ่วะ ◀<br/>นคราวมปลองกับ</td><td></td><td>เลง (salaw) รายรื่อ<br/>อย่าง<br/>รายละเอียด</td><td>มาตรามที่เป็นไหร่ง<br/>คำขอที่ยื่นสำเร็<br/>จังที่มีน</td><td>ענטע גע<br/>געראינע<br/>געראינע<br/>געראינע<br/>געראינע<br/>געראינע<br/>געראינע<br/>געראינע<br/>געראינע<br/>געראינע<br/>געראינע<br/>געראינע<br/>געראינע<br/>געראינע<br/>געראינע<br/>געראינגע<br/>געראינגע<br/>געראינגעראינגע<br/>געראינגע<br/>געראינגעראינגעראינגעראינגע<br/>געראינגעראינגעראיגעראינגעראינגעראינגעראינגעראינגעראינגעראינגעראינגעראינגעראינגעראינגעראינגעראינגעראינגעראינגעראינגעראינגעראינגעראינגעראינגעראינגעראינגעראינגעראינגעראינגעראינגעראינגעראינגעראינגעראינגעראינגעראינגעראינגעראינגעראינגעראינגעראינגעראינגעראינגעראינגעראינגעראינגעראינגעראינגעראינגעראינגעראינגעראיגעראינגעראינגעראינגעראינגעראינגעראינגעראינגעראינגעראינגעראינגעראינגעראינגעראינגעראינגעראינגעראינגעראינגעראינגעראינגעראינגעראינגעראינגעראינגעראינגעראינגעראינגעראיגעראינגעראיגעראיגעראינגעראיגעראיגעראיגעראיגעראינגעראינגענגעראיגענ</td><td>กามข้อมูล<br/>ขอางคลอบเหลืด<br/>มการ)</td><td>Q 🖈</td><td></td></li></ul> | <ul> <li>icense/index.phg/m</li> <li>icense/index.phg/m</li> <li>icense/index.phg</li></ul>                                                                                                    | ກວລວ3/moao3s<br><b>ICCC</b><br>ຄຳບວຣິບໄປວ<br>ຄຳບວຣິບໄປວ<br>ເຮຽາມຜລິດກິດາກ<br>ທີ່ນີ້ຍຸເຮັດເຊັ້ມງາກເຕົາຫນ້າ<br>ທີ່ສະເຮັດເຊັ້ມງາກເຕົາຫນ້າ<br>ແກ່ຊິວເລີຍຕໍ່ມາງ ເຮັດ<br>ເຮັດເຊັ້ມການເຕົາຫນ້າ<br>ແກ່ຊິວເລີຍຕໍ່ມາງ ເຮັດ<br>ເຮັດເຊັ້ມການເຮົາຫນ້າ<br>ແກ່ຊິວເລີຍຕໍ່ມາງ ເຮັດ<br>ເຮັດເຊັ້ມການເຮົາຫນ້າ<br>ເຮັດເຊັ້ມການເຮົາຫນ້າ<br>ເຮັດເຊັ້ມການເຮົາຫນ້າ<br>ເຮັດເຊັ້ມການເຮົາຫນ້າ<br>ເຮັດເຊັ້ມການເຮົາຫນ້າ<br>ເຮັດເຊັ້ມການເຮົາຫນ້າ<br>ເຮັດເຮັດເຮັດເຮັດ<br>ເຮັດເຮັດເຮັດ<br>ເຮັດເຮັດເຮັດ<br>ເຮັດເຮັດ<br>ເຮັດເຮັດ<br>ເຮັດເຮັດ<br>ເຮັດເຮັດ<br>ເຮັດເຮັດ<br>ເຮັດ<br>ເອດ<br>ເຮັດ<br>ເຮັດ<br>ເອດ<br>ເອດ<br>ເອດ<br>ເຮັດ<br>ເຮັດ<br>ເຮັດ<br>ເອດ<br>ເອດ<br>ເອດ<br>ເຕ | <b>h s</b><br><b>y y y n w n</b><br><b>' q a 1 k n s s</b><br><b>y x a b s s f</b><br><b>i m a c i d e m s s a</b><br><b>i m a c i d e m s s a</b><br><b>i m a c i d e m s s a</b><br><b>i m a c d e m s s a</b><br><b>i m a c d e m s s a</b><br><b>i m a c d e m s s a</b><br><b>i m a c d e m s s a</b><br><b>i m a s c m s s a</b><br><b>i m s s a s s s s s s s s s s</b> | ເອົາ<br>ແລະບບບລົບເກດ<br>ບ (ອບວ.)<br>ກະຫຕໍ່) ແບບ ແລະ (ຈະໂຄ<br>ຄໍ້າກ່າວອອກເປັນທ່າວປະເທດ<br>ຄໍ້າກ່າວອອກເປັນທ່າວປະເທດ<br>ແລະກອງງາມ<br>ຂ້ອແບບອູນສາສຳຫຈັບກາຍພາຍິ<br>ລວະກອນແຫກສາຮອດ ແທກເຈົ້າ.                                                                 | มหารง แบบ มอ.<br>เอาส่วนพ่วะ ◀<br>นคราวมปลองกับ                                                        |                              | เลง (salaw) รายรื่อ<br>อย่าง<br>รายละเอียด | มาตรามที่เป็นไหร่ง<br>คำขอที่ยื่นสำเร็<br>จังที่มีน    | ענטע גע<br>געראינע<br>געראינע<br>געראינע<br>געראינע<br>געראינע<br>געראינע<br>געראינע<br>געראינע<br>געראינע<br>געראינע<br>געראינע<br>געראינע<br>געראינע<br>געראינע<br>געראינגע<br>געראינגע<br>געראינגעראינגע<br>געראינגע<br>געראינגעראינגעראינגעראינגע<br>געראינגעראינגעראיגעראינגעראינגעראינגעראינגעראינגעראינגעראינגעראינגעראינגעראינגעראינגעראינגעראינגעראינגעראינגעראינגעראינגעראינגעראינגעראינגעראינגעראינגעראינגעראינגעראינגעראינגעראינגעראינגעראינגעראינגעראינגעראינגעראינגעראינגעראינגעראינגעראינגעראינגעראינגעראינגעראינגעראינגעראינגעראינגעראינגעראינגעראינגעראיגעראינגעראינגעראינגעראינגעראינגעראינגעראינגעראינגעראינגעראינגעראינגעראינגעראינגעראינגעראינגעראינגעראינגעראינגעראינגעראינגעראינגעראינגעראינגעראינגעראינגעראינגעראיגעראינגעראיגעראיגעראינגעראיגעראיגעראיגעראיגעראינגעראינגענגעראיגענ                                                                                                    | กามข้อมูล<br>ขอางคลอบเหลืด<br>มการ)        | Q 🖈                                                                                                    |  |
| e-License TISI           C <ul> <li>Itisigo.th</li> <li>Itisigo.th</li> </ul> C <ul> <li>Itisigo.th</li> </ul> C <ul> <li>Itisigo.th</li> </ul> C <ul> <li>Itisigo.th</li> </ul> C <ul> <li>Itisigo.th</li> </ul> ST <ul> <li>Itisigo.th</li> </ul> ST <ul> <li>Itisigo.th</li> <li>Itisigo.th</li> <li>Itisigo.th</li> <li>Itisigo.th</li> </ul> Instantification <ul> <li>Itisigo.th</li> <li>Itisigo.th</li> <li>Itisigo.t</li> <li>Itisigo.t</li>             &lt;</ul>                                                                                                    | <ul> <li>icense/index.phg/m</li> <li>icense/index.phg/m</li> <li>icense/index.phg</li></ul>                                                                                                    | noao3/moao3s                                                                                                    | <b>П S</b><br><b>U U U U U U U U U U</b>                                                                                                    | มระบบอินาทอ<br>ม (สมอ.)<br>ม (สมอ.)<br>กะหรั่) แบบ ผล.7 (รอโส<br>ตั้งค่าโรงงานไฟต่างประเทศ<br>มนตกสารอีกครั้ง<br>มนตกสารอีกครั้ง<br>มนตกสารอีกครั้ง<br>มนตรฐาน<br>ม้อนบบสูมสมศักรวิบรถชนต์ด<br>มอร์กอบแหรดเรอร์ เนพาะตั่า<br>ม้อนบบสูมสมศักรวิบรถช่ารย | เริ่านึ่ด<br>มหาง) แบบ มอ.6<br>1 สั่งท่าโรงงานในป<br>และส่วนพ่วะ ◄<br>มหาวามปลอดภัย<br>านยุมช์และโมเปต | (subie) auv                  | เอง (รอโอม) รายรื่อ<br>อย่าง               | มาหฐานที่เป็งได้บริการ คำขอที่ยื่นสำเร็ วันที่ขึ้น     | ענסג א<br>ענסג א<br>עראנילאניאני<br>געראנילאנילאני<br>געראנילאנילאני<br>געראנילאנילאני                                                                                                    | กามข้อมูล<br>ขอาหคลอบมเล็ด<br>มการ)<br>ไปป | ୟ 🖈<br>ଜିଲାମ୍<br>ତଥାମବମମ<br>(ତଥାମବମମ<br>(ତଥାମବମମ<br>(ତଥାମବମମ<br>(ତଥାମବମମ<br>(ତଥାମବମମ<br>(ତଥାମବମମ<br>(ତଥାମବମମ<br>(ତଥାମବମମ<br>(ତଥାମବମମ<br>(ତଥାମବମମ<br>(ତଥାମବମମ)<br>(ତଥାମବମମ)<br>(ତଥାମବମମ)<br>(ତଥାମବମ<br>(ତଥାମବମ)<br>(ତଥାମବମମ)<br>(ତଥାମବମ)<br>(ତଥାମବମ)<br>(ତଥାମବମ)<br>(ତଥାମବମ)<br>(ତଥାମବମ)<br>(ତଥାମବମ)<br>(ତଥାମବମ)<br>(ତଥାମବମ)<br>(ତଥାମବମ)<br>(ତଥାମବମ)<br>(ତଥାମବମ)<br>(ତଥାମବମ)<br>(ତଥାମବମ)<br>(ତଥାମବମ)<br>(ତଥାମବମ)<br>(ତଥାମବମ)<br>(ତଥାମବମ)<br>(ତଥାମବମ)<br>(ତଥାମବା)<br>(ତଥାମବା)<br>(ତଥାମବା)<br>(ତଥାମ<br>(ତଥାମବା)<br>(ତଥାମବା)<br>(ତଥାମବା)<br>(ତଥାମବା)<br>(ତଥାମବା)<br>(ତଥାମବା)<br>(ତଥାମବା)<br>(ତଥାମ<br>(ତଥାମବା)<br>(ତଥାମବା)<br>(ତଥାମବା)<br>(ତଥାମବା)<br>(ତଥାମବା)<br>(ତଥାମବା)<br>(ତଥାମବା)<br>(ତଥାମବା)<br>(ତଥାମବା)<br>(ତଥାମବା)<br>(ତଥାମବା)<br>(ତଥାମବା)<br>(ତଥାମବା)<br>(ତଥାମବା)<br>(ତଥାମ<br>(ତଥା)<br>(ତଥା)<br>(ତ)<br>(ତଥା)<br>(ତ)<br>(ତ)<br>()<br>()<br>()<br>()<br>()<br>()<br>()<br>()<br>()<br>()<br>()<br>()<br>() |  |

# 9) กรอกข้อมูลเพื่อให้เจ้าหน้าที่จัดส่งใบอนุญาต คลิก "บันทึกที่อยู่ในการจัดส่งเอกสาร"